# **Delivery Unit Optimization (DUO)** Guidelines

December 2010 Version 1.1

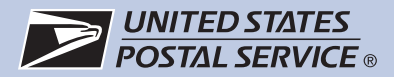

DEAN J. GRANHOLM VICE PRESIDENT DELIVERY AND POST OFFICE OPERATIONS

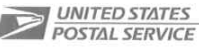

#### DISTRICT MANAGERS

SUBJECT: Delivery Unit Optimization Guidelines

Attached you will find the Headquarters approved version of the Delivery Unit Optimaztion (DUO) guidelines. This initiative establishes a standardized program to help administer the activities of your optimization strategies. It is very important that the local initiatives are administered witin the established guidelines so they do not become an unnecessary distraction to our customers and employees alike. This guide will allow for uniform implementation without changes to existing service. The guide is web-based with built in internal links that are continuously updated to assure the resource information is consistent, current and relevant.

To assure analysis and decisions are established within the full scope of all options, full compliance with the guide and use of the website is expected. All of our efforts toward this goal will result in long term savings without interrupton to our retail services. Refrain from deviations that do not accomplish these goals. As always, we are committed to working with the management associations and unions to achieve the overall space utilization and cost reductions.

This guide helps facilitate successful implementation and assists with establishing open lines of communication and involvement with our managers, postmasters, and craft employees. In most cases, face to face communication is expected to provide clear direction and receive necessary local input. It is expected that following the guide will result in improved operational efficiencies and savings opportunities, while continuing to serve the mailing needs of our customers. This, in turn, helps to stabilize our financial position.

Let me thank each and everyone of you in advance for your continued support during these financially challenging times.

A hol In オム Dean K. Granholm

Attachment

475 L'ENFANT PLAZA SW ROOM7017 WASHINGTON DC 20260-7017 202-268-6500 FAX: 202-268-3334

# TABLE OF CONTENTS

| THE DELIVERY UNIT OPTIMIZATION PROCESS           | . 3 |
|--------------------------------------------------|-----|
| Overview                                         | . 3 |
| Strategy                                         | .4  |
| Process Steps                                    | . 5 |
| Process Checklist                                | . 8 |
| NOTIFICATION TOOLS                               | 13  |
| Community                                        | 13  |
| Letter to Congress                               | 13  |
| Letter to Mailers                                | 15  |
| Delivery Unit Optimization Talking Points        | 16  |
| Delivery Unit Employees                          | 17  |
| Service Talk                                     | 17  |
| Postmaster                                       | 18  |
| NALC Position                                    | 18  |
| Subj: Transfer of City Route                     | 19  |
|                                                  | 20  |
| NRLCA Position                                   | 21  |
| Route Transfer Seniority Rank template           | 25  |
| Notice of Potential Reclassification of Position | 26  |
| ANALYSIS TOOLS                                   | 27  |
| FACILITIES PLANNING MAP TOOL GUIDE               | 30  |
| District Wizard                                  | 55  |
| Small Office Variance                            | 62  |
| Form 150                                         | 66  |
| Delivery Unit Optimization Workbook Summary      | 67  |

# THE DELIVERY UNIT OPTIMIZATION PROCESS

## Overview

The United States Postal Service has played a fundamental role in the development and expansion of this nation. While mail will continue to play a vital role in the personal and commercial lives of Americans in the future, the use of the mail has changed — and in this increasing digital world, the pace of change will only accelerate.

For decades, the Postal Service expanded its infrastructure to accommodate an expanding nation and ever increasing volumes of mail. The number of post offices, processing centers, vehicles and employees increased. However, since mail volume reached an all-time high of 213 billion pieces in 2006, there has been a steady and consistent decline. With the mail volume decline came a decrease in revenue. Less revenue, coupled with the ongoing recession and the prepayment of retiree health benefits, has created a situation the Postal Service has never faced — this necessitates review of operations efficiency at the local level.

In order to best serve the American people and to more adequately reflect their mailing needs and habits, operational efficiencies and savings opportunities must be identified to better position the Postal Service and to secure its financial stability now and in the future.

Delivery Unit Optimization (DUO) is a guideline designed to increase operational efficiencies by relocating delivery operations into "hub facilities" within a district.

A sophisticated, patent-pending mapping tool, created by the Postal Service Facilities group, searches for candidate offices within a district using specific criteria, including offices with nine or fewer routes that are located within a 10 mile radius from an identified hub facility, and offices serviced from the same processing and distribution center. Offices of greater distance may be considered if proven to be economically sound. Local knowledge is required to validate the offices selected.

The hub office is typically a larger office with excess interior and exterior space to accommodate increased personnel, workload and transportation.

Postal Service savings are based on economies of scale. The benefit is increased operational efficiency. Decisions are made locally at the district level.

## Strategy

The Delivery Unit Optimization (DUO) process and the accompanying guidelines will provide the District with a blueprint or primer on how to move Delivery Unit operations from one location to another. At the end of successful implementations of the DUO process, the result should be:

- 1. Offices retain their original identity
- 2. Offices are streamlined in delivery operations with routes in fewer offices
- 3. Retail presence remains essentially unchanged
- 4. Distribution operations in receiving offices are expanded fully utilizing existing personnel
- 5. Transportation schedules and trips may be modified to meet changing conditions

Generally, the movement of full-time city letter carriers under the DUO process is not considered excessing under Article 12 of the USPS/NALC National Agreement.

Article 12.5.C.5.b.1.a allows full-time city letter carriers to voluntarily move between installations with their routes. City letter carriers reassigned pursuant to Article 12.5.C.5.b.1.a retain their seniority but do not have retreat rights. This type of a reassignment is not considered excessing and the notice requirements of Article 12.5.B.4 and Article 12.5.B.5 do not apply.

When it is necessary to reassign city letter carriers to another installation outside of Article 12.5.C.5.b.1.a, contact your local labor relations office and/or complement coordinator for guidance.

The consolidation of an independent installation requires that one installation discontinue operations. When carrier operations move from one independent installation to another under DUO, both installations remain operational. Hence, Article 30.E of the USPS/NALC National Agreement is not applicable to DUO.

When the DUO guidelines are followed a consolidation of post offices does not occur.

## **Process Steps**

1) Operation Programs Support (OPS) determines candidate offices Considerations:

Miles - Adjacent territory Space sufficient – internal and external Complement reduction opportunity Combined Delivery Service Staffing Analysis (DSSA) Small office calculator Coordination with Facility Service Office (FSO) for lease information and possible Node study considerations.

 OPS reviews candidate offices with appropriate Post Office Operations Manager (POOM)

Considerations for receiving office to include: Number of routes rural/city No increase in clerk complement No increase in supervisors POOM knowledge of space Future operational changes (ex; Flat Sequencing) Clerk staffing and usage Transportation changes and savings A Level 2 Function 4 review, inclusive of automated mail arrival profile (MAP) and 1994 Scheduler finalized prior to the move Considerations for giving office to include:

Possible customer/media impacts Postmaster vacancies Clerk vacancies

A Level 1 Function 4 review

- POOM notifies candidate postmasters that their office may be impacted. Management Associations will be using CSDC to obtain their own status reports.
- 4) POOM performs on-site candidate office analysis with Postmaster to validate the following:

Considerations include: Mileage between candidate offices Parking Facility space and lease implications Preliminary post-DUO PS150 for both giving and receiving post offices Preliminary SWC calculator for receiving post office Delivery impacts (route realignment)

5) POOM discusses candidate office analysis findings with DUO Coordinator and Postmaster(s).

- OPS sends preliminary list to District Manager for approval List includes: Preliminary complement impact Miles – Space verification Potential COR impact Sites approved receive an effective date
- 7) A CSDC system generated notification is delivered to the Area with the information regarding the units approved by the District Manager.
- 8) Operation Programs Support sends to the POOM(s) the Labor position and instruction to PM on NALC contract administration
- 9) POOM notifies all approved offices in a face-to-face meeting

10) The CSDC System sends the DUO Coordinator's notification to the POOM of approved offices via email with the following attachments:

Instructions to postmaster Communication plan Postmaster Talking Points Community letter Postmaster letter from POOM (original mailed to Postmaster) Employee letters – carrier crafts impacted (hand delivered) DUO checklist District media response policy District DUO SOP List of approved DUO sites

11) DUO Coordinator sends notifications of approved sites to:

Management Organizations Unions POOMs Address Management System Manager In Plant Support Manager Customer Service Analysts/Operation Support Specialists District Complement Coordinator Finance Manager Human Resources Manager Marketing Manager District Consumer Affairs Manager HQ Government Relations Local Congressional Representative

- 12) POOM forwards appropriate documents from DUO Coordinator via email to all impacted offices. Include letter to giving Postmasters informing them of the potential impact to their grade.
- 13) District Consumer Affairs Manager/Local Congressional Liaison notifies appropriate Congressional Representatives of sites approved and implementation date.

- 14) DUO Coordinator begins pre-DUO preparations with giving and receiving offices.
- 15) DUO Coordinator schedules checklist telecons to include all necessary departments and postmasters.
- 16) Postmasters communicate with DUO impacted office and actively work to resolve all local issues presented throughout the process to ensure successful transfer of all routes.
- 17) DUO Coordinator works with Marketing to ensure updates are provided to MYPO and other customer service issues.
- 18) Finance Manager tracks all costs and savings associated with the relocation and provides a summary 30 days after the relocation date to POOM and DUO Coordinator detailing individual DUO moves. Semi annually (September and March) provides a district DUO after cost study for the DM. CSDC will include tracking.

Tracking to include: Work hours – giving and receiving offices Transportation Lease Postmaster salary – giving and receiving-if any Rural carrier costs associated with move PMR – Saturday hours/salaries PTF utilization – giving and receiving

- 19) POOM completes a post evaluation within 45 days of the relocation to ensure projected savings are realized and costs minimized. This analysis is submitted to OPS Support within 60 days of the move for a final review. CSDC tracking available.
- 20) POOM completes PS150 for both giving and receiving post offices.
- 21) POOM completes SWC calculator for receiving post office

22) The Headquarters office of Organizational Efficiency and Mgr Compensation, Staffing & Field Policy are notified of any change of grade of giving and receiving post offices.

23) POOM conducts follow up review of administrative and operational efficiency of DUO implementation.

# **Process Checklist**

The Checklist in this guide will be provided online and in WORD format.

| STEPS | COMMUNICATION                                                                                                    | RESPONSIBILITY                                           | REQUIRED DATE<br>OF ACTION               | DATE<br>COMPLETED |
|-------|----------------------------------------------------------------------------------------------------|----------------------------------------------------------|------------------------------------------|-------------------|
| 1     | Provide letter to PM advising of potential RIF and grade/salary treatment.                                                                                                    | POOM                                                     | Months and weeks prior                   |                   |
| 2     | Meeting with Congressional Representatives - explain what DUO is and that they may have offices impacted                                                                                                    | DM                                                       | Regular<br>Congressional<br>Briefings    |                   |
| 3     | Meeting with POOMs, Management Organizations, Unions -<br>explain what DUO is and that they may have offices impacted                                                                                                    | DM                                                       | Months and weeks prior                   |                   |
| 4     | All postmasters educated about DUO - Understanding is that <b>all</b> offices are evaluated for savings - Service Talk                                                                                                    | POOMs                                                    | Months and weeks prior                   |                   |
| 5     | All employees educated about what DUO is and that <b>all</b> offices are evaluated for savings - Service Talk                                                                                                    | PMS                                                      | Months and weeks prior                   |                   |
| 6     | Notification to Mgmt Orgs. Unions, POOMs, Plant Mangers,<br>District Departments. to include the following attachments -<br>Employee letters, Community letters, Talking Points, FAQ's,<br>DUO checklist, District Media Response Policy, list of approved<br>sites | DUO Coordinator                                          | 30 days prior                            |                   |
| 7     | System generated notification of any approval decisions to the Area.                                                                                                    | DM                                                       | Immediately after approval               |                   |
| 8     | Official notification of specific sites approved to move forward by the DM to the Congressional Representatives                                                                                                    | Consumer Affairs<br>Mgr. & HQ<br>Government<br>Relations | 30 days prior                            |                   |
| 9     | System generated notification to affected postmasters. to<br>include the following attachments - Employee letters,<br>Community letters, Talking Points, FAQ's, DUO checklist,<br>District Media Response Policy, Complete list of approved sites                   | POOMs                                                    | 30 days prior                            |                   |
| 10    | POOM holds on site meeting with each affected postmaster to<br>address questions concerning the attachments; Employee<br>letters, Community letters, Talking Points, FAQ's, DUO<br>checklist, District Media Response Policy                                        | POOMs                                                    | 30 days prior                            |                   |
| 11    | Schedule meeting to include DM, DM staff and postmasters of the affected offices. Purpose - "Thank you" in advance                                                                                                    | DUO Coordinator                                          | 30 days prior                            |                   |
| 12    | Weekly telecoms held with affected offices and operations staff<br>to ensure timely completion of checklist. To include AMS, IPS,<br>Transportation, HR, Delivery Programs staff such as Scanning,<br>DOIS,CPMS coordinators etc.                                   | DUO Coordinator                                          | WEEKLY                                   |                   |
| 13    | Follow up phone calls from POOM to each affected postmaster<br>to address questions concerning the email attachments -<br>Employee letters, Community letters, Talking Points, FAQ's,<br>DUO checklist, District Media Response Policy                              | POOMs                                                    | Up to<br>implementation<br>date          |                   |
| 14    | Weekly telecoms held with affected offices and operations staff to ensure timely completion of checklist.                                                                                                    | DUO Coordinator                                          | WEEKLY - up to<br>implementation<br>date |                   |

| STEPS | OFFICE                                                                                                    | RESPONSIBILITY                        | REQUIRED DATE OF<br>ACTION                                                                                       | DATE<br>COMPLETED |
|-------|----------------------------------------------------------------------------------------------------|---------------------------------------|----------------------------------------------------------------------------------------------------|-------------------|
| 1     | Determine method of transporting PO Box Mail and<br>previous days attempted items. Transportation is not<br>craft specific. Contact DUO Coordinator options. (See<br>Attachment)                                                                                                    | Receiving PM                          | Prior to relocation. Final<br>approval of transportation<br>method must be received<br>by POOMS/OPS              |                   |
| 2     | Prepare WOS report to establish new window staffing<br>requirements in the giving Post Office. Determine<br>whether lobby hours need to be changed/adjusted to<br>community needs and/or prepare method to open lobby.<br>If lobby hours need to stay the same, timed locks may<br>need to be ordered and installed.            | Giving PM/POOM                        | 30 Days Prior to<br>Relocation.                                                                                  |                   |
| 3     | MY PO responsibilities                                                                                                    | Giving PM and<br>Receiving PM         | Both offices 1st week/<br>Marketing Department                                                                   |                   |
| 4     | Arrow locks and keys Receiving PM k                                                                                                    |                                       | Take giving office<br>inventory of keys. Leave<br>keys necessary to service<br>boxes collected in front of<br>PO |                   |
| 5     | Building keys for carriers                                                                                                    | Giving PM and<br>Receiving PM         | If necessary                                                                                                    |                   |
| 6     | PEDC notification for access codes-ID badges-work<br>location                                                                                                    | Receiving PM                          | Within 2 Weeks of<br>relocation                                                                                  |                   |
| 7     | Contact COARS Coordinator for access to new ZIP<br>Code and DYMO 3982 label realignment                                                                                                    | Receiving PM                          | Anytime prior to relocation                                                                                      |                   |
| 8     | eUARs Access (giving office will lose this and will need<br>to request via eAccess to their correct box records)<br>Receiving office will also need to request access for ZIP<br>of incoming routes.                                                                                                    | Giving PM and<br>Receiving PM         | ASAP                                                                                                    |                   |
| 9     | Change the Drop Ship directions to reflect directions to the receiving facility in the FDB (Facility Database) Facility Information module                                                                                                    | Giving PM                             | By Friday of the week before relocation                                                                          |                   |
| 10    | USPS vehicle Routes - AVUS Once the LLVS are at<br>the new office, Giving PM deletes Routes and Vehicles<br>from AVUS. Receiving PM adds Routes (using same<br>Zip Code, adjusting Base Time, as needed), Vehicles,<br>Carriers, and requests Route Labels. Add Records for<br>each day vehicles are used before label arrives. | Giving PM and<br>Receiving PM         | Friday night or first thing<br>Saturday morning/ AVUS<br>CSA                                                     |                   |
| 11    | USPS vehicles - FAMS a system generated<br>notification will advise the VMF Manager and MOPS of<br>the DUO implementation date, vehicle numbers and<br>Finance Number and name of the Receiving Office.                                                                                                    | Giving PM and<br>Receiving PM         | One to two weeks before<br>DOR/ VMF and FAMS<br>CSA                                                              |                   |
| 12    | USPS vehicles - FAMS/VMAS/VIC VMF will transfer<br>the vehicles in VIC and VMAS on the DUO date. VMF<br>will notify Voyager of the change.                                                                                                    | VMF                                   | On or immediately after<br>DUO/ VMF                                                                              |                   |
| 13    | USPS vehicles - FAMS Once the Postal vehicles are<br>at the new office, new PIN Numbers need to be issued<br>for security reasons. Transfer keys and Voyager Cards<br>to Receiving PM (Accountable Items)                                                                                                    | Giving PM and<br>Receiving PM         | Friday night or first thing<br>Saturday morning/ FAMS<br>CSA                                                     |                   |
| 14    | Make CPMS and SPMS (FDB for up-time changes) updates for receiving and giving offices                                                                                                    | POOM/Giving PM<br>and<br>Receiving PM | ASAP/ CSA                                                                                                    |                   |
| 15    | Pre-count conference - route inspections (if applicable)                                                                                                    | Giving PM and<br>Receiving PM         | If necessary                                                                                                    |                   |
| 16    | PARS RTS cards are not ZIP Code specific. The receiving office can commingle PARS volumes with giving office routes. CFS volumes must maintain ZIP Code separation.                                                                                                    | Giving PM and<br>Receiving PM         | Day of relocation                                                                                                |                   |

| STEPS | OFFICE                                                                                                    | RESPONSIBILITY                | REQUIRED DATE OF<br>ACTION                                                                   | DATE<br>COMPLETED |
|-------|----------------------------------------------------------------------------------------------------|-------------------------------|----------------------------------------------------------------------------------------------|-------------------|
| 17    | Receiving office will have to send the RTS & CFS pouches to Giving Office.                                                                                                    | Giving PM and<br>Receiving PM | Daily                                                                                        |                   |
| 18    | Receiving office will receive PARS separators cards on<br>a rotating basisreceiving office needs to get them to<br>the giving office.                                                                                                    | Giving PM and<br>Receiving PM | Daily                                                                                        |                   |
| 19    | Attempted and hold mail for the giving office will be transported back to the giving office.                                                                                                    | Receiving PM                  | As necessary                                                                                 |                   |
| 20    | Designate shelving for hold mail that will be picked up                                                                                                    | Giving PM                     | As necessary                                                                                 |                   |
| 21    | Both offices should have a tub labeled for the other office at a designated location.                                                                                                    | Giving PM and<br>Receiving PM | Daily                                                                                        |                   |
| 22    | Parcels with delivery confirmation on them that will be<br>coming from the receiving office to the giving office's<br>box section will need to be scanned "arrival at unit" at<br>the giving office then scanned attempted or delivered.                                                                  | Giving PM and<br>Receiving PM | Day of relocation                                                                            |                   |
| 23    | Giving office that is a Parcel Return Service RDU must verify if the site will/will not remain RDU site.                                                                                                    | Giving PM                     | ASAP/CSA                                                                                     |                   |
| 24    | Hold mail cards. Pouch system to transport to receiving office.                                                                                                    | Giving PM and<br>Receiving PM | As necessary                                                                                 |                   |
| 25    | Make sure enough dispatch equip (no more am driver)                                                                                                    | Giving PM                     | As necessary                                                                                 |                   |
| 26    | 4245 carrier statements, carrier notices, driver abstracts, maps etc                                                                                                    | Giving PM                     | Within 2 Weeks of<br>relocation                                                              |                   |
| 27    | Ensure carriers take all personal belongings                                                                                                    | Giving PM                     | Last day at giving office                                                                    |                   |
| 28    | Giving PM report to receiving office on first day to help out                                                                                                    | Giving PM                     | 1st day of effective date                                                                    |                   |
| 29    | Receiving PM welcome & give tour                                                                                                    | Receiving PM                  | Prior to relocation                                                                          |                   |
| 30    | PS Form 150 completed for relevant DUO offices                                                                                                    | POOM                          | Within 2 Week of relocation                                                                  |                   |
| 31    | Inform PEDC & Express of changes                                                                                                    | Giving PM and<br>Receiving PM | Prior to relocation                                                                          |                   |
| 32    | Plan scanner move - change in configuration and                                                                                                    | Ops Support                   | Before effective date                                                                        |                   |
| 33    | Move scanners / cradle                                                                                                    | Giving PM                     | after carriers return on last<br>day                                                         |                   |
| 34    | Finance notification for Flash and budget purposes                                                                                                    | DUO Coordinator               | 30 Days Prior to<br>Relocation                                                               |                   |
| 35    | In Plant Support notification for sort plan scheme break downs                                                                                                    | DUO Coordinator               | 30 Days Prior to<br>Relocation                                                               |                   |
| 36    | Transportation notification - Intra transportation                                                                                                    | Giving PM and<br>Receiving PM | 30 Days Prior to<br>Relocation                                                               |                   |
| 37    | Change the physical and drop ship address for routes<br>to new office in AMS database Carrier Maintenance<br>section - will update FDB the following week.                                                                                                    | AMS                           | Update the Friday before effective date                                                      |                   |
| 38    | If necessary, add new rural route numbers to AMS with<br>effective date. (If R001 is moving to office that already<br>has a R001, route # created with 8 or 9 series to<br>differentiate for pay purposes - Ex: R091) Move<br>deliveries to new route number. (Delete old route after<br>implementation.) | AMS                           | One or two weeks prior to<br>effective date. Contact<br>local In-Plant for specific<br>date. |                   |
| 39    | Send receiving unit IMAQ Scheme instructions                                                                                                    | AMS                           | Before effective date                                                                        |                   |
| 40    | Follow additional AMS items on AMS checklist                                                                                                    | AMS                           | Before effective date                                                                        |                   |

| STEPS | RURAL CARRIERS                                                                                       | RESPONSIBILITY                               | REQUIRED DATE OF<br>ACTION                                          | DATE<br>COMPLETED |
|-------|----------------------------------------------------------------------------------------------------|----------------------------------------------|---------------------------------------------------------------------|-------------------|
| 1     | Notification to Rural Carriers - stand-up talk                                                       | Giving PM                                    | 30 days prior to relocation                                         |                   |
| 2     | Calculate base hour change for each rural route                                                      | Giving PM/CSA                                | 30 days prior to relocation                                         |                   |
| 3     | Input base hour change as future action                                                              | CSA                                          | At least one pay period<br>prior to effective date of<br>relocation |                   |
| 4     | Complete Rural Route Transfer spreadsheet and<br>submit via email to addresses provided on worksheet | Giving/Receiving<br>PM/Operations<br>Support | At least one pay period<br>prior to effective date of<br>relocation |                   |
| 5     | Transfer 4003 and 4240 Programs                                                                      | Giving/Receiving<br>PM                       | Effective date of relocation                                        |                   |
| 6     | Transfer rural route folders                                                                         | Giving/Receiving<br>PM                       | Effective date of relocation                                        |                   |
| 7     | Ensure that Relief Day Work List and Matrix are<br>appropriately updated (Ref.: Step 4 settlement)   | Receiving PM                                 | Effective date of relocation                                        |                   |

| STEPS | CITY CARRIERS                                                                                                    | RESPONSIBILITY                | REQUIRED DATE OF<br>ACTION                                    | DATE<br>COMPLETED |
|-------|----------------------------------------------------------------------------------------------------|-------------------------------|---------------------------------------------------------------|-------------------|
| 1     | Letter to regular carrier (Article 12.5.C.5.b.1.a) carrier                                                                                                    | Giving PM/POOM                | 30 Days Prior to<br>Relocation                                |                   |
| 2     | PM must submit OM500 forms for each regular that is<br>relocating to Shared Services-PTFs will not be moved<br>until notified                                                                                                    | Receiving PM                  | Week prior to first PP                                        |                   |
| 3     | Contact AMS 2 weeks prior to relocation for Line of travel/Label changes if necessary                                                                                                    | Giving & Receiving<br>PM      | Install new labels Friday<br>afternoon prior to<br>relocation |                   |
| 4     | Casing equipment changes and relocation both giving<br>and receiving                                                                                                    | POOMs & Maint                 | Friday afternoon prior to<br>relocation                       |                   |
| 5     | PS Form 3849 - notate that article may be picked up following day.                                                                                                    | Assigned Carrier              | upon relocation                                               |                   |
| 6     | Employee parking/loading assignment                                                                                                    | Receiving PM                  | Effective date of relocation                                  |                   |
| 7     | New start & end times for carriers discussed                                                                                                    | Receiving PM                  | Prior to relocation                                           |                   |
| 8     | Carriers will be governed by the receiving office LMOU                                                                                                    | Receiving PM                  | Effective date of relocation                                  |                   |
| 9     | Regular carriers moving with their assignment will have merged seniority.                                                                                                    | Receiving<br>PM/Local Steward | Effective date of relocation                                  |                   |
| 10    | PTFs from giving office follow Art 12 procedures                                                                                                    | Receiving PM                  | Effective date of relocation                                  |                   |
| 11    | Make sure that none of your ZIP Codes are locked or have an adjustment in progress in DOIS. Go to <b>Application</b> , then <b>Route</b> ; there should not be anything "In Progress".                                                                                                    | Giving PM and<br>Receiving PM | Friday afternoon prior to relocation                          |                   |
| 12    | Go to " <b>3999 Data Transfer</b> " in DOIS. Verify that all <b>3999's</b> are on the Mainframe, not on the Workstation (check all computers). Make sure all 3999's have been uploaded into DOIS (not left in DCD).                                                                                     | Giving PM and<br>Receiving PM | Friday afternoon prior to relocation                          |                   |
| 13    | Go to " <b>Special Office Mail Counts Data Transfer</b> " in DOIS. Verify that all <b>1838's</b> are on the Mainframe, not on the Workstation (check all computers)                                                                                                    | Giving PM and<br>Receiving PM | Friday afternoon prior to relocation                          |                   |
| 14    | Make sure that all Volumes and Carrier Assignments are accurate for the day.                                                                                                    | Giving PM and<br>Receiving PM | Friday afternoon prior to<br>relocation                       |                   |
| 15    | All carrier clock rings must be perfect at COB, on the<br>day prior to relocation. The DOIS Coordinator will be<br>waiting for a phone call to advise that the clock rings<br>are good. The coordinator cannot proceed with the<br>merge until they hear from both the giving and<br>receiving offices! | Giving PM and<br>Receiving PM | Friday afternoon prior to relocation                          |                   |

| STEPS | CLERKS                                                                                                    | RESPONSIBILITY  | REQUIRED DATE OF<br>ACTION      | DATE<br>COMPLETED |
|-------|----------------------------------------------------------------------------------------------------|-----------------|---------------------------------|-------------------|
| 1     | Scheme training                                                                                                    | Receiving PM    | Before effective date<br>(IMAQ) |                   |
| 2     | Re-label clerk sorting cases                                                                                             | Receiving PM    | Before effective date           |                   |
| 3     | Change Schemes                                                                                                    | Receiving PM    | Before effective date<br>(IMAQ) |                   |
| 4     | Accountable cart adjustment                                                                                              | Receiving PM    | Before effective date           |                   |
| 5     | FT clerks remain assigned to giving office until<br>WORKLOAD IMPACT STATEMENTS determines<br>whether Article 12 applies. | DUO Coordinator | Before effective date           |                   |
| 6     | If Article 12 applies - notify District complement<br>coordinator                                                        | DUO Coordinator | Before effective date           |                   |
| 7     | PTFs can be employed at other offices under the HUB<br>Clerk Memo                                                        | Giving PM       | Upon relocation                 |                   |
| 8     | Evaluate any current CPU attached to giving office                                                                       | Giving PM       | Before effective date           |                   |

# **NOTIFICATION TOOLS**

The notification letters are offered as samples of a suggested format or guide for communication to all stakeholders in the DUO process. It is important to remember that this is a guide and the structure of the sample letters is not mandatory.

## Community

### Letter to Congress

[Date]

The Honorable [Name] [U.S. Senate/U.S. House of Representatives] [Address] [City, State, ZIP + 4]

Dear [Senator/Representative/Mayor/Alderman Name]:

In order to keep you informed of changes within the U.S. Postal Service, I am providing this notification letter regarding modifications in delivery operations in [City].

Beginning [Date], [City/Rural Carriers] currently working out of the [City] [P.O./Station/Branch] will begin working out of the [City] [P.O./Station/Branch]. The [Receiving P.O./Station/Branch] is located approximately [#] miles from the [Giving P.O./Station/Branch].

This change will be transparent to our customers and will in no way impact either delivery or retail service. Occasionally, we interchange staff, equipment and other resources in order to improve efficiencies, reduce operating costs, and make better use of our resources. Continuous improvement in our postal operations enables the Postal Service to fulfill its mission of providing our nation with universal service to every home and business address at affordable prices.

We will continue to provide customers at the [Giving] [P.O./Station/Branch] with retail, P.O. Box, and mail acceptance services. Customers can mail letters and packages, purchase stamps, ship items via Express Mail® or Priority Mail®, purchase special services, apply for a passport and deposit bulk mailings. Hours at the [Giving [P.O./Station/Branch] will remain from [opening time] to [closing time] [days of the week]. [If hours do change, say so here.]

Customers will likely notice little or no change in their home or business delivery service. Although most customers will receive their mail at approximately the same time each day, some customers' mail may be delivered earlier in the day and others could receive mail slightly later.

If a customer has a "Left Notice" article (a Certified letter or package that must be signed for), they can retrieve that item at their regular P.O./Station/Branch, as they do now.

The Postal Service is following all applicable collective bargaining procedures regarding employee changes and we are communicating regularly with our unions and management associations.

This operational change is just one more way the Postal Service continues to become more efficient, while delivering excellent service to our customers. Our goal is to keep the mail relevant, affordable, and growing.

If you have questions regarding this initiative, please feel free to contact our local Congressional liaison [CAM Name] at [CAM phone number.]

Sincerely,

[District Manager's Name] District

bcc: HQ Government Relations

#### Letter to Mailers

[NAME] [COMPANY NAME] [STREET ADDRESS] [CITY, STATE, ZIP+4]

Dear [NAME]:

This is to inform you of the Postal Service's plans to relocate the delivery unit operations at the [GIVING FACILITY NAME] with those of the [RECEIVING FACILITY NAME]. Once the transfer of operations is completed, the [GIVING FACILITY NAME] will no longer accept [IDENTIFY THE WORKLOAD/MAILINGS NO LONGER ACCEPTED AT THE GIVING FACILITY].

After review, we have decided this relocation is in the best interest of the Postal Service, and will result in significant savings. We expect this transition to be completed by [MONTH/YEAR].

Large volume business mailers will be able to drop off mail at the [RECEIVING FACILITY NAME] Business Mail Entry Unit, at [LOCATION]. [LIST OTHER NEARBY BMEU LOCATIONS, IF APPLICABLE].

Local retail services will not be affected and will continue to be provided as they are currently.

[ADD ADDITIONAL MAILER INFORMATION AS NEEDED]

If you have any questions, or need additional information, please feel free to contact me at [PHONE NUMBER].

Sincerely,

[NAME] Marketing Manager

#### **Delivery Unit Optimization Talking Points**

• On [Insert Date], delivery operations currently in [Insert City] Post Office will begin working out of the [Insert City] Post Office. Occasionally, we interchange staff, equipment and other resources to reduce operating costs or increase operational efficiency.

- After the relocation both communities will retain their Post Office for customer service.
- Lobby and retail hours will be evaluated to determine how best to accommodate the community and the Postal Service. Service is expect to be equal or better to the community served.
- By eliminating the need for morning transportation to the [Insert City] Post Office, we will be making more efficient use of our transportation vehicles.
- All career employees will remain on Postal Service rolls.
- The Postal Service continues to fulfill its mission to provide our nation with mail delivery to every home and address at an affordable price.
- Although most customers will receive their mail at approximately the same time, some customers' mail will be delivered earlier in the day while others may be later.

As an independent agency of the federal government that does not receive tax dollars to cover operational expenses, we are committed to providing our customers with efficient and cost-effective mail service.

Service Talk

# Mandatory Service Talk: [Insert PO Name] Employees

As a result of a study begun in [DATE], the Postal Service has made the decision to move the delivery unit operations from the [GIVING FACILITY NAME] to the [RECEIVING FACILITY NAME]. When completed, the [GIVING FACILITY NAME] will remain providing retail and box service as normal.

The transfer of operations and equipment will begin on [DATE]. We expect to complete the transition by [TENTATIVE DATE].

This was a difficult decision but a necessary one. With the economic downturn, the Postal Service is facing declining mail volume and revenue. Mail volume declined nearly 26 billion pieces last year, and we are facing another 11 billion piece drop this year. This has left us with excess capacity at many of our delivery units. We have to match our resources with mail volume to hold the line on costs. This move will help us to accomplish that goal.

Career employees may be reassigned to the [RECEIVING FACILITY NAME] or to other vacant positions. All reassignments will comply with the collective bargaining agreements with your unions. As soon as information becomes available, we will share that information with you.

We know this may be a difficult transition for some employees. But these changes are necessary to increase efficiency and reduce our costs. Without these and other changes, we will face ever-increasing deficits, which will not be good for the Postal Service or our customers. While difficult, these changes should not cause any delays in local mail delivery service and a retail presence will be maintained here at [GIVING FACILITY NAME] after the relocation.

I know you will have many questions about this announcement and I will answer those that I can. And, for those that I cannot, I will get answers for you. Either way, you can expect that we will communicate regularly with you as we move forward in this process.

Before I finish, I want to thank you for your patience and cooperation – and especially your dedication to our customers – during this transition.

#### **RESTRICTED INFORMATION - FOR INTERNAL USE ONLY**

## Postmaster

#### NALC Position

As a result of the proposed Delivery Unit Optimization initiative in your units, the Postmasters and Supervisors must be instructed regarding proper contract administration.

#### MPOOs must relay the message below to your postmasters:

The USPS/NALC National Agreement addresses the transfer of full-time city carrier with their assignments from one installation to another in Article 12.5.C.5.b.(1)(a). The Local Memorandum of Understanding at the gaining installation is controlling after DUO implementation. The movement of delivery operations under DUO does not cause the opening of a new period of Local Implementation. Any issues or concerns you have over the Local Memorandum of Understanding should be discussed with District Labor Relations.

If a grievance is filed in your office over DUO, immediately consult with District Labor Relations.

Nothing in this instruction is intended to limit the settlement authority of any Postal Service representative at either Informal or Formal Steps A.

[Insert Name] Manager Operations Programs Support xxx-xxx-xxxxx

## UNITED STATES POSTAL SERVICE

(Date)

Hand-Delivered

(EMPLOYEE NAME AND EID#) City Carrier (INSTALLATION)

Subj: Transfer of City Route

This is advance notice that your full-time city letter carrier assignment is being transferred from your current Post Office to the \_\_\_\_\_\_ Post Office effective \_\_\_\_\_\_. As a full-time city carrier whose assignment or route is being transferred to another installation, you have the option of being reassigned to the \_\_\_\_\_\_ Post Office with your route or assignment, pursuant to Article 12.5.C.5.b.1.a of the 2006-2010 National Agreement between the U.S. Postal Service and the National Association of Letter Carriers (NALC). If you elect to be reassigned with your route or assignment, you will retain your seniority and full time status.

If you decline the option of transferring with your route or assignment, you may be subject to involuntary reassignment pursuant to the terms of Article 12 of the National Agreement.

The enclosed form is provided for you to indicate whether you accept reassignment with your route or assignment.

If you have any questions, please contact me at \_\_\_\_\_\_.

Sincerely,

Postmaster

I, (employee name), acknowledge receipt of this document.

Employee Name Date

#### **EMPLOYEE OPTIONS**

Please read the following information and indicate your choice, (CHECK ONE BOX ONLY), and return the completed form in the enclosed self-addressed envelope no later than (date).

Employee Signature Date

PLEASE CHECK THE APPROPRIATE BOX TO INDICATE YOUR CHOICE OF ONE OF THE OPTIONS BELOW

\_\_\_\_\_I wish to transfer with my route/assignment, if eligible, in accordance with Article 12.5.C.5.b.I.a. I understand that I will be reassigned to the <u>(name of gaining installation)</u>, and that I will retain my seniority. Employee Initials

\_\_\_\_\_I do not desire to be involuntarily reassigned with my route/assignment Employee Initials

#### **NRLCA** Position

#### Step 4 Decision

LABOR RELATIONS

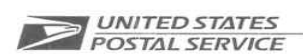

Mr. Joey C. Johnson Director of Labor Relations National Rural Letter Carriers' Association 1630 Duke Street Alexandria, VA 22314-3467

> Re: Q06R-4Q-C10218691 Class Action Washington, DC 20260-4100

Dear Mr. Johnson:

The parties met on July 28, 2010 to discuss the above-captioned grievance at the fourth step of our contractual grievance procedure.

There are two issues in this grievance. The first issue concerns the appropriate adjustment to rural route evaluations and carrier compensation when one or more rural routes are moved from one facility to another, including stations and branches of the same post office. The second issue concerns the proper assignment of rural carriers in those instances when <u>all</u> rural routes are relocated to another post office that may or may not have rural delivery, which is under the control of a different postmaster than the original facility.

During our discussion, we mutually agree that the following will constitute full and complete settlement of this grievance:

The parties agree that when one or more rural routes are moved from one facility to another, a base hour change will be made to adjust the rural route evaluation. The following factors will be reviewed and the corresponding time will be added to or subtracted from the route evaluation, as appropriate:

- Route Mileage
- Time allowance when an employer provided vehicle is assigned to the route.
  - A mileage change to the route and/or required deviation for fueling may affect the time allowance for the employer provided vehicle.
- Withdrawal allowance
  - If the office to which the route(s) is moved currently receives withdrawal allowance, the withdrawal allowance will be added to the relocated route(s).

475 L'ENFANT PLAZA SW WASHINGTON DC 20260-4100 WWW.USPS.COM

- If the office to which the route(s) is moved does not currently receive withdrawal allowance, the withdrawal allowance for the relocated route(s) will be subtracted.
- Management may change the withdrawal allowance at a later date in accordance with Handbook M-38, *Management of Rural Delivery Services*, Section 350.
- The time needed, if required, to transport or deliver mail to or collect mail from the original office. This time may be credited using:
  - o Locked Pouch Allowance,
  - o Dismount and dismount distance along with a regular box, or
  - o Column 17, Other Suitable Allowance, as appropriate.

Should the results of the base hour change create a high/low option classification for the route; the carrier will not be given the opportunity for a high option election.

The parties further agree that when <u>all</u> rural routes are relocated from one post office to another, which is under the control of a different postmaster, the following will be applicable to the assignment of the rural carriers to the new facility.

The relocation of rural carriers from one post office to another, in these specific situations, is not considered excessing pursuant to the provisions of Article 12 of the USPS/NRLCA National Agreement.

Regular Rural Carriers:

- All regular rural carriers will be reassigned to the new office to the same route they were serving in the original office (the route will be renumbered, if necessary) and seniority will be merged accordingly.
- The Relief Day Work List from the relocated (original) office will also be merged with the list of the new office using the seniority of each regular rural carrier. The selection of the carriers on the list on a rotating basis will continue from the last selection on the list at the office to which the carriers relocated (the "gaining" office).
- If the "gaining" office is an office where the employer has changed the relief day of one or more K routes, there will be a recalculation of the formula upon the addition of rural routes and the relief days will be appropriately reassigned.
- If the "losing" office (the office from which the rural routes are relocated) has changed the relief day of one or more K routes, all routes will revert to a Saturday relief day upon reassignment. Management may, at a later date, determine it is necessary to change the relief days in the office, provided the appropriate criteria are met.
- If there is a reassignment of a part-time flexible (PTF) rural carrier and the gaining office has not changed the relief day of one or more K routes, it will be necessary to calculate the formula in the new office in order to ensure that the PTF is assigned to at least two K routes.

- Any regular rural carrier who has relinquished their route in accordance with MOU #6 of the USPS/NRLCA National Agreement will be reassigned to the new office along with the designated route (numbers 960 – 989).
- The reassignment of <u>all</u> rural routes and rural carriers to another post office will be considered an involuntary reassignment and a carrier may exercise retreat rights to the original office in accordance with Article 12 of the National Agreement. However, the provisions of Article 9.2.M.4. will not be applicable to these reassignments.
- The provisions of Article 12.5.A.2. will be followed when one or more rural routes are subsequently returned to the original office. However, if <u>all</u> rural routes are returned to the original office, the provisions of this settlement will prevail.

#### Leave Replacements:

- All leave replacements will be reassigned to the new office and "seniority" will be merged accordingly.
- When identifying "the longest period of continuous service in the office" for leave replacements in the new office, the time will include the period of assignment in the original office. However, any time accumulated serving as a rural carrier associate (RCA) in an office prior to the assignment to the office from which the routes are relocated; will not be accrued towards the "longest period of continuous service" when merging "seniority."
  - Example: An RCA was appointed in Office A on May 12, 2007. On July 31, 2010, the rural routes are relocated from Office A to Office B and the "seniority" of the leave replacements is merged. The leave replacement with the longest period of continuous service in Office B is an RCA appointed on January 5, 2008. The RCA reassigned from Office A was appointed prior to the RCA in Office B and therefore, becomes the leave replacement with the longest period of continuous service in the office.
- Substitutes and rural carrier associates in a leave earning capacity at the time
  of the route relocation (Designations 74 and 79) will maintain that leave earning
  status when assigned to the same rural route in the new (gaining) office. There
  will be no requirement to serve the route for 90 days in order to earn leave
  benefits.
- The leave replacement assignment list (matrix) for the relocated office(s) will also be merged. Management may then review the list to determine if some movement of qualified leave replacements or additional cross training is necessary.
- The provisions of Article 9.2.M.3. will apply to leave replacements. These carriers will not be considered "newly appointed" in accordance with Article 9.2.M.1.
- If an auxiliary route exists and is relocated from one office to another office when <u>all</u> rural routes are reassigned, the leave replacement designated to

serve the auxiliary route will continue that assignment. The designated leave replacement may not be "bumped" by another leave replacement with a longer period of continuous service in the office to which the route is relocated.

- If there is no leave replacement assigned to serve the auxiliary route that is
  relocated to the new office, the assignment will be offered in accordance with
  Article 30.2.G.
- All leave replacements will be provided an opportunity to add their name to the list indicating their desire to work on Sunday.

Time limits were extended by mutual agreement.

Please sign and return the enclosed copy of this letter as your acknowledgment of agreement to settle this case.

Cathy M./Perron Labor Relations Specialist Contract Administration (NRLCA)

Date: 8-27-2010

Joev C. Vohnson Director of Labor Belations National Rural Letter Carriers' Association

8-27-2010 Date:

#### Route Transfer Seniority Rank template

| Contact Info                                | Name:<br>Title:<br>District:<br>Phone:                             |                                                              |                                                                    |                                      |                               |                              |                             | Submit t<br>ALL rura<br>center to | his worksheet<br>I routes from o<br>) another. | when transferring<br>ne office or cost               |
|---------------------------------------------|--------------------------------------------------------------------|--------------------------------------------------------------|--------------------------------------------------------------------|--------------------------------------|-------------------------------|------------------------------|-----------------------------|-----------------------------------|------------------------------------------------|------------------------------------------------------|
| Submit work<br>Use standard<br>*An Org Unit | sheet to: 1) HRSSC<br>subject line: (Distri<br>is an organizationa | Rural Carrier (Arc<br>ct)-Rural-Route T<br>I entity within a | ea); 2) Romans, Deb<br>ransfers effective M<br>cost center. In Web | ra M-Eaga<br>M/DD/YYY<br>COINS it is | nn MN; and<br>Y<br>s found in | -<br>1 3) Woodf<br>the Emplo | ord, Jean M<br>yee/Job List | Eagan M<br>and is c               | IN<br>alled "HCES I                            | Organization ID."                                    |
| EIN                                         | L Name                                                             | F Name                                                       | Des/Act                                                            | From<br>Finance<br>Number            | From<br>Route                 | To<br>Finance<br>Number      | To HCES<br>Org Unit*        | To<br>Route                       | Change<br>Bidding<br>Seniority<br>Rank To:     | Effective Date<br>(must be 1st day of<br>pay period) |
|                                             |                                                                    |                                                              |                                                                    |                                      |                               |                              |                             |                                   |                                                |                                                      |
|                                             |                                                                    |                                                              |                                                                    |                                      |                               |                              |                             |                                   |                                                |                                                      |
|                                             |                                                                    |                                                              |                                                                    |                                      |                               |                              |                             |                                   |                                                |                                                      |
|                                             |                                                                    |                                                              |                                                                    |                                      |                               |                              |                             |                                   |                                                |                                                      |
|                                             |                                                                    |                                                              |                                                                    |                                      |                               |                              |                             |                                   |                                                |                                                      |

In order to ensure that all rural route data is properly transferred from one office to another and the necessary personnel actions are completed in a timely manner; the route adjustments must be completed as outlined in the Rural Route Transfer Spreadsheet and must be submitted prior to the physical relocation of the rural routes. No other paperwork is necessary to be submitted to effect the transfer of rural carriers, provided the attached spreadsheet is completed and submitted.

The Rural Route Transfer Spreadsheet should be annotated with the "giving" office and route number and the "receiving" office and route number. The route number to be assigned in the new office is determined locally. The Rural Route Transfer spreadsheet should also be annotated with all names of affected rural carriers being relocated, the current Designation Activity Code for each rural carrier, and the appropriate change to bidding seniority.

The Rural Route Transfer Spreadsheet can also be found on the Rural Delivery web page at: <u>http://blue.usps.gov/delret/L4RuralDel\_Resources.htm</u>

#### Notice of Potential Reclassification of Position

Date

Postmaster's Name Address City, State, ZIP+4

Dear (Name):

Your office has been tentatively selected for the Delivery Unit Optimization (DUO) process, and, as a result, the level of your office may be impacted.

If your office is reclassified to a lower level, the reduction in force (RIF) procedures will be utilized. The RIF procedures provide two years of saved grade and indefinite saved salary to any employee who receives a RIF demotion. For further information regarding the RIF procedures, you may want to review the information on the Postal Service's Blue page by clicking on "Organization Changes" under the "Employee Resources" category. In addition, you will receive additional RIF information in writing within the next few weeks.

If you have questions concerning the DUO process, please contact me at (Number).

Sincerely,

(POOM Name) (Title)

# ANALYSIS TOOLS

## GUIDE FOR REQUESTING eFMS ACCESS FOR MAPPING PROGRAM THROUGH eACCESS

| UNITED STATES<br>POSTAL SERVICE. |                                   | e Access                              |
|----------------------------------|-----------------------------------|---------------------------------------|
| Home Request Access MGR F        | Reports My Profile My Access      | IT Self Help FAQs Log Off             |
| My eAccess Manager: Thomas J F   | Russell Update Manager            | Johnny L Miller                       |
| No New Messages.                 |                                   | •                                     |
| Pending Actions                  | Click on "Request Access          |                                       |
| No Pending Actions               |                                   |                                       |
| My Pending Access                |                                   |                                       |
| Request<br>No Pending Access     | Status of Request                 | Action                                |
|                                  | This site is brought to you by yo | Wednesday, August 4, 2010 9:10 AM EDT |

Login to eAccess using your ACE ID and Password.

| UNITED STATES<br>POSTAL SERVICE.                                                                                                    | Tile My Access TT Self Help FAQs Log Off                                                                                                    |
|----------------------------------------------------------------------------------------------------|----------------------------------------------------------------------------------------------------|
| Frequently Requested Applications<br>ACE (ACTIVE DIRECTORY) (C)<br>Outlook (C)<br>PostalOnel (C)<br>ETRAVEL<br>Cellular (C)<br>Laptop/Mobile Media (C)<br>eAwards (C)<br>ACE WEB CONFERENCING (MEETINGPLACE) (C)<br>eBux2<br>WebVPN<br>Unix Personal Account | Search for an Application for yourself            • Application         • Database Resource         • Unix         • Distribution List         • Special Request          Enter the application name:            • Enter the application name: |
|                                                                                                    | Wednesday, August 4, 2010 9:12 AM EDT                                                                                                    |

Enter eFMS into application name block, hit search.

| Favorites Center (Alk+C)<br>View favorites, feeds, and history VICE.                                                                                                    | File My Access IT Setf Help FAQs Log Off                                                                                                    |
|----------------------------------------------------------------------------------------------------|----------------------------------------------------------------------------------------------------|
| Frequently Requested Applications<br>ACE (ACTIVE DIRECTORY) (***)<br>Outlook (***)<br>PostalOne! (***)<br>ETRAVEL<br>Cellular (***)<br>Laptop/Mobile Media (***)<br>eAwards (***)<br>ACE WEB CONFERENCING (MEETINGPLACE) (***)<br>eBuv2<br>WebVPN<br>Unix Personal Account | Search for an Application for yourself       Click here to request access for another person            • Application         • Database Resource         • Unix         • Distribution List         • Special Request           • Unix         • Unix         • Search             Enter the application name:           eFIAS         • Search           Search             Search Results           Search Results           Select eFMS         (formerly FMSWIN) |
|                                                                                                    | Wednesday, August 4, 2010 9:13 AM EDT                                                                                                    |

Select "eFMS (Formerly FMSWIN)

| Options displayed will depend upon System                                                                 | n chosen                                                                                                    |                                            |
|----------------------------------------------------------------------------------------------------|----------------------------------------------------------------------------------------------------|--------------------------------------------|
| What is your role*                                                                                        | eFMS Update User                                                                                                    |                                            |
| Office Code*                                                                                              | eFMS Read Only User<br>eFMS Retail Access Channels User                                                                                                |                                            |
| EMAIL ADDRESS*                                                                                            | eFMS Retail Read Only<br>eFMS Update User                                                                                                    |                                            |
| JOB TITLE*                                                                                                | FPA with Limited Admin K<br>FSSP Field Maintenance Office<br>FSSP Safety                                                                               | Select eFMS Update<br>User and select "No" |
| COMMENTS*                                                                                                 | System Administrator<br>Require access to Pranning Map Module                                                                                          | for any additional<br>read only access.    |
| Do you need additional Read-Only access<br>TPR and/or planning modules*<br>Dependent Request Setup Inform | to NO <b>A</b> nation                                                                                                    |                                            |
| Options displayed will depend upon Reque                                                                  | est Setup Info selected                                                                                                    |                                            |
| Select an eFMS User Module* Select Planning                                                               | eDCCS (Design & Construction Contracting System)<br>Energy Module<br>Facilities Program Management (FPM) Module<br>el PS (Lease Payment System) Module | <b>A</b>                                   |
| Map Module and<br>click the "select                                                                       | Planning Map Module                                                                                                    | -                                          |
| Map Module and<br>click the "select<br>values" button.                                                    | Planning Map Module     Select Values     Remove Values                                                                                                | -                                          |

Under Setup Information you must select "eFMS User Update", and select "NO" for any additional Read Only Access. In Dependent Request Setup you must highlight only Planning Map Module, then click select button.

| 12 R                                                                                                    |                                                                                                    |   |
|----------------------------------------------------------------------------------------------------|----------------------------------------------------------------------------------------------------|---|
| Dependent Request Setup Infor                                                                                          | mation                                                                                                    |   |
| Options displayed will depend upon Requ                                                                                | est Setup Info selected                                                                                                    |   |
| Select an eFMS User Module*<br>Planning Map<br>Module selection<br>should now<br>appear below the<br>selection line.   | eFinancials Module Facilities Program Management (FPM) Module eLPS (Lease Payment System) Module. eProjects Module Real Asset Management Program (RAMP) Module Select Values Planning Map Module | - |
| Request Related Processing Ins<br>Date needed (mm/dd/yyyy) 08/04/2010<br>Clear Date<br>Please provide<br>Name" at "You | Enter date needed, and provide your<br>name and phone number in the Special<br>Instructions block below.                                                                                         |   |
| Special Instructions                                                                                                   | *                                                                                                    |   |
| Is this request associated with a detail                                                                               | assignment?                                                                                                    |   |
| C Yes                                                                                                    | When items above are                                                                                                    |   |
| ~ 100                                                                                                    | completed, click on                                                                                                    |   |
| Submitted To Manager                                                                                                   | Next button.                                                                                                    |   |
| RUSSELL, THOMAS J                                                                                                    |                                                                                                    |   |
| Back Next                                                                                                    |                                                                                                    |   |

Select today's date and type message in Special Instructions. Your selections should look like the above picture when you get to bottom of screen. Click next to move to validation.

| User Information            |                        |                      |                               |                       |                    |
|-----------------------------|------------------------|----------------------|-------------------------------|-----------------------|--------------------|
| User                        | UID                    | EID                  | User Type                     | Approving Manager     | Request Date       |
| MILLER, JOHNNY L            | KCW41K                 | 01106273             | Postal                        | RUSSELL, THOMAS J     | 11/01/2010         |
| Request Summary for R       | equest #17377035       |                      |                               |                       |                    |
| Resource: eFMS (formerly FM | ISWIN)                 |                      |                               |                       | Edit Delet         |
| Action                      | FSC Approval           |                      | COR Approval                  | Date Ne               | eded               |
| Modify                      | Y                      |                      | N                             | 01-NOV                | -10                |
| Special Instructions        |                        |                      |                               |                       |                    |
| Additional Information      |                        |                      |                               |                       |                    |
| What is your role           |                        |                      |                               | eFMS Update User      |                    |
| Select an eFMS User M       | odule                  |                      |                               | Facilities Module     |                    |
| Select an eFMS User M       | odule                  |                      |                               | Planning Map Modul    | e                  |
| Select an eFMS User M       | odule                  |                      |                               | eFinancials Module    |                    |
| Select an eFMS User M       | odule                  |                      |                               | eProjects Module      |                    |
| Office Code                 |                        |                      |                               | Greensboro District   |                    |
| EMAIL ADDRESS               |                        |                      |                               | jmille10@email.usp    | s.gov              |
| JOB TITLE                   |                        |                      |                               | Facilities Planning S | pecialist          |
| COMMENTS                    |                        |                      |                               | Require access to P   | lanning Map Module |
| Do you need additional      | Read-Only access to TF | R and/or planning mo | tules                         | NO                    |                    |
| Assigned Roles              |                        | Ve                   | ify Information               |                       |                    |
| EFMS UPDATE USER (F         | EFMS UPDATE USER)      | ii                   | s correct and<br>click Submit |                       |                    |

At this point, verify the information is correct and hit "Submit Request".

#### FACILITIES PLANNING MAP TOOL GUIDE

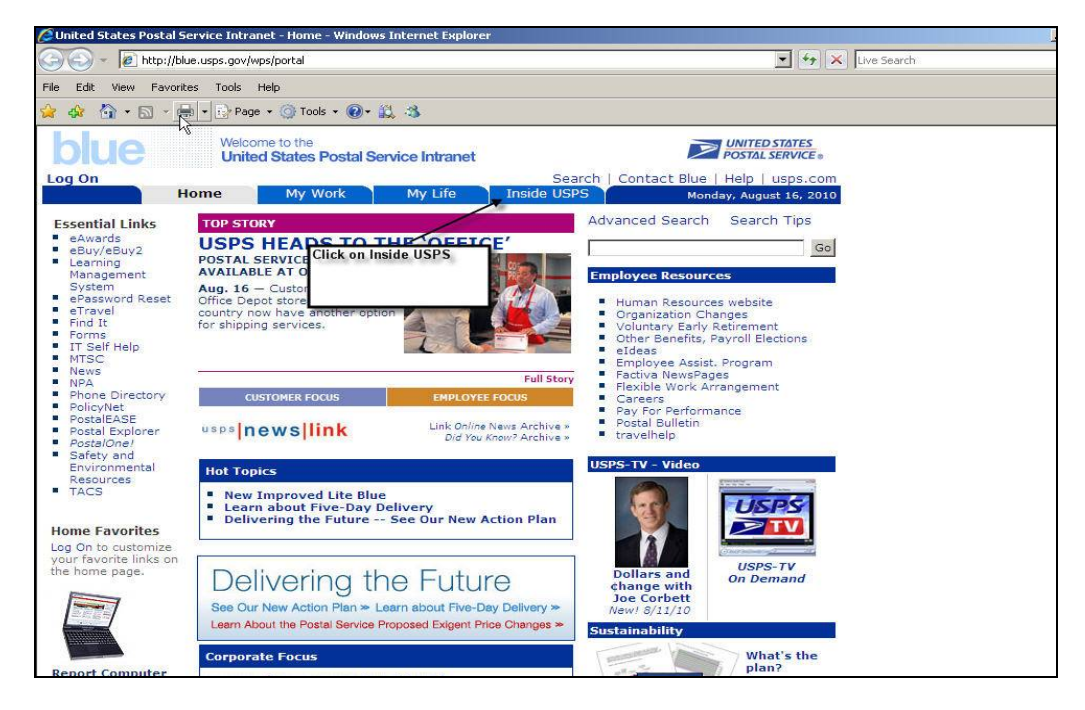

Start by selecting Inside USPS.

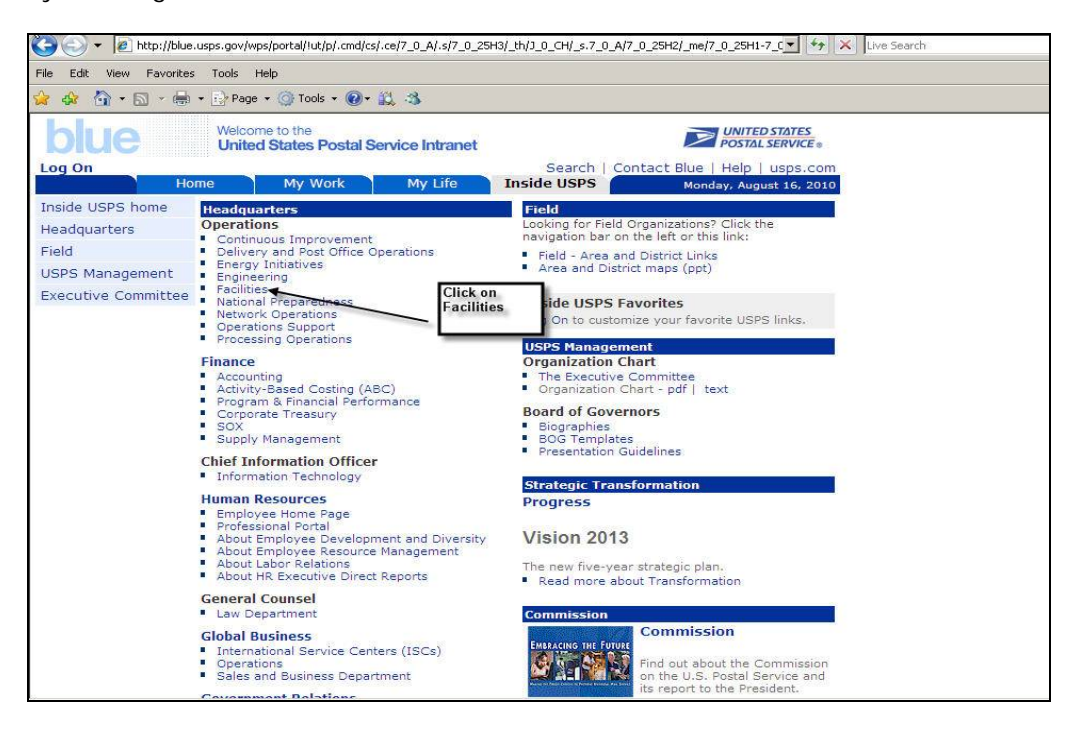

Select Facilities.

|                                                                |                                                                                                    | Welcome Miller, John (EFSO) - Greensboro                                                                                                    | •   🔞 |
|----------------------------------------------------------------|----------------------------------------------------------------------------------------------------|----------------------------------------------------------------------------------------------------|-------|
| FACIL                                                          |                                                                                                    | This Site 💌                                                                                                    | Q     |
| View All Site Content                                          | Welcome                                                                                                    | VP Facilities, Tom Samra                                                                                                    |       |
| Facility Inspections                                           | As we envision America's future Postal Service, Facilities is already working to enhance the                                                                                             |                                                                                                    |       |
| <ul> <li>ICAM Login</li> </ul>                                 | tools we use to better identify opportunities and capture savings. We are increasing                                                                                                    | 100 M                                                                                                    |       |
| FSOs                                                           | across the board. Facilities will continue to explore and evaluate new technologies and                                                                                                  |                                                                                                    |       |
| Eastern                                                        | environmentally sound building practices and when changes need to be made, we will be<br>ready - Tom Samra                                                                               | and the second second                                                                                                    |       |
| Great Lakes                                                    |                                                                                                    |                                                                                                    |       |
| Northeast                                                      | What We Do                                                                                                    |                                                                                                    |       |
| Pacific                                                        | Facilities is an enabling organization whose primary mission is to provide quality real                                                                                                  |                                                                                                    |       |
| <ul> <li>Southeast</li> </ul>                                  | estate and facilities products and services to meet the present and future needs of postal<br>operations and to realize optimum value from facilities assets and transactions            |                                                                                                    |       |
| <ul> <li>Southwest</li> </ul>                                  | operations and to realize operation reader from realized assessments                                                                                                    |                                                                                                    |       |
| <ul> <li>Western</li> </ul>                                    | Facilities also has the responsibility of the day-to-day operation of the USPS Headquarters                                                                                              |                                                                                                    |       |
| Training                                                       | building at L'Enfant Plaza. Click on eFMS                                                                                                    | Bales 1                                                                                                    |       |
| <ul> <li>FY 2011 Training Plan<br/>(VP Report Card)</li> </ul> | In addition, planning, real estate, design and construction of major main processing plants<br>are managed at Headquarters, along with special Headquarters-sponsored programs.          | Essential Links                                                                                                    |       |
| FY 2010 Training Plan                                          | Facilities undertakes projects at the request of the Areas/Districts. Approval for facility                                                                                              | The efficiency of the second second s |       |
| (VP Report Card)                                               | projects over \$25 million rests with the Board of Governors. Approval for projects under                                                                                                | = eA_lss                                                                                                    |       |
| Facilities Inventory                                           | 923 minion is established by minice and the Capital Investment Committee                                                                                                    | B eBuy2<br>a ePassword Peset                                                                                                    |       |
| Documente                                                      | Facilities budgets for Major Facility projects and several special programs and corporate-<br>wide activities. All other facility projects are planned, prioritized, and budgeted by the | # eRMS                                                                                                    |       |
| Shared Deciments                                               | Areas/Districts.                                                                                                    | # eTravel                                                                                                    |       |
| <ul> <li>Snareo Documents</li> </ul>                           | The majority of the Postal Service facilities program work is accomplished by Facilities field                                                                                           | <ul> <li>Policy Net</li> </ul>                                                                                                    |       |
|                                                                | offices and includes planning, leasing, purchasing, designing, and constructing facilities to                                                                                            | Postal Explorer                                                                                                    |       |
|                                                                | house postal operations.                                                                                                    | Postal Forms                                                                                                    |       |

Select eFMS.

| USPS   Facilities Management System (FMS)   - Windows                                           | Internet Explorer                                                                                                    | _ 8 |
|-------------------------------------------------------------------------------------------------|----------------------------------------------------------------------------------------------------|-----|
| 🗃 🔄 👻 https://facilities.usps.gov/fms_portal/                                                   | 🗾 🔒 😽 🗙 Live Search                                                                                                    | 2   |
| ile Edit View Favorites Tools Help                                                              |                                                                                                    |     |
| 🎽 🕼 🕈 🕤 - 📾 - 🔂 Page - 🎯 Tools - 🔞 - 👯 -                                                        | 3                                                                                                    |     |
| UNITED STATES<br>POSTAL SERVICE.                                                                | FACILITIES                                                                                                    |     |
| Help Report Problems                                                                            |                                                                                                    |     |
| Welcome to Facilities                                                                           |                                                                                                    |     |
| Facilities is an enabling organization<br>services to meet the present and fut<br>transactions. | in whose primary mission is to provide quality real estate and facilities products and<br>ture needs of postal operations and to realize optimum value from facilities assets and                                                                                                    |     |
| Important Information                                                                           | Application Access                                                                                                    |     |
|                                                                                                 |                                                                                                    |     |
|                                                                                                 | Enter Application                                                                                                    |     |
|                                                                                                 | Enter Application                                                                                                    |     |
|                                                                                                 |                                                                                                    |     |
| Restricted Information                                                                          |                                                                                                    |     |
| WARNING! FOR OFFICIAL USE ONLY                                                                  | a service report over the service residence of the service of the service of the |     |
| This is a U.S. Government computer syste                                                        | m and is intended for official and other authorized use only. Unauthorized access or use of this system                                                                                                    |     |
| information on this computer system may                                                         | be monitored, intercepted, recorded, read, copied, or captured and disclosed by and to authorized                                                                                                    |     |
| personnel for official purposes, including                                                      | criminal prosecution. Any authorized or unauthorized use of this computer system signifies consent to                                                                                                    |     |
| and compliance with postal service policie                                                      | and these terms.                                                                                                    |     |
| Help                                                                                            |                                                                                                    |     |
| New users of the Facilities system<br>Help is available from the following                      | must request to be added to eFMS. Please go to eAccess and request to be added.                                                                                                    |     |
| Theip to available from the following.                                                          |                                                                                                    |     |
| OFFICE                                                                                          | NAME PHONE NUMBER                                                                                                    |     |
| Eastern                                                                                         | Dan Brooks 336-665-2845                                                                                                    |     |
| Great Lakes                                                                                     | Karen Salandra 630-295-6270                                                                                                    |     |
| Nottreast                                                                                       | Gap: Chandler 201714 7439                                                                                                    |     |
| Pacific                                                                                         | Nancy Young 650,615,7241                                                                                                    |     |
| Southeastern                                                                                    | Tracy Blackmon 678-442-6067                                                                                                    |     |
| Southwest                                                                                       | Vicky M. Miles 214-819-7226                                                                                                    |     |
|                                                                                                 | 100 007 0710                                                                                                    |     |
| Western                                                                                         | Lorraine vvare 400-05/-5/40                                                                                                    |     |

Welcome screen for eFMS. Select Enter Application.

| Https://facilities.usps.gov/fms_portal/index.cfm?fuseaction=fms_portal | al_login.login 🔄 🏦 🦘 🔀 Live Search |
|------------------------------------------------------------------------|------------------------------------|
| lit View Favorites Tools Help                                          |                                    |
| 🐴 • 🔂 - 🖶 • 📴 Page • 🎯 Tools • 🔞 • 🚉 🚳                                 |                                    |
| POSTAL SERVICE.                                                        | FACILITIES                         |
| Facilities                                                             |                                    |
| ACE Logon ID                                                           | ): []<br>d: []                     |

Login using your ACE ID & ACE Password.

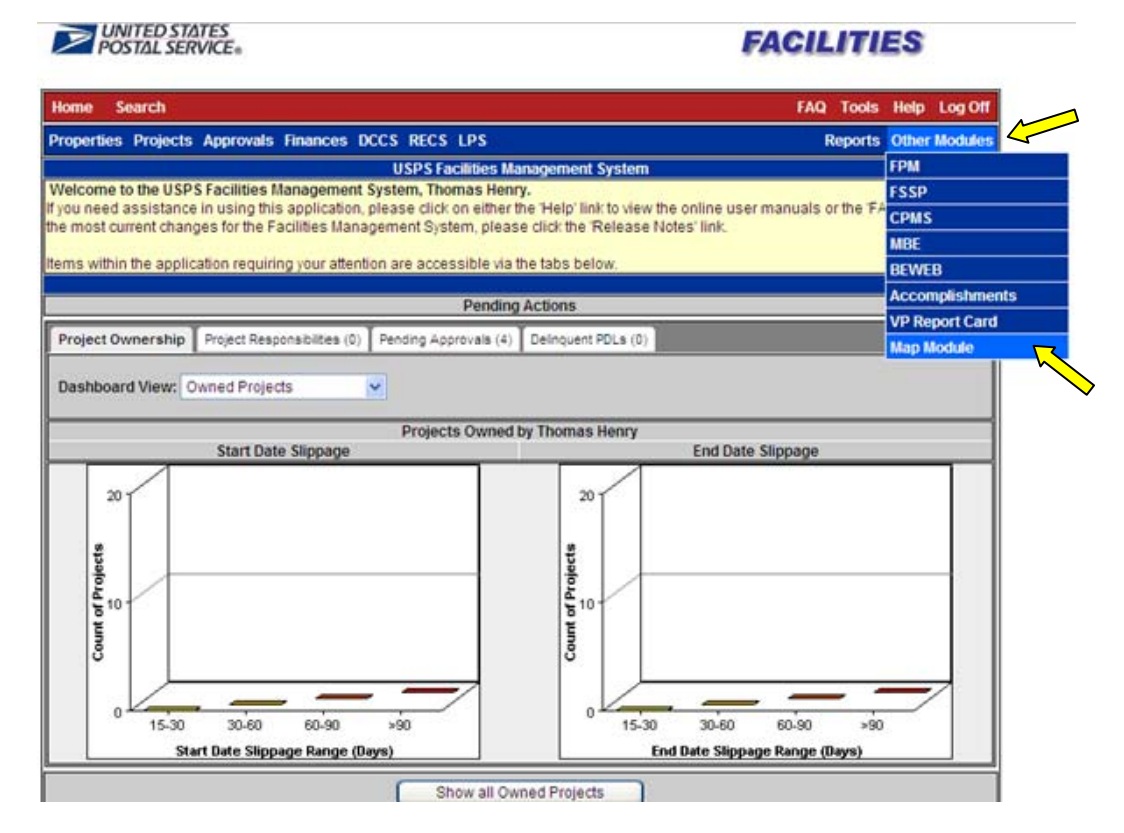

eFMS Home screen select **Other Modules** to open the drop down menu, & then select **Map Module**. We will begin by conducting a manual search for facilities.

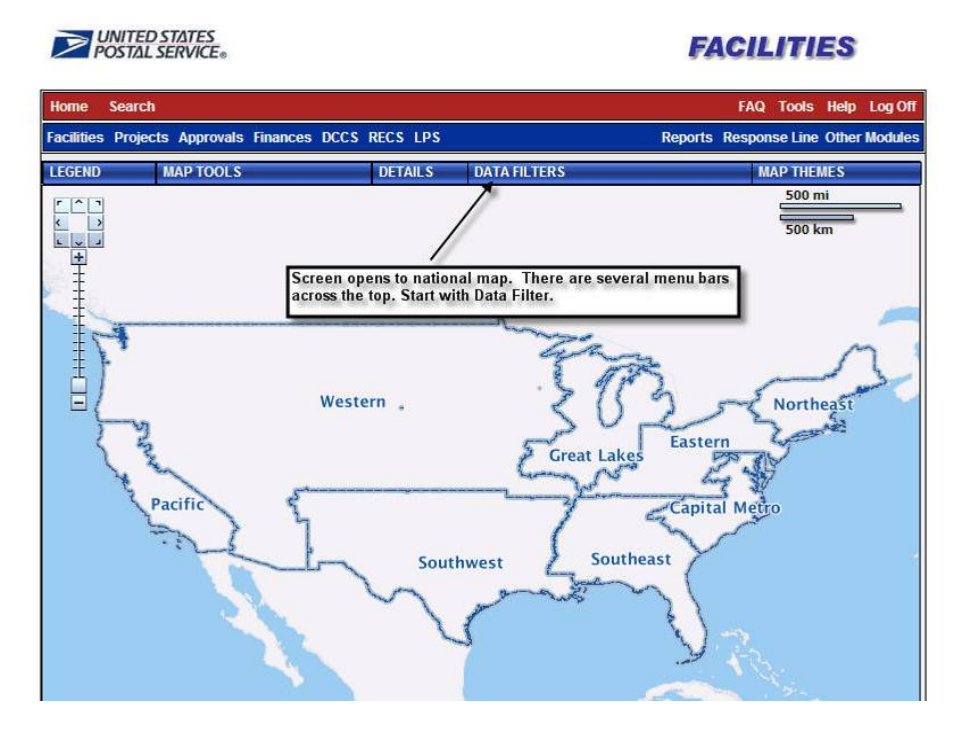

The first part covers a manual analysis of excess facility space & proposed use. The Map Module opens to the National Map, with menu items across the top. Start by clicking on Data Filters.

| EGEND | MAP TOOLS                     | DETAILS   | DATA FILTERS  | MAP THEMES               |
|-------|-------------------------------|-----------|---------------|--------------------------|
|       |                               |           | Display R     | etail Access Points      |
|       |                               |           | O Geography   | të                       |
| -     | Use the drop<br>down menus to |           | Area:         | Capital Metro (K)        |
| Ŧ     | select Area and               |           | District:     | Capital                  |
|       |                               |           | Property ID:  | Begins With 💌            |
| E     |                               |           | Post Office:  | Begins With 💌            |
| 百 /   |                               | Mastary   | Unit Name:    | Begins With 💌            |
| ۵ (   | For this exercise             | western . | Address:      | Begins With 💌            |
| 5     | l've selected the             |           | City:         | Begins With 💌 waldon     |
| A     | where I want to               |           | County:       | Begins With 💌            |
| t     | search                        | *         | State:        | Maryland                 |
|       | The I                         | Cauth     | Zip Code:     | Begins With 💌            |
|       |                               | South     | O Ownership   |                          |
|       | 200                           | ~         | Owned         | 🗆 Leased 🛛 GSA 🗖 Federal |
|       |                               | 5         | O Function Ty | ype -                    |
|       |                               |           | Delivery      | Processing TVMF          |
|       |                               |           | E Retail      | Admin Cther              |
|       |                               |           | O Property T  | ype                      |
| 🎦 ପ   | ear Map 📄 🧭 Open              | Save 🔡    | Building      | 🗆 Land 🗖 Structure       |
|       | Parking (Spaces)              | Total W   | Trailer       | Parking                  |

You can filter down to any Area, City, State, 3-digit ZIP, or single facility ID. You can request leased or owned facilities, & by function or property type.

\_

|                                             | ·                                           |
|---------------------------------------------|---------------------------------------------|
| 📍 Clear Map 🛛 💋 Open 🛛 🔛 Save               | Building Land Structure                     |
|                                             | Pha Trailer  Parking                        |
| rty Retail                                  | O Access Points                             |
|                                             | O Other Points                              |
| F Property ID Property Name                 | Property Status                             |
| More additional                             | Active  Planned  Terminated                 |
| filters . The default                       | Disposed Cancelled                          |
| facilities. You can                         | O Space                                     |
| search on building<br>size or route         | Existing Net Interior Sq. Ft.: > -          |
| information.                                | Calc (+/-) Today WR:                        |
|                                             | Calc (+/-) Today Retail:                    |
| <u> </u>                                    | Calc (+/-) Today Parking Spaces: > -        |
|                                             | Certified Space Survey:                     |
| A new Hot market<br>index has been Copyrigh | nual Nonta<br>It © 2010 VI O Carrier Routes |
| added. You can                              | Terms of Use                                |
| that fall into one                          | Rural Routes: > V                           |
| of the categories,<br>10 being the          | City Routes:                                |
| hottest market.                             | Highway Routes: > V                         |
|                                             | Real Estate Index                           |
| Once all filter<br>criteria has been        |                                             |
| selected, click on                          |                                             |
|                                             | 1 0.24- 4.0 L 4.45-2 L 1.3-0                |
|                                             | Submit Cle                                  |

Additional filters at the bottom allow you to look for facilities with specific square footage, number of carrier routes, or hot real estate markets. Just remember, the more filters you add, the more restrictive the results. Click on **Submit** to begin search.

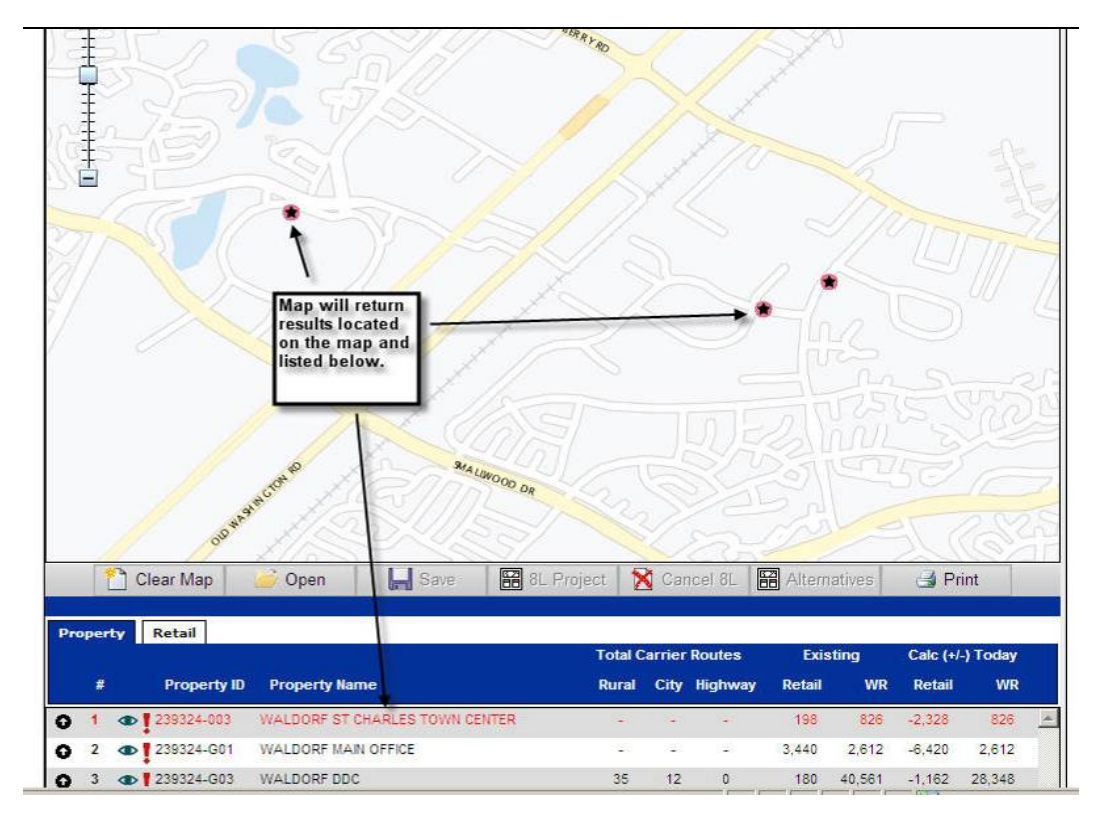

Search results display facilities as a red dot with black star on the map & listed below.

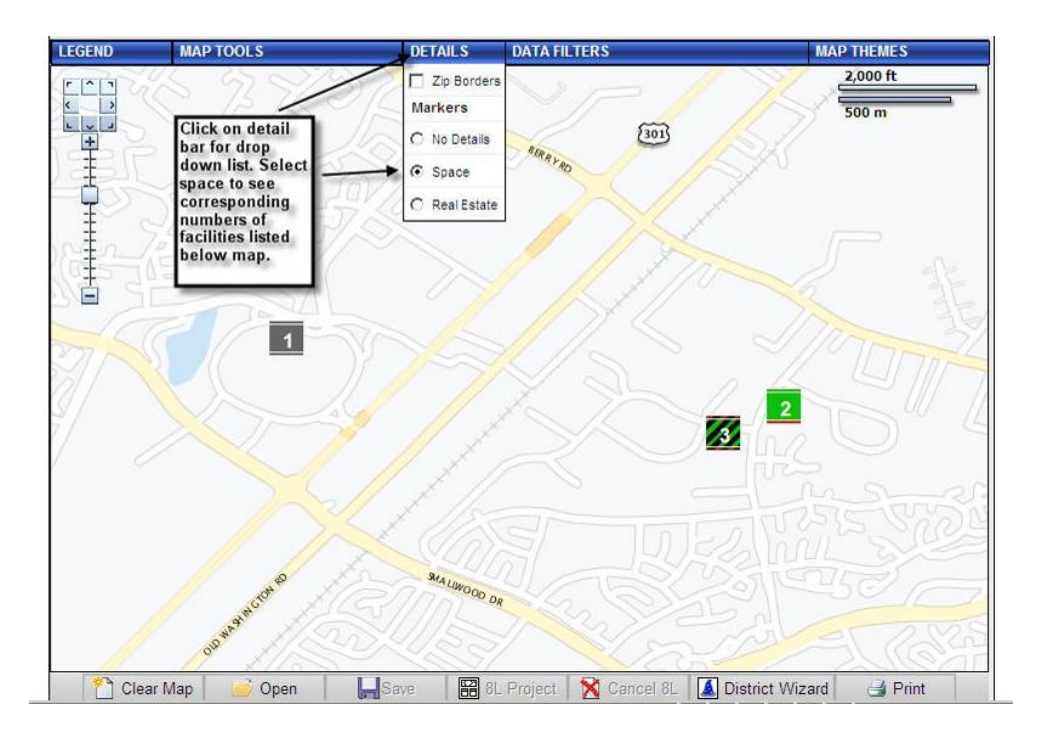

By selecting details, each icon will appear with the number of the corresponding facility name on the list below.

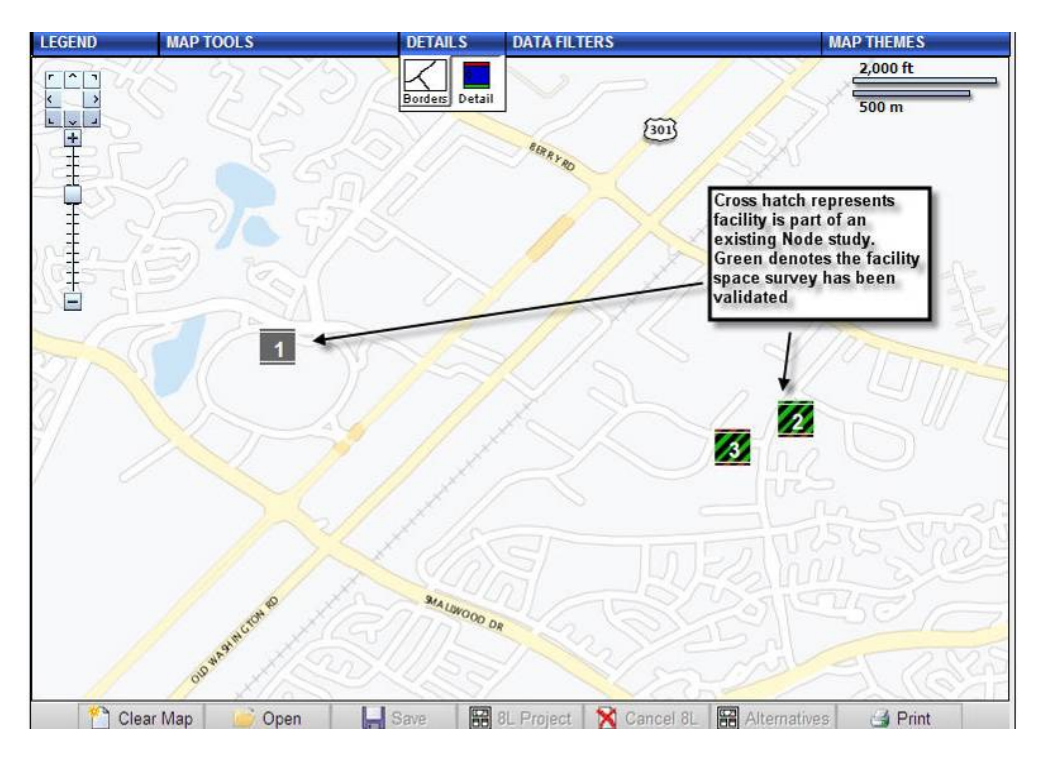

Facilities now are identified by number. Green indicates their space survey numbers have been validated, & the cross hatch indicates the facility is part of a Node Study.

|       |       |                |                        |          | Retail             | Admin               | C Other            |
|-------|-------|----------------|------------------------|----------|--------------------|---------------------|--------------------|
|       |       |                |                        |          | O Property Type    |                     |                    |
|       | 10    | lear Map       | Open Save              | F 8      | Building           | 🗖 Land              | Structure          |
|       |       | Parking (Space | es)                    | Total We | Trailer            | Parking             |                    |
|       | -5    | 5 6            |                        | -1000    | O Access Point     | 5                   |                    |
|       |       |                |                        | Lindat   | O Other Points     |                     |                    |
|       |       |                | 3                      | Node: IN | O Property State   | us                  |                    |
|       |       |                |                        |          | Active             | Planned             | Terminated         |
|       | #     | Property ID    | Property Name          |          |                    |                     |                    |
| ,     | 1 👁   | 230108-001     | ACCOKEEK MAIN OFFICE   |          | O Space            |                     |                    |
| ,     | 2 👁   | 230252-001     | AQUASCO MAIN OFFICE    |          | Existing Net Inter | ior Sq. Ft.:        | []                 |
| )     | 3 👁   | 231044-G02     | BRANDYWINE MAIN OFFICE | -        | Cala (4) Today M   |                     |                    |
| >     | 4 👁   | 231242-002     | BRYANTOWN MAIN OFFICE  |          | Calc (+-) Touay v  |                     |                    |
|       | *     |                |                        |          | Calc (+/-) Today R | etail:              |                    |
| , Lot | perty | Retail         |                        |          | Calc (+/-) Today P | arking Spaces:  > 💌 |                    |
|       |       |                |                        |          | Certified Space S  | Survey:             |                    |
| -     | #     | Property ID    | Property Name          |          | O Carrier Route    | s                   | Clear Eltera after |
|       |       |                |                        |          | TOTAL Routes:      | > 💌                 | initial search     |
|       |       |                |                        |          | Rural Routes:      | >                   |                    |
|       |       |                |                        |          | City Routes:       | >                   | \                  |
|       |       |                |                        |          | Highway Routes:    |                     | /                  |
|       |       |                |                        |          |                    |                     | the second         |
|       |       |                |                        |          |                    |                     | Submit Clear       |

Before you move on you should clear the filter.

| LEGEND              | MAP TOOLS      | DETAILS         | DATA FILTERS  | h                   | MAP THEMES    |
|---------------------|----------------|-----------------|---------------|---------------------|---------------|
| 223<br><b>Г Г 1</b> |                |                 | Display Re    | etail Access Points |               |
|                     | 1              | After clearing, | O Geography   |                     |               |
|                     |                | close filter    | Area:         |                     | •             |
|                     |                |                 | District:     | -                   |               |
| E                   |                |                 | Property ID:  | Begins With 💌       |               |
| T                   |                |                 | Post Office:  | Begins With 💌       |               |
| Ē                   | 20             |                 | Unit Name:    | Begins With 💌       |               |
|                     | 924            |                 | Address:      | Begins With 💌       |               |
| 5                   |                | -               | City:         | Begins With 💌       |               |
|                     |                | 181             | County:       | Begins With 💌       |               |
| -                   | -              |                 | State:        |                     |               |
|                     |                |                 | Zip Code:     | Begins With         |               |
|                     |                |                 | O Ownership   |                     |               |
|                     |                |                 | C Owned       | Leased              | GSA 🗍 Federal |
|                     |                | 6               | O Function Ty | pe                  |               |
|                     |                |                 | Delivery      | Processing          |               |
|                     |                |                 | Retail        | Admin               | C Other       |
|                     |                |                 | O Property Ty | rpe                 |               |
| Cle                 | ear Map 🛛 📦 Op | en 📕 Save 🛱     | 8 🗖 Building  | Land                | Structure     |

After clearing filter, close it & return to the map.

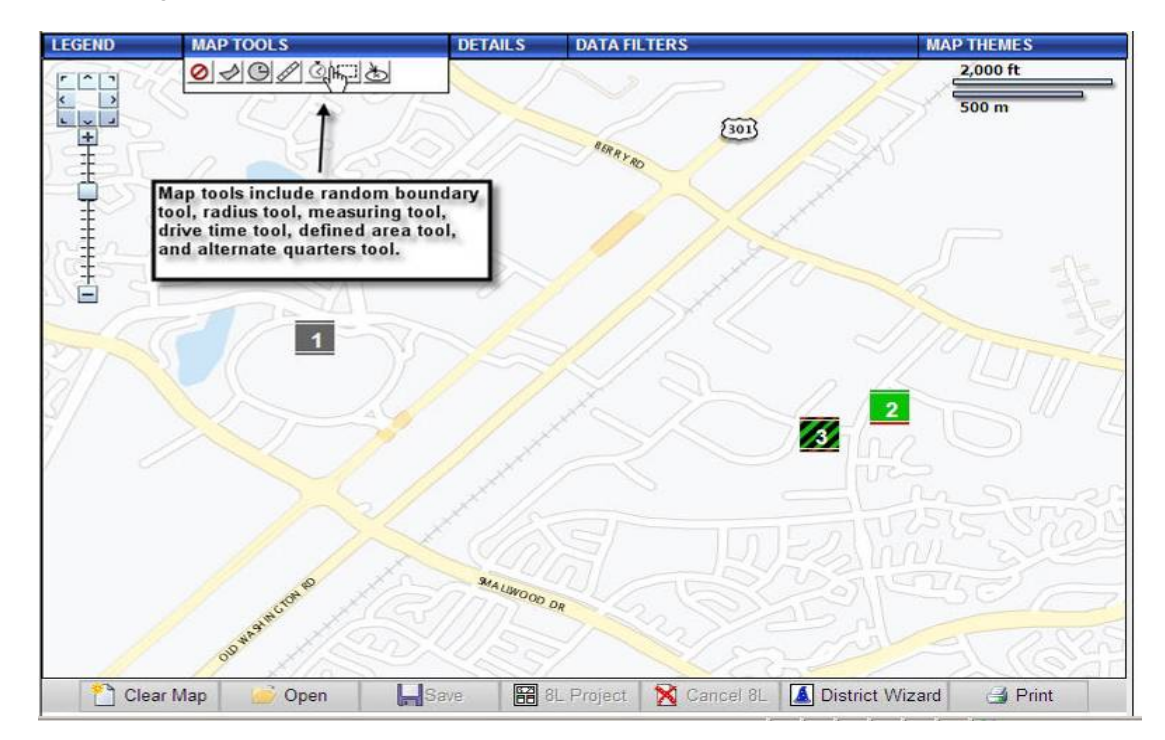

There are several tools available to refine your search area. The two most popular are the **Radius Tool** & **Drive Time** tool. However, you need to be sure you have cleared the filter before proceeding.

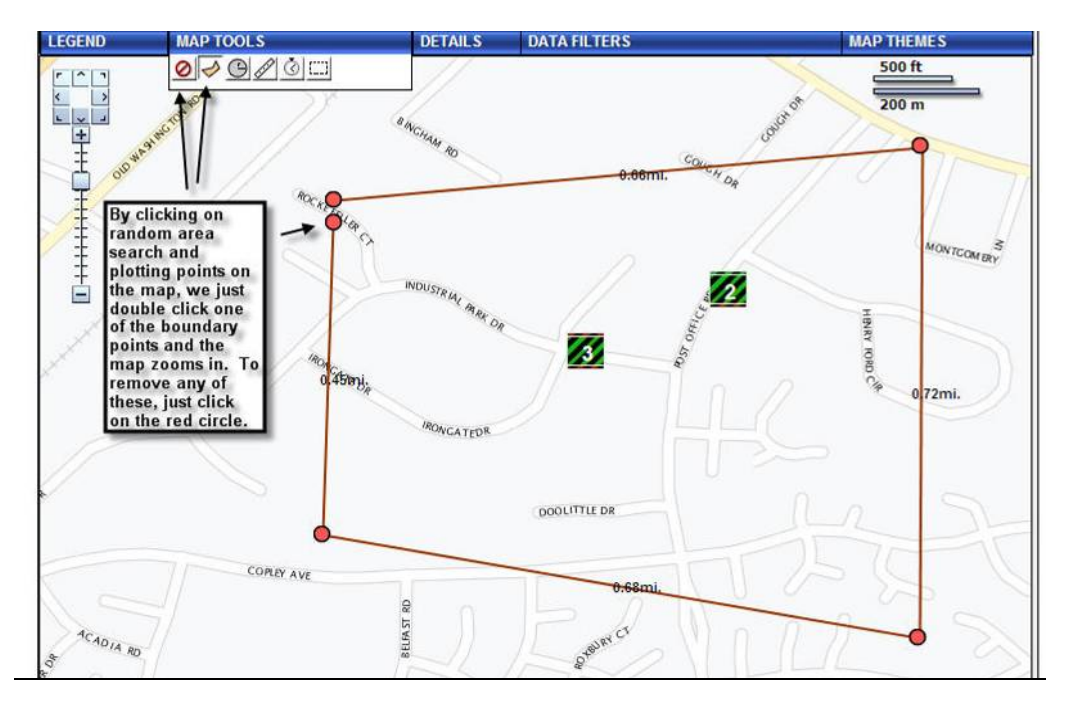

The random area works by clicking on specific spots on the map, then double click one of the markers to zoom in. To remove the points click on the red circle with the line through it.

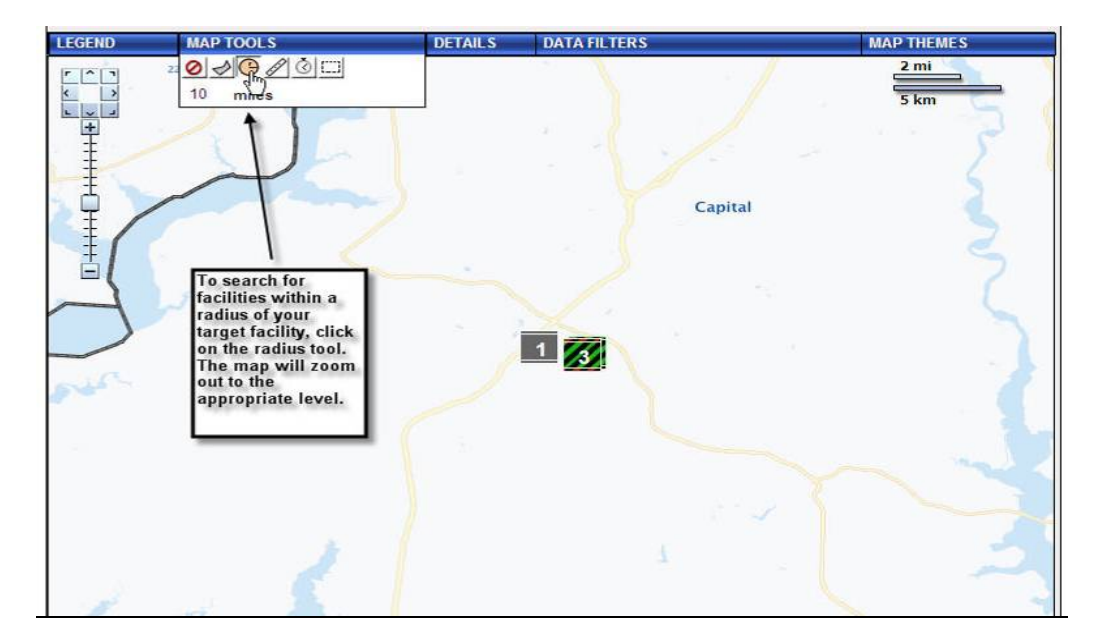

The radius search tool allows you to define the area around a specific facility. You can enter the number of miles & click on the target facility, or use the drag & drop method shown on the next slide.

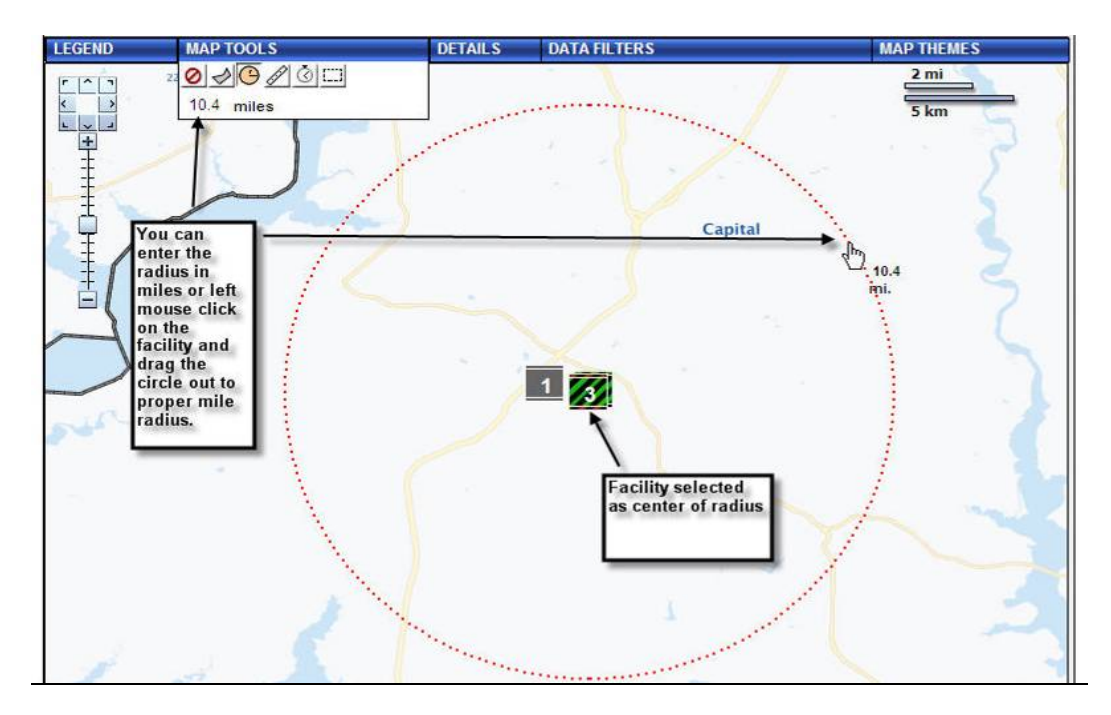

You can drag the circle out by holding down the left mouse button on the target facility & drag outward. Once you release the mouse, the radius search begins.

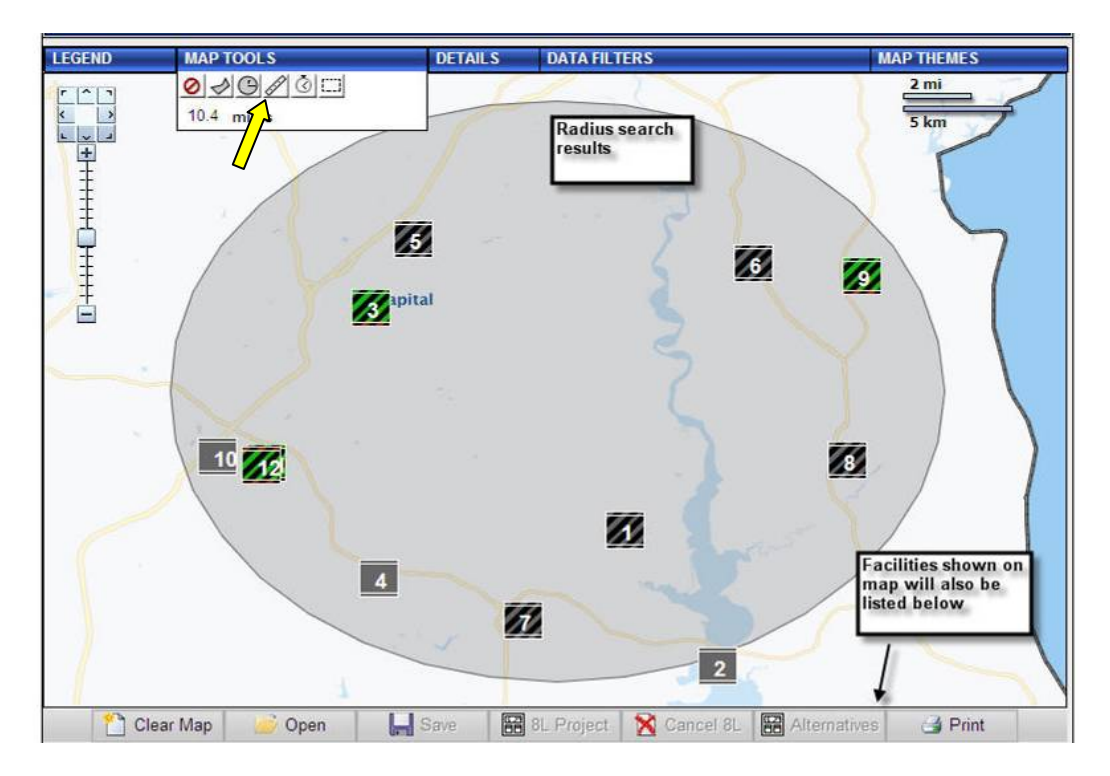

Once the search is complete, click on the red crossed circle to remove the radius circle.

| From the<br>you can s<br>which fac<br>want to in<br>your stud<br>clicking c<br>arrow be<br>facility                                                                                                    | list bel<br>select<br>cilities y<br>nclude<br>y by<br>on the u<br>side ea        | ow,<br>rou<br>n<br>ch                                                                                                    | 57<br>57                                                                |                                                      | 2                                                         | s<br>J                                                           | 7                                                                  |                                                                                   |                                                                       |   |
|----------------------------------------------------------------------------------------------------|----------------------------------------------------------------------------------|----------------------------------------------------------------------------------------------------|-------------------------------------------------------------------------|------------------------------------------------------|-----------------------------------------------------------|------------------------------------------------------------------|--------------------------------------------------------------------|-----------------------------------------------------------------------------------|-----------------------------------------------------------------------|---|
| Clear M                                                                                                    | p .                                                                              | 🧀 Open 🛛 🔚 Save                                                                                                    | 8L Project                                                              | 🔀 Car                                                | ncel 8L                                                   | altern                                                           | atives                                                             | 🛃 Pr                                                                              | int                                                                   |   |
| Party                                                                                                    | lg (Space                                                                        | s)                                                                                                    | Total Workroom (SF)                                                     |                                                      |                                                           | 50                                                               | Retail                                                             | (SF)                                                                              |                                                                       | 1 |
|                                                                                                    |                                                                                  |                                                                                                    | Update Markers                                                          |                                                      |                                                           |                                                                  |                                                                    |                                                                                   |                                                                       |   |
| opertyRetail                                                                                                    |                                                                                  |                                                                                                    | Update Markers<br>Total                                                 | Carrier                                              | Routes                                                    | Exis                                                             | ting                                                               | Calc (+/-                                                                         | -) Today                                                              |   |
| operty Retail                                                                                                    | perty ID                                                                         | Property Name                                                                                                    | Update Markers<br>Total<br>Rura                                         | Carrier<br>I City                                    | Routes<br>Highway                                         | Exis<br>Retail                                                   | ting<br>WR                                                         | Calc (+/-<br>Retail                                                               | -) Today<br>WR                                                        |   |
| Prop                                                                                                    | Derty ID<br>2-001                                                                | Property Name<br>AQUASCO MAIN OFFICE                                                                                                    | Update Markers<br>Total<br>Rura<br>1                                    | Carrier<br>I City                                    | Routes<br>Highway<br>0                                    | Exis<br>Retail<br>24                                             | ting<br>WR<br>99                                                   | Calc (+/-<br>Retail<br>16                                                         | -) Today<br>WR<br>-24                                                 |   |
| Prop<br>2 23025<br>2 2 23059                                                                                                    | Derty ID<br>2-001<br>4-001                                                       | Property Name<br>AQUASCO MAIN OFFICE<br>BENEDICT MAIN OFFICE                                                                                                    | Update Markers<br>Total<br>Rura<br>1                                    | Carrier<br>I City<br>0                               | Routes<br>Highway<br>0                                    | Exis<br>Retail<br>24<br>134                                      | ting<br>WR<br>99<br>557                                            | Calc (+/-<br>Retail<br>-18<br>-7                                                  | -) Today<br>WR<br>-24<br>557                                          |   |
| Property Retail<br>Prop<br>2 23025<br>2 2 23059<br>2 23104                                                                                                    | <b>Derty ID</b><br>2-001<br>4-001<br>4-G02                                       | Property Name<br>AQUASCO MAIN OFFICE<br>BENEDICT MAIN OFFICE<br>BRANDYWINE MAIN OFFICE                                                                                                    | Update Markers<br>Total<br>Rura<br>1<br>-<br>8                          | Carrier<br>I City<br>0<br>-                          | Routes<br>Highway<br>0<br>-                               | Exis<br>Retail<br>24<br>134<br>1,980                             | ting<br>WR<br>99<br>557<br>4,433                                   | Calc (+/-<br>Retail<br>16<br>-7<br>-2,411                                         | -) Today<br>WR<br>-24<br>557<br>3,449                                 |   |
| Popert Retail<br>Prop<br>2 23025<br>2 23059<br>2 23059<br>2 2<br>2 2<br>2 2<br>2 2<br>2 2<br>2 2<br>2 2<br>2 2<br>2 2<br>2 | <b>berty ID</b><br>2-001<br>4-001<br>4-G02<br>2-002                              | Property Name<br>AQUASCO MAIN OFFICE<br>BENEDICT MAIN OFFICE<br>BRANDYWINE MAIN OFFICE<br>BRYANTOWN MAIN OFFICE                                                                             | Update Markers<br>Total<br>Rura<br>1<br>-<br>8                          | Carrier<br>I City<br>0<br>-<br>0                     | Routes<br>Highway<br>0<br>-<br>0                          | Exis<br>Retail<br>24<br>134<br>1,980<br>169                      | ting<br>WR<br>99<br>557<br>4,433<br>704                            | Calc (+/-<br>Retail<br>16<br>-7<br>-2,411<br>-2,690                               | -) Today<br>WR<br>-24<br>557<br>3,449<br>704                          |   |
| Popert Retail<br>Prop<br>2 23025<br>2 23059<br>2 3059<br>2 3104<br>4 23124<br>5 2 23169                                                                                                    | Derty ID<br>2-001<br>4-001<br>4-G02<br>2-002<br>2-G02                            | Property Name<br>AQUASCO MAIN OFFICE<br>BENEDICT MAIN OFFICE<br>BRANDYWINE MAIN OFFICE<br>BRYANTOWN MAIN OFFICE<br>CHELTENHAM MAIN OFFICE                                                   | Update Markers<br>Total<br>Rura<br>1<br>-<br>8<br>-<br>0                | Carrier<br>I City<br>0<br>-<br>0<br>-<br>2           | Routes<br>Highway<br>0<br>-<br>0<br>-<br>0                | Exis<br>Retail<br>24<br>134<br>1,980<br>169<br>307               | ting<br>WR<br>99<br>557<br>4,433<br>704<br>1,279                   | Calc (+/-<br>Retail<br>16<br>-7<br>-2,411<br>-2,690<br>-2,752                     | -) Today<br>WR<br>-24<br>557<br>3,449<br>704<br>1,033                 |   |
| Property         Retail           4         Prop           1         23025           2         23059           4         23104           4         23124           5         23169           6         23277                                                                                                    | 2-001<br>4-001<br>4-002<br>2-002<br>2-002<br>2-002<br>2-003                      | Property Name<br>AQUASCO MAIN OFFICE<br>BENEDICT MAIN OFFICE<br>BRANDYWINE MAIN OFFICE<br>BRYANTOWN MAIN OFFICE<br>CHELTENHAM MAIN OFFICE<br>DUNKIRK MAIN OFFICE                            | Update Markers<br>Total<br>Rura<br>1<br>-<br>8<br>-<br>0<br>0<br>5      | Carrier<br>I City<br>0<br>-<br>0<br>-<br>2<br>0      | Routes<br>Highway<br>0<br>-<br>0<br>-<br>0<br>0<br>0      | Exis<br>Retail<br>24<br>134<br>1,980<br>169<br>307<br>545        | ting<br>WR<br>99<br>557<br>4,433<br>704<br>1,279<br>2,270          | Calc (+/-<br>Retail<br>16<br>-7<br>-2,411<br>-2,690<br>-2,752<br>-3,180           | -) Today<br>WR<br>-24<br>557<br>3,449<br>704<br>1,033<br>1,655        |   |
| Property         Retail           1         23025           2         23059           2         23104           4         23124           5         23169           6         23277           7         23446                                                                                                    | Derty ID<br>2-001<br>4-001<br>4-G02<br>2-002<br>2-G02<br>2-G02<br>2-003<br>4-002 | Property Name<br>AQUASCO MAIN OFFICE<br>BENEDICT MAIN OFFICE<br>BRANDYWINE MAIN OFFICE<br>BRYANTOWN MAIN OFFICE<br>CHELTENHAM MAIN OFFICE<br>DUNKIRK MAIN OFFICE<br>HUGHESVILLE MAIN OFFICE | Update Markers<br>Total<br>Rura<br>1<br>-<br>8<br>-<br>0<br>0<br>5<br>4 | Carrier<br>I City<br>0<br>-<br>0<br>-<br>2<br>0<br>0 | Routes<br>Highway<br>0<br>-<br>0<br>-<br>0<br>0<br>0<br>0 | Exis<br>Retail<br>24<br>134<br>1,980<br>169<br>307<br>545<br>278 | ting<br>WR<br>99<br>557<br>4,433<br>704<br>1,279<br>2,270<br>1,160 | Calc (+/-<br>Retail<br>16<br>-7<br>-2,411<br>-2,690<br>-2,752<br>-3,180<br>-2,481 | -) Today<br>WR<br>-24<br>557<br>3,448<br>704<br>1,033<br>1,655<br>668 |   |

You are now ready to bring up the facilities you want to save in your study area (Node). Begin by clicking the up arrow beside the facilities you want to include.

|     |       |      | Selec<br>above<br>back<br>facilit<br>saved | ted facilities will be moved<br>a the line. You can move them<br>by using the down arrow. The<br>les above the line will be<br>in your Node. | Ĩ.         |        |         |          | 2        |           |         |    |
|-----|-------|------|--------------------------------------------|----------------------------------------------------------------------------------------------------|------------|--------|---------|----------|----------|-----------|---------|----|
|     | 1     | ີງ ເ | lear Map                                   | 🧀 Open 🖌 🔚 Save 🛛 🔠 8L                                                                                                    | Project 5  | Car    | ncel 8L | a Altern | atives   | 🛃 Pri     | nt      |    |
|     | 1.123 |      | Parking (Space                             | es) Total Wor                                                                                                    | kroom (SF) |        |         |          | Retail ( | SF)       |         |    |
|     |       | -5   | 5                                          | -1000                                                                                                    | 1000       |        |         | -50      | 0        | 500       |         |    |
|     |       |      | /                                          | Update                                                                                                    | Markers    |        |         |          |          |           |         |    |
|     |       |      | /                                          |                                                                                                    | Total      | arrier | Routes  | Exis     | tina     | Cale (+/- | ) Today |    |
|     | #     | 1    | Property ID                                | Property Name                                                                                                    | Rural      | City   | Highway | Retail   | WR       | Retail    | WR      |    |
| 0   | 4     | ۲    | 231242-002                                 | BRYANTOWN MAIN OFFICE                                                                                                    | -          |        |         | 169      | 704      | -2,690    | 704     | -  |
| 0   | 7     | •    | 234464-002                                 | HUGHESVILLE MAIN OFFICE                                                                                                    | 4          | 0      | 0       | 278      | 1,160    | -2,481    | 668     |    |
| 0   | 10    | ٠    | 239324-003                                 | WALDORF ST CHARLES TOWN CENTER                                                                                                    |            |        |         | 198      | 826      | -2,328    | 826     |    |
| 0   | 11    | ۲    | 239324-G01                                 | WALDORF MAIN OFFICE                                                                                                    |            |        |         | 3,440    | 2,612    | -6,420    | 2,612   | -  |
| (   |       | 11.1 |                                            |                                                                                                    |            |        |         |          |          |           |         | ۶Ē |
| Pro | per   | by   | Retail                                     |                                                                                                    | Total      | arriar | Pourtee | Exie     | ting     | Calcilui  | Today   | _  |
|     | #     |      | Property ID                                | Property Name                                                                                                    | Rural      | City   | Highway | Retail   | WR       | Retail    | WR      |    |
| 0   | 2     | •    | 230594-001                                 | BENEDICT MAIN OFFICE                                                                                                    | -          | -      | -       | 134      | 557      | -7        | 557     | -  |
| 0   | 5     | •    | 231692-G02                                 | CHELTENHAM MAIN OFFICE                                                                                                    | 0          | 2      | 0       | 307      | 1,279    | -2,752    | 1,033   |    |
| 0   | 6     | ۲    | 232772-003                                 | DUNKIRK MAIN OFFICE                                                                                                    | 5          | 0      | 0       | 545      | 2,270    | -3,180    | 1,655   |    |
| 0   | 8     | •    | 234482-002                                 | HUNTINGTOWN MAIN OFFICE                                                                                                    | 4          | 0      | 9       | 584      | 2,352    | -3,927    | 753     |    |
| -   | 0     |      | 236894-002                                 | OWINGS MAIN OFFICE                                                                                                    | 0          | 0      | 9       | 2.085    | 3 948    | -2 306    | 2 841   |    |

The selected facilities will now move "above the line". These will be the facilities saved in your Node. You can deselect any facilities by clicking on the down arrow. This will move them back below the line.

| Facilities P | rojects Approvals Finance                                                            | DCCS RECS LPS                                                                                        |                                               | Reports                                                                                                    | Response Line Other Modules |
|--------------|--------------------------------------------------------------------------------------|----------------------------------------------------------------------------------------------------|-----------------------------------------------|----------------------------------------------------------------------------------------------------|-----------------------------|
| LEGEND       | MAP TOOLS                                                                            | DETAILS                                                                                              | DATA FILTERS                                  |                                                                                                    | MAP THEMES                  |
|              | Save screen requires yo<br>Functional Owner, Area<br>name that will be recogn<br>you | u to select<br>and a short<br>nizable to                                                             | <b>5</b><br>pital                             | and the second second sec | 2 mi<br>5 km                |
|              | Function                                                                             | Area: Select<br>Area: Capita<br>Owner: MILLE<br>ode Name:<br>Node Id:<br>8L Project:<br>lescription: | a Functional Owner<br>al Metro 💌<br>R, JOHN 👱 |                                                                                                    | 8                           |
| 2            | Save as Fo                                                                           | rmal Node: 🗖                                                                                         | [                                             | Clear Cancel Sa                                                                                                    | ve                          |
| 1            | Clear Map                                                                            | Save E                                                                                               | 8L Project 🛛 🔀 C                              | ancel 8L                                                                                                    | natives 💣 Print             |

Select the **Save** button. The "**Save**" screen has several required data inputs.

| Facilities Projects | s Approvals Finances DCCS                                                             | S RECS LPS                                                                             | Reports Response Line Other Modules |
|---------------------|---------------------------------------------------------------------------------------|----------------------------------------------------------------------------------------|-------------------------------------|
| LEGEND              | MAP TOOLS                                                                             | DETAILS DATA FILTERS                                                                   | MAP THEMES                          |
| Fac<br>you<br>Ret   | ou are not a<br>cilities Employee,<br>1 will select<br>tail/Duo as<br>nctional Owner. | 6                                                                                      | 2 mi<br>5 km                        |
|                     | Save<br>Functional Ow<br>A                                                            | rea: Select a Functional Owner -<br>Select a Functional Owner -<br>Facilities Planning |                                     |
|                     | Node Na                                                                               | ime:                                                                                   | 6                                   |
|                     | Node<br>81 Pro                                                                        | e Id:<br>iect                                                                          |                                     |
|                     | Descript                                                                              | dion:                                                                                  |                                     |
|                     | Save as Formal N                                                                      | ode: 🗖                                                                                 |                                     |
| A.                  |                                                                                       | Clear                                                                                  | Cancel Save                         |
| 1                   |                                                                                       |                                                                                        |                                     |
| Clear I             | Map 🔐 Open 📕                                                                          | Save 🔛 8L Project 🔀 Cancel                                                             | 8L 🔐 Alternatives 📑 Print           |

You must select a type of **Functional Owner**. Unless you are a Facilities employee, you will select Retail/DUO user. This will be important when you go back to find your study later.

| Facilities Projects Approvals | Finances DCCS RECS LPS                                                                             | Reports Response Line Other Modules                                                |
|-------------------------------|----------------------------------------------------------------------------------------------------|------------------------------------------------------------------------------------|
| LEGEND MAP TOOLS              | DETAILS DATA FILTERS                                                                               | MAP THEMES                                                                         |
|                               | <b>S</b><br><b>S</b>                                                                               | 2 mi<br>5 km                                                                       |
| Saw                           | Functional Owner: Retail DUO  Area: Capital Metro Owner: MILLER, JOHN Node Name: Waldorf, MD Study |                                                                                    |
| 6                             | Node Id:<br>8L Project:<br>Description: Carrier relocation around Waldorf DDC                      | Conce you have<br>completed the required<br>inputs, the save button<br>will appear |
| Se                            | ve as Formal Node: 🗖                                                                               | Cancel Save                                                                        |
| Charles 1                     |                                                                                                    |                                                                                    |

Select the Area for your study & provide a short descriptive node name. You may want to enter some notes in the description block. Once you have supplied the required information, the save button will appear.

| Facilities Projects Ap          | oprovals Finances DCCS F                                                | ECS LPS                                     | Reports                             | Response Line Other Modules |
|---------------------------------|-------------------------------------------------------------------------|---------------------------------------------|-------------------------------------|-----------------------------|
| LEGEND MAP                      | TOOLS                                                                   | DETAILS DATA FILT                           | TERS                                | MAP THEMES                  |
|                                 |                                                                         |                                             |                                     | 2 mi<br>5 km                |
| Once<br>clicke<br>succe<br>mess | the save button is<br>ad, you will receive the<br>essfully saved<br>age | apital                                      | 3                                   | 6 9                         |
|                                 |                                                                         | st Explorer<br>gative Node: Waldorf, MD Stu | ⊥× udy has been saved successfully. | <b>1</b>                    |
| (                               |                                                                         | 4                                           | <b>83</b>                           | E.L.                        |
| 3                               |                                                                         | 4                                           |                                     | 2                           |

Click save & you should see the Node save successful message. Click OK.

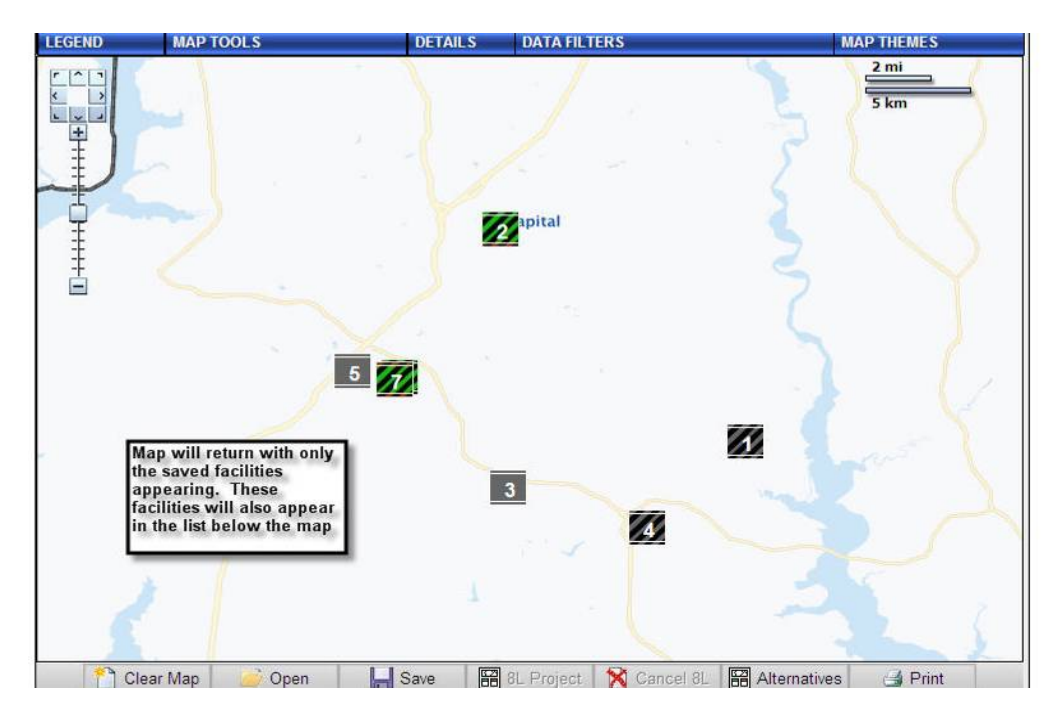

At this point, the map only displays the facilities saved in the Node.

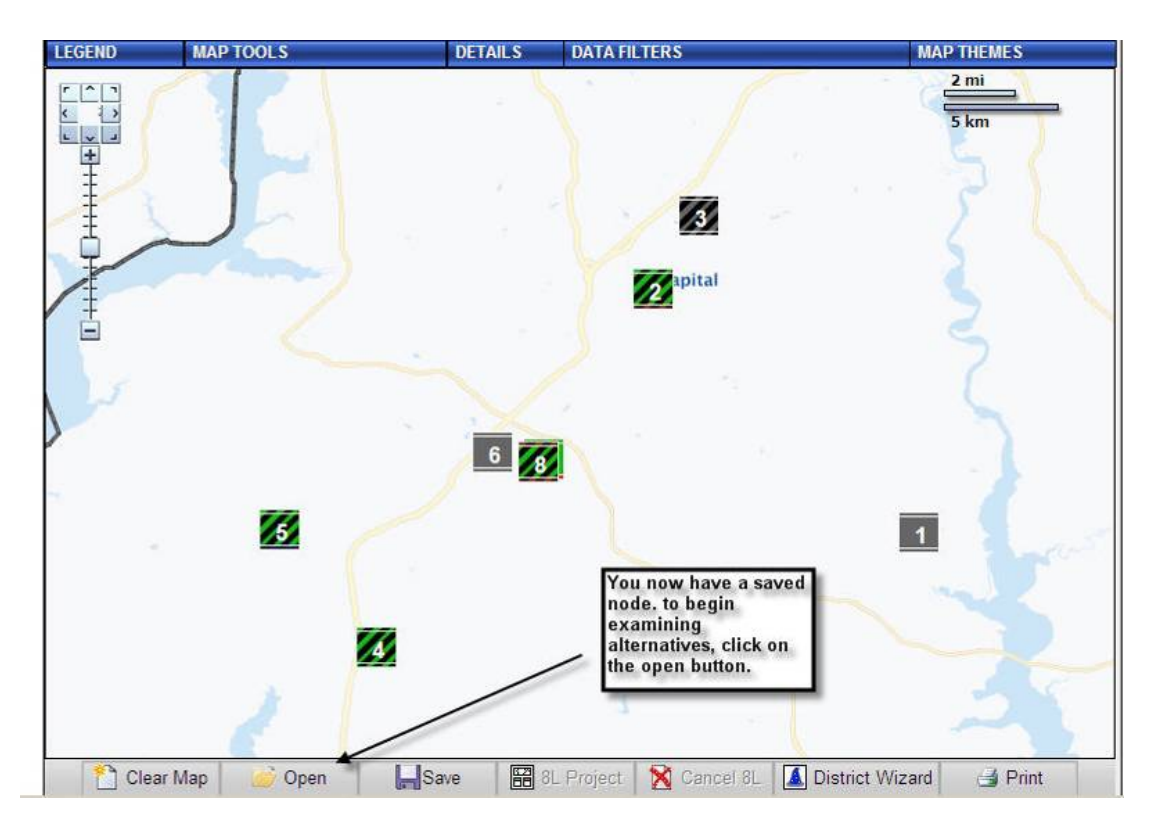

You can now begin creating alternatives. Click on the **Open** button.

| Dpen                   |              | 1                                            |                                                                                                   | _                                                                                | 2 mi        | Г |
|------------------------|--------------|----------------------------------------------|---------------------------------------------------------------------------------------------------|----------------------------------------------------------------------------------|-------------|---|
| Area: Capital Metro 💌  | ] Ph         | ase: All                                     | •                                                                                                 | Function Owner:                                                                  |             | L |
| Owner +                | Number       | Name                                         | 8L Number                                                                                         | Phase                                                                            | Func. Owner | Т |
| MILLER, JOHN           | CM-11-006    | Gaithersburg Investiga                       | K60864                                                                                            | N/A                                                                              | Planning    | ٦ |
| MILLER, JOHN           |              | Waldorf Investigative                        | Investigative                                                                                     | N/A                                                                              | Planning    |   |
| MITCHELL, ANTHONY      | CM-09-048    | CM-10-29, Severna Park                       | C74989                                                                                            | Complete                                                                         | Planning    | ٦ |
| MOSS, ANITA            | CM-10-01a    | CM-09-13 Arlington,                          | C75095                                                                                            | Last Implementation<br>Action                                                    | Planning    |   |
| MOSS, ANITA            | CM-11-001    | CM-09-40 Test Study                          | C84530                                                                                            | Field Work                                                                       | Planning    | ٦ |
| MOSS, ANITA            | CM-10-095    | CM-10-03 Bowie MD - W                        | C10268                                                                                            | Field Work                                                                       | Planning    |   |
| MOSS, ANITA            | CM-10-000    | CM-10-42 Charlottesvi                        | C32866                                                                                            | Last Implementation<br>Action                                                    | Planning    |   |
| MOSS, ANITA            | CM-10-910    | EA-10-22 Bristol VA                          | C10423                                                                                            | Field Work                                                                       | Planning    |   |
| Vode Notes:            |              |                                              |                                                                                                   |                                                                                  |             |   |
| Alternatives for Node: | Y<br>to<br>a | ou are now ready<br>o create<br>Iternatives. | I his screen wil<br>all saved node<br>selected area.<br>only see your s<br>uncheck the sh<br>box. | II appear with<br>s within the<br>If you wish to<br>aved nodes,<br>sow all nodes |             |   |
|                        |              |                                              |                                                                                                   |                                                                                  |             | _ |

The Node you just created should be highlighted & defaulted to your Area. Click on **Create New Alternative**.

| Hon                      | ne Se                                                      | arc       | :h          |     |                                |                                                           |                                                            | F/            | AQ Tools I | Help Log Off       |                    |                            |                                                |                  |
|--------------------------|------------------------------------------------------------|-----------|-------------|-----|--------------------------------|-----------------------------------------------------------|------------------------------------------------------------|---------------|------------|--------------------|--------------------|----------------------------|------------------------------------------------|------------------|
| Faci                     | lities P                                                   | roje      | ects        | A   | ppro                           | vals Finance                                              | s DCCS F                                                   | RECS LPS      |            |                    | Re                 | eports Res                 | ponse Line (                                   | Other Modules    |
| _                        |                                                            |           |             |     |                                |                                                           |                                                            |               | SHOW       | / MAP              |                    |                            |                                                |                  |
|                          |                                                            | 1         | ) C         | per | 1                              | Save                                                      | N 🕅                                                        | elete Alte    | mative     | 🚺 Wizard           | 🗃 Retur            | n to Node                  | 📑 Print                                        |                  |
|                          | INV                                                        | N<br>ES   | ode<br>TIG/ |     | E                              |                                                           | Altern                                                     | <u>ative</u>  |            |                    |                    | Alte                       | rnative Cost<br>\$0                            | Variance         |
| 1                        | 23                                                         | 02        | 52-         | 00  | 1                              | AQUAS                                                     | CO - MA                                                    |               | CE         |                    | Dis                | position:                  | Retained                                       | • ±              |
| Add<br>225<br>AQU<br>206 | ress:<br>03 AQU<br>JASCO,<br>08                            | AS(<br>MD | 01          | RD  |                                | Excess<br>Parking<br>Total Work                           | /Deficient<br>(Spaces): -<br>room(SF): -2<br>Retail(SF): 1 | -5<br>24<br>6 | Notes:     |                    |                    | Altern<br>with e<br>inform | atives scree<br>each facility<br>nation listeo | en<br>, and<br>I |
|                          |                                                            | Ro        | #<br>oute   | s   |                                | Daily Drive                                               | Time (mi                                                   | n.)           | Mileage    | e (mi.)            | Annual \$ Variance |                            |                                                |                  |
|                          | Zone                                                       | С         | R           | Н   | Т                              | Now                                                       | New                                                        | Delta         | ⊠/Rt       | Delta              | ⊠/Rt               | Labor                      | Vehicle                                        | Total            |
| 1                        | 20608                                                      | 0         | 1           | 0   | 1                              | 2                                                         | 2                                                          | 0.0           | 0.00       | 0.0                | 0.00               | 0                          | 0                                              | 0 🕐              |
|                          |                                                            |           |             |     |                                |                                                           |                                                            |               |            |                    |                    | Facility Cost              | Variance: \$                                   | 0                |
| 2                        | 23                                                         | 10        | 44-         | GO  | 2                              | BRAND                                                     | YWINE -                                                    | MAIN O        | FFICE      |                    | Dis                | position:                  | Retained                                       | • +              |
| Add<br>141<br>BR/<br>206 | Address:<br>14109 BRANDYWINE RD<br>BRANDYWINE, MD<br>20613 |           |             | RD  | Exces<br>Parking<br>Total Work | ss/Deficier<br>(Spaces):<br>room(SF): 3<br>Retail(SF): -2 | nt<br>42<br>449<br>441                                     | Notes:        |            |                    | 4                  |                            |                                                |                  |
|                          | #<br>Routes                                                |           |             |     | Daily Drive                    | Time (mi                                                  | n.)                                                        | Mileage       | e (mi.)    | Annual \$ Variance |                    |                            |                                                |                  |
|                          | Zone                                                       | С         | R           | Н   | T                              | Now                                                       | New                                                        | Delta         | ⊠/Rt       | Delta              | ⊠/Rt               | Labor                      | Vehicle                                        | Total            |
| 2                        | 20613                                                      | 0         | 8           | 0   | 8                              | 91                                                        | 91                                                         | 0.0           | 0.00       | 0.0                | 0.00               | 0                          | 0                                              | 0 🥐              |
|                          |                                                            |           |             |     |                                |                                                           |                                                            |               |            |                    |                    | Facility Cost              | Variance: \$                                   | 0                |

When the alternative screen comes up, the map is hidden in an effort to show as many facilities as possible in the alternatives mode. You can bring the map back by clicking on **Show Map** at top of screen.

|             |             | -    | -    | -   |          |          |                  | -           | SHOW    | MAP      | _                         | _             |             |                  |       |  |
|-------------|-------------|------|------|-----|----------|----------|------------------|-------------|---------|----------|---------------------------|---------------|-------------|------------------|-------|--|
|             |             | 6    | 0    | per | 1        | H S      | iave 🔀 🛙         | Delete Alte | mative  | 🚺 Wizard | I Return                  | n to Node     | 🛃 Print     |                  |       |  |
|             |             | N    | ode  |     |          |          | Alterr           | ative       |         |          | Alternative Cost Variance |               |             |                  |       |  |
|             | INV         | /E S | TIG/ | TN  | E        |          |                  |             |         |          |                           |               | \$0         |                  |       |  |
| 1           | 23          | 02   | 52-  | 00  | 1        | AQU      | ASCO - MA        | IN OFFI     | CE      |          | Dis                       | position      | : Retained  | · +              |       |  |
| \ddi        | ress:       |      |      |     |          | Exc      | ess/Deficient    | t           | Notes:  |          |                           |               |             | -                |       |  |
| 250         | D3 AQU      | AS   | CO F | RD  |          | Pari     | king(Spaces):    | -5          | 1       |          |                           | ~             |             |                  |       |  |
| 2060        | D8          | MD   |      |     |          | Total W  | /orkroom(SF): -2 | 24          |         |          |                           |               |             |                  |       |  |
|             |             |      |      |     |          |          | Retail(SF):      | 16          |         |          |                           | *             |             |                  |       |  |
|             |             |      | #    |     |          | Deily De | ius Time (mi     | - N         | Mileane | (mil)    | A                         | 4 234         | 464-002 HU  | GHESVILLE - MAI  | 4.8 n |  |
|             |             | R    | oute | S   |          | Daily Di | ive time (mi     | n.)         | mneage  | (m.)     | Annua                     | 3 231         | 242-002 BRY | ANTOWN - MAIN    | 9.7 n |  |
|             | Zone        | С    | R    | Н   | Τ        | Now      | New              | Delta       | ⊠/Rt    | Delta    | ⊠/Rt                      | L 2 231       | 044-G02 BRA | ANDYWINE - MAIN  | 11.6  |  |
| 1           | 20608       | 0    | 1    | 0   | 1        | 2        | 2                | 0.0         | 0.00    | 0.0      | 0.00                      | 6 239         | 324-G01 WAL | LDORF - MAIN OF  | 11.6  |  |
|             |             |      |      |     |          |          |                  |             |         |          |                           | Faci 7 239    | 324-G03 WAL | LDORF - DB       | 12 m  |  |
| -           |             |      |      | -   | -        |          |                  |             |         |          |                           | 5 239         | 324-003 WAL | LDORF - ST CHAR  | 13 m  |  |
| 2           | 23          | 10   | 44-  | GL  | 2        | BRAI     | NDYWINE          | - MAIN C    | FFICE   |          | Dis                       | position      | Retained    |                  |       |  |
| Add         | ress:       |      |      |     |          | Ex       | cess/Deficier    | nt          | Notes:  |          |                           |               |             |                  |       |  |
| 1410        | 9 BRA       | ND   | YWI  | NE  | RD       | Pari     | king(Spaces):    | 42          |         |          |                           | -             | By clicki   | ing on arrow a   |       |  |
| 3RA<br>2061 | NDYWI<br>13 | NE.  | MD   |     |          | Total W  | /orkroom(SF): 3  | 3,449       |         |          |                           |               | pop up s    | screen with      |       |  |
| 200         | 10          |      |      |     |          |          | Retail(SF): -2   | 2,411       |         |          |                           | Ψ.            | mileage     | variance to      |       |  |
|             |             | R    | #    | s   |          | Daily Dr | ive Time (mi     | in.)        | Mileage | (mi.)    | Annua                     | al \$ Variar  | other fac   | cilities appears |       |  |
|             | Zone        | C    | R    | Н   | т        | Now      | New              | Delta       | ⊠/Rt    | Delta    | ⊠/Rt                      | Labor         | Vehicle     | Total            |       |  |
| 2           | 20613       | 0    | 8    | 0   | 8        | 91       | 91               | 0.0         | 0.00    | 0.0      | 0.00                      | 0             | 0           | 0 🭌              |       |  |
|             |             |      |      | -   | <u> </u> |          | 54               |             |         |          |                           | Facility Cost | Variance: S | 0                |       |  |
| -           |             |      |      |     |          |          |                  |             |         |          |                           | , aomy ousi   | andrico: d  |                  |       |  |
| 3           | 23          | 12   | 42-  | 00  | 2        | BRY      | ANTOWN -         | MAIN O      | FFICE   |          | Dis                       | position      | : Retained  | - +              |       |  |

Each facility & related space, parking & carrier information is shown. By clicking on the light green curved arrow to the right of any zone, you can see a pop up screen showing the approximate mileage to all other facilities in your Node.

|                                                                           |             |           |                                |                                                           |                                    |                                                                            |              | SHO    | N MAP                     |                                                        |                                                     |              |       |
|---------------------------------------------------------------------------|-------------|-----------|--------------------------------|-----------------------------------------------------------|------------------------------------|----------------------------------------------------------------------------|--------------|--------|---------------------------|--------------------------------------------------------|-----------------------------------------------------|--------------|-------|
|                                                                           | 1           | <u>i</u>  | Oper                           | i                                                         | Save                               | 1 🕅 🖸                                                                      | elete Alte)  | mative | 🚺 Wizard                  | I Retur                                                | n to Node                                           | 🛃 Print      |       |
| Node<br>INVESTIGATIVE                                                     |             |           |                                |                                                           |                                    | Altern                                                                     | <u>ative</u> |        |                           | Alte                                                   | rnative Cost<br>\$0                                 | t Variance   |       |
| 1 23                                                                      | 802         | 252       | 2-00                           | 1                                                         | AQUASCO - MAIN OFFICE Disposition: |                                                                            |              |        |                           |                                                        |                                                     |              | •     |
| Address:<br>2503 AQU<br>QUASCO<br>20608                                   | JAS<br>, ME |           | RD                             |                                                           | Excess<br>Parking<br>Total Work    | / <mark>Deficient</mark><br>(Spaces): -3<br>room(SF): 99<br>Retail(SF): 16 | 3<br>9<br>5  | Notes: |                           |                                                        | *                                                   |              |       |
|                                                                           | R           | #<br>oute | es                             |                                                           | Daily Drive                        | Time (mir                                                                  | ı.)          | Mileag | e (mi.)                   | Annua                                                  | al \$ Varian                                        | ce           |       |
| Zone                                                                      | C           | R         | Н                              | Т                                                         | Now                                | New                                                                        | Delta        | ⊠/Rt   | Delta                     | ⊠/Rt                                                   | Labor                                               | Vehicle      | Total |
|                                                                           |             |           |                                | 0.7.8.7                                                   |                                    |                                                                            |              |        |                           |                                                        | Facility Cost                                       | Variance: \$ | 0     |
| 2 23                                                                      | 310         | 044       | -GC                            | 12                                                        | BRAND                              | YWINE -                                                                    | MAIN C       | FFICE  |                           | Dis                                                    | position:                                           | Retained     |       |
| Address:<br>14109 BRANDYWINE RD<br>BRANDYWINE, MD<br>20613<br>#<br>Routes |             | RD        | Exce:<br>Parking<br>Total Work | ss/Deficier<br>(Spaces):<br>room(SF): 3<br>Retail(SF): -2 | 40<br>,326<br>,411                 | Notes:                                                                     |              |        | ×                         | By select<br>move ca<br>from Aqu<br>Brandyw<br>program | ting to<br>rriers<br>rasco to<br>ine, the<br>begins |              |       |
|                                                                           |             |           | Daily Drive                    | Time (mi                                                  | n.)                                | Mileag                                                                     | le (mi.)     | Annua  | al <mark>\$</mark> Varian | calculati<br>ce costs                                  | ng the                                              |              |       |
| Zone                                                                      | C           | R         | н                              | Т                                                         | Now                                | New                                                                        | Delta        | ⊠/Rt   | Delta                     | ⊠/Rt                                                   | Labor                                               | Vehicle      | Total |
| 2 20613                                                                   | (           | 8 0       | 0                              | 8                                                         | 91                                 | 91                                                                         | 0.0          | 0.00   | 0.0                       | 0.00                                                   | 0                                                   | 0            | 0 0   |
| 20608                                                                     | 0           | 0 1       | 0                              | 1                                                         | 2                                  | 2                                                                          | 0.0          | 0.00   | 0.0                       | 0.00                                                   | 0                                                   | 0            | ×o.   |
|                                                                           |             |           |                                |                                                           |                                    |                                                                            |              |        |                           |                                                        | Facility Cost                                       | Variance: S  | 0     |

Click on the facility you wish to move the carrier zone to, & the system will begin the calculation. The mapping system compares the first & last stop for each route from its present office to the proposed office.

|                              | IN                                                               | <u>N</u><br>/EST | ode<br>NG/ | <u>)</u><br>Ativ | E              |                                         | Altern                                                       | ative   |         | Alternative Cost Variance<br>\$16,218 |                                                                   |                                                        |                                           |              |  |
|------------------------------|------------------------------------------------------------------|------------------|------------|------------------|----------------|-----------------------------------------|--------------------------------------------------------------|---------|---------|---------------------------------------|-------------------------------------------------------------------|--------------------------------------------------------|-------------------------------------------|--------------|--|
| 1                            | 23                                                               | 02               | 52-        | 00               | 1              | AQUAS                                   | CO - MA                                                      | IN OFFI | CE      |                                       | Dis                                                               | position                                               | Retained                                  | 1 <b>-</b> + |  |
| Addr<br>2250<br>AQU/<br>2060 | ess:<br>13 AQU<br>ASCO,<br>18                                    | JASC<br>MD       | 9 O F      | RD               |                | Excess<br>Parking<br>Total Work         | /Deficient<br>(Spaces): -3<br>room(SF): 99<br>Retail(SF): 16 | 3       | Notes:  |                                       |                                                                   | X                                                      | 67                                        |              |  |
|                              | Routes                                                           |                  |            |                  |                | Daily Drive                             | Time (mir                                                    | n.)     | Mileage | (mi.)                                 | Annu                                                              |                                                        |                                           |              |  |
|                              | Zone                                                             | С                | R          | н                | Т              | Now                                     | New                                                          | Delta   | ⊠/Rt    | Delta                                 | ⊠/Rt                                                              | Labor                                                  | Vehicle                                   | Total        |  |
| 2<br>Addr<br>1410<br>BRAN    | 2 231044-G02<br>Address:<br>4109 BRANDYWINE RD<br>BRANDYWINE, MD |                  |            |                  | 2<br>RD        | BRANE<br>Excer<br>Parking<br>Total Work | SS/Deficier<br>(Spaces):<br>room(SF): 3                      | MAIN C  | Notes:  |                                       | the carries<br>mapping to<br>mileage va<br>and last sto<br>moved. | will appea<br>ol calculat<br>riance for<br>p on the re | ar. The<br>tes the<br>each first<br>outes |              |  |
| 2061                         | 0613                                                             |                  |            | 2                | Retail(SF): -2 | ,411                                    |                                                              |         |         | <u> </u>                              |                                                                   |                                                        |                                           |              |  |
|                              |                                                                  | # R              | out        | tes              | 84.0           | Daily Drive                             | e Time (mi                                                   | n.)     | Mileage | (mi.)                                 | Annua                                                             | al \$ Varian                                           | ice                                       | 1            |  |
| _                            | Zone                                                             | С                | R          | Н                | T              | Now                                     | New                                                          | Delta   | ⊠/Rt    | Delta                                 | ⊠/Rt                                                              | Labor                                                  | Vehicle                                   | Total        |  |
| 2                            | 20613                                                            | 0                | 8          | 0                | 8              | 91                                      | 91                                                           | 0.0     | 0.00    | 0.0                                   | 0.00                                                              | 0                                                      | 0                                         | 0 🥐          |  |
| 1                            | 20608                                                            | 0                | 1          | 0                | 1              | 2                                       | 47                                                           | 45      | 45      | 22.6                                  | 22.6                                                              | 9,327                                                  | 6,891                                     | 16,218 🥐     |  |
|                              |                                                                  |                  |            |                  |                |                                         |                                                              |         |         |                                       |                                                                   | Facility Cost                                          | Variance: \$                              | 16,218       |  |

Once the system calculates the mileage variance & the time variance, it calculates the cost based on standard national rates.

 $\checkmark$ 

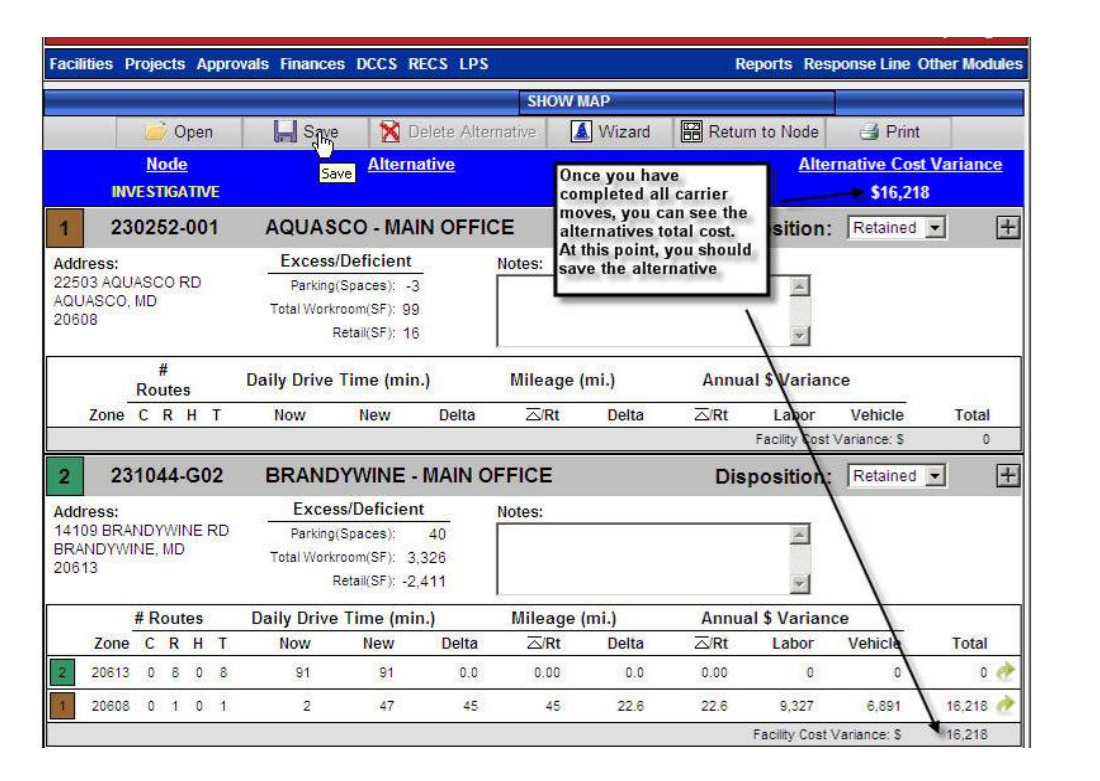

You can move several carrier zones, or just one. Each move will show the amount for that move & a total for all moves at the top of the screen. Once you have completed all the moves, you should save your work. You can save up to 15 alternatives within the Node study.

| 1 230252-001                                                                                              | AQUASCO - MAIN OFF                                                                                                    | FICE Disposition: Retained 🔽                                                                    |
|----------------------------------------------------------------------------------------------------|----------------------------------------------------------------------------------------------------|-------------------------------------------------------------------------------------------------|
| Address:<br>22503 AQUASCO RD<br>AQUASCO, MD<br>20608                                                      | Excess/Deficient<br>Parking(Spaces): -5<br>Total Workroom(SF): -24<br>Retail(SF): 16                                                                              | Notes:                                                                                          |
| #<br>Routes                                                                                               | Daily Drive Time (min.)                                                                                                    | Mileage (mi.) Annual \$ Variance                                                                |
| Zone C R H T                                                                                              | Now New Delta                                                                                                    | ta ⊠/Rt Delta ⊠/Rt Labor Vehicle Total                                                          |
| 1 20608 0 1 0 1                                                                                           | Save                                                                                                    | 0 0 Variance: \$ 0                                                                              |
| 2 231044-G02<br>Address:<br>14109 BRANDYWINE RD<br>BRANDYWINE, MD<br>20613<br>#<br>Routes<br>Zone C R H T | Functional Owner: * Faci<br>Area: * Cap<br>Owner: * MIL<br>Node Name: * Wald<br>Node Id:<br>8L Project:<br>Alternative Status: * Viab<br>Alternative Name: * Wald | cilities Planning<br>pital Metro<br>LLER, JOHN<br>Idorf Investigative<br>Able<br>Idorf MPO Move |
| 2 20613 0 8 0 8<br>3 231692-G02                                                                           |                                                                                                    | Field is Required for Save     Variance: S     O     Clear Cancel Save     Retained             |
| Address:<br>11505 CHERRY TREE<br>CROSSING RD<br>CHELTENHAM, MD<br>20623                                   | Excess/Deficient<br>Parking(Spaces): -7<br>Total Workroom(SF): 1,033<br>Retail(SF): -2,752                                                                        | Notes:                                                                                          |
| #<br>Routes                                                                                               | Daily Drive Time (min.)                                                                                                    | Mileage (mi.) Annual \$ Variance                                                                |

You should provide a name that describes this alternative. All alternatives default to viable unless the owner changes them.

| acilities                              | P          | roje         | cts /      | \ppro | wals Finance                    | S DCCS                                                | RECS LPS             |                  |                       | R      | eports Resp        | oonse Line C     | ther Modu |
|----------------------------------------|------------|--------------|------------|-------|---------------------------------|-------------------------------------------------------|----------------------|------------------|-----------------------|--------|--------------------|------------------|-----------|
|                                        |            |              |            |       |                                 |                                                       |                      | SHOW             | MAP                   |        |                    |                  |           |
|                                        |            | 10           | Ope        | n     | Save                            | e  🕅                                                  | Delete Alte          | ernative         | 🔬 Wizard              | I Retu | n to Node          | 🛃 Print          |           |
|                                        |            | No           | ode        |       |                                 | Alter                                                 | native               |                  |                       |        | Alter              | native Cost      | Variance  |
|                                        | INV        | EST          | IGATI      | VE    |                                 | 0.000                                                 |                      |                  |                       |        | - 44.0322<br>      | \$16,218         | 3         |
| 1 :                                    | 230        | 025          | 2-0        | 01    | AQUAS                           | CO - MA                                               | AIN OFFI             | CE               |                       | Dis    | position:          | Retained         | • [       |
| Address<br>22503 A0<br>AQUASC<br>20608 | 100,1      | ASC<br>VID   | 0 RD       |       | Excess<br>Parking<br>Total Work | /Deficier<br>(Spaces):<br>room(SF):<br>Retail(SF):    |                      | The alternative  | orer<br>A has been sa | ved    | Succes<br>messag   | ssful save<br>ge |           |
| -                                      | <u>_</u>   | #<br>Rou     | ŧ<br>ites  |       | Daily Drive                     | Time (n-                                              |                      | mnoage           | - ()                  | Annu   | al \$ Variand      | ce               |           |
| Zon                                    | 1e         | C            | кн         | 1     | Now                             | New                                                   | Delta                | ∆/Rt             | Delta                 | ∆/Rt   | Labor              | Vehicle          | Total     |
| 2 :                                    | 231        | 104          | 14-G       | 02    | BRAND                           | YWINE                                                 | - MAIN C             | FFICE            |                       | Dis    | position:          | Retained         | •         |
| ddress<br>4109 BI<br>RANDY<br>0613     | RAN<br>WIN | IDY<br>IE, I | WINE<br>MD | RD    | Exce<br>Parking<br>Total Work   | ss/Deficie<br>(Spaces):<br>room(SF):<br>Retail(SF): - | 40<br>3,326<br>2,411 | Notes:           |                       |        | *                  |                  |           |
| # Routes                               |            |              |            |       | Daily Drive                     | e Time (m                                             | in.)                 | Mileage (mi.) Ar |                       |        | Annual \$ Variance |                  |           |
| Zoi                                    | ne         | С            | RH         | T     | Now                             | New                                                   | Delta                | ⊠/Rt             | Delta                 | ⊠/Rt   | Labor              | Vehicle          | Total     |
| 206                                    | 513        | 0            | 8 0        | 8     | 91                              | 91                                                    | 0.0                  | 0.00             | 0.0                   | 0.00   | 0                  | 0                | 0         |
| 206                                    | 808        | 0            | 1 0        | 1     | 2                               | 47                                                    | 45                   | 45               | 22.6                  | 22.6   | 9,327              | 6.891            | 16,218    |

Once you save the alternative, you should receive the save successful message.

| _                                                    |    |      |          |     |    |                                 |                                                           |             | SHOW    | MAP    |                                                                                  |                    |              | _     |  |  |
|------------------------------------------------------|----|------|----------|-----|----|---------------------------------|-----------------------------------------------------------|-------------|---------|--------|----------------------------------------------------------------------------------|--------------------|--------------|-------|--|--|
|                                                      |    | ø    | C        | per | 1  | Save                            | 80                                                        | elete Alter | native  | Wizard | Retur                                                                            | n to Node          | 🚽 Print      |       |  |  |
|                                                      |    | No   | de       |     |    |                                 | Altern                                                    | ative       |         | 1      | Alternative Cost Variance                                                        |                    |              |       |  |  |
| IN                                                   | VE | ST   | G/       | TN  | Æ  |                                 | А                                                         |             |         | \$0    |                                                                                  |                    |              |       |  |  |
| 1 23                                                 | 30 | 25   | 2-       | 00  | 1  | AQUAS                           | CO - MA                                                   |             | E       | 1      | You could                                                                        | elect to run       | tained       | - +   |  |  |
| Address:<br>22503 AQUASCO RD<br>AQUASCO, MD<br>20608 |    |      |          |     |    | Excess<br>Parking<br>Total Work | /Deficient<br>Spaces): -<br>room(SF): -2<br>Retail(SF): 1 | 5<br>4<br>6 | Notes:  | /      | analyze all<br>space and<br>will fit best<br>algorithim<br>considers o<br>costs. | ble<br>iers<br>and |              |       |  |  |
|                                                      | -  | Ro   | #<br>ute | s   |    | Daily Drive                     | Time (mi                                                  | n.)         | Mileage | (mi.)  | Amita                                                                            | arə varian         |              |       |  |  |
| Zone                                                 |    | С    | R        | Н   | T  | Now                             | New                                                       | Delta       | ⊠/Rt    | Delta  | ⊠/Rt                                                                             | Labor              | Vehicle      | Total |  |  |
| 1 20608                                              |    | 0    | 1        | 0   | 1  | 2                               | 2                                                         | 0           | 0       | 0      | 0                                                                                | 0                  | 0            | 0 🥐   |  |  |
|                                                      |    |      |          |     |    |                                 |                                                           |             |         |        |                                                                                  | Facility Cost      | Variance: \$ | 0     |  |  |
| 2 23                                                 | 31 | 04   | 4-       | GC  | 2  | BRAND                           | YWINE -                                                   | MAIN O      | FFICE   |        | Dis                                                                              | position:          | Retained     | · +   |  |  |
| Address:                                             |    |      |          |     |    | Exces                           | s/Deficien                                                | t           | Notes:  |        |                                                                                  |                    |              |       |  |  |
| 14109 BRA                                            | N  | DY   | MI       | NE  | RD | Parking                         | (Spaces):                                                 | 42          |         |        |                                                                                  | *                  |              |       |  |  |
| BRANDYW<br>20613                                     | IN | E, I | ND       |     |    | Total Work                      | room(SF): 3                                               | ,449        |         |        |                                                                                  |                    |              |       |  |  |
| 20010                                                |    |      |          |     |    | 1                               | Retail(SF): -2                                            | .411        |         |        |                                                                                  | *                  |              |       |  |  |
|                                                      | 1  | Ro   | #<br>ute | s   |    | Daily Drive                     | Time (mi                                                  | n.)         | Mileage | (mi.)  | Annua                                                                            | al \$ Varian       | ce           | 1.1   |  |  |
| Zone                                                 | 1  | С    | R        | Н   | T  | Now                             | New                                                       | Delta       | ⊠/Rt    | Delta  | ⊠/Rt                                                                             | Labor              | Vehicle      | Total |  |  |
| -                                                    |    | 0    | 8        | 0   | 8  | 91                              | 91                                                        | 0.0         | 0.00    | 0.0    | 0.00                                                                             | 0                  | 0            | 0 🥐   |  |  |
| 20613                                                |    | -    |          |     |    |                                 |                                                           |             |         |        |                                                                                  |                    |              |       |  |  |

There is a **Wizard** button available that will analyze the facilities within your node automatically. Based on several business rules, this wizard will look for the optimum moves to place your carrier zones in vacant space. Its primary purpose is to vacate as many facilities as possible, at the most efficient cost.

| 200202000                                                                                                    | Agonoco - Minin or i                                                                                                    | IGE                                                                                                    | Disposition.                                                                                                    |              |   |
|----------------------------------------------------------------------------------------------------|----------------------------------------------------------------------------------------------------|----------------------------------------------------------------------------------------------------|----------------------------------------------------------------------------------------------------|--------------|---|
| Address:<br>22503 AQUASCO RD<br>AQUASCO, MD                                                                                | Excess/Deficient<br>Parking(Spaces): -5                                                                                                    | Notes:                                                                                                    | ×                                                                                                    |              |   |
| 20608                                                                                                    | Alternative Wizard                                                                                                    |                                                                                                    | ×                                                                                                    |              |   |
| #         D           Zone         C         R         H         T           20008         0         1         0         1 | The Alternative Wizard aut<br>scope of a given node stud<br>responsibility – a "zone mu<br>possible on to other gainin<br>business constraints, inclu                                                                                                    | omatically generate alternative<br>ly group. It tries to move carrie<br>ove" – completely out of as ma<br>g facilities. The current tool ob<br>iding:                                                                                                    | s within the<br>r hosting<br>ny facilities as<br>eys several                                                                                                    | Hicle Total  | 2 |
| 2 231044-G02<br>Address:<br>14109 BRANDYWINE RD<br>BRANDYWINE, MD<br>20613<br>Zone C R H T<br>20613 0 8 0 8                | <ul> <li>Facilities considered<br/>carriers, even if they a<br/>the result of zone mov<br/>Zone moves that wou<br/>facility to its carrier ro<br/>prohibited.</li> <li>The gaining facilities t<br/>to handle the increasy<br/>carriers. Gaining facil<br/>space in addition to tl<br/>carriers from all addeed</li> </ul> | for alternatives must already si<br>are only to be considered as ga<br>ves.<br>Id cause the average drive time<br>uite start and end points to ex-<br>from zone moves must have en<br>ed space requirements brought<br>ities must also have a 750 sq f<br>he combined space requirement<br>d zone moves. | upport existing<br>aining facilities as<br>a from the gaining<br>ceed 20 minutes are<br>tough excess space<br>t on by the added<br>t. buffer of excess<br>nts of all added | ihicle Total | ÷ |
| 3 231242-002                                                                                                    | Each use of the wizard get                                                                                                    | nerates up to 2 alternatives in a                                                                                                    | a given node.                                                                                                    | nce: S 0     | Ŧ |
| Address:<br>6425 LEONARDTOWN RD<br>BRYANTOWN, MD                                                                           | One alternative result<br>chooses gaining facili                                                                                                    | s from a space-based approact<br>ties it ranks them according to<br>Cancel Run wizard                                                                                                    | h. When the wizard<br>o how much excess.▼                                                                                                    |              |   |
| 20017                                                                                                    | Retail(SF): -2,690                                                                                                    |                                                                                                    | 2                                                                                                    |              |   |
| # Da<br>Routes                                                                                                    | ily Drive Time (min.)                                                                                                    | Mileage (mi.)                                                                                                    | Annual \$ Variance                                                                                                    |              |   |

Once you click on the **Wizard** button, the disclaimer notice pops up. Select the **Run Wizard** button.

|                |      | Ro  | #<br>ute: | 5  |     | Daily Drive                     | Time (min.                        | )                    | Mileage                      | (mi.)                  | Annu       | al \$ Varian  | ice         |       |
|----------------|------|-----|-----------|----|-----|---------------------------------|-----------------------------------|----------------------|------------------------------|------------------------|------------|---------------|-------------|-------|
| z              | one  | С   | R         | н  | Т   | Now                             | New                               | Delta                | ⊠/Rt                         | Delta                  | ⊠/Rt       | Labor         | Vehicle     | Total |
| 1 20           | 0607 | 0   | 7         | 0  | 7   | -43                             | 43                                | 0.0                  | 0.00                         | 0,0                    | 0.00       | 0             | 0           | 0 🥐   |
|                |      |     |           |    |     |                                 |                                   |                      |                              |                        |            | Facility Cost | Variance: S | 0     |
| 10             | 239  | 932 | 24-0      | 30 | 3   | WALDO                           | RF - DDC                          |                      |                              |                        | Dis        | position      | 8           | Ŧ     |
| Addres         | ss:  |     | 011       | OT |     | Exce                            | ss/Deficient                      |                      | Notes:                       |                        |            |               |             |       |
| WALDO<br>20602 | ORF, | MD  |           | 01 |     | Total Work                      | (spaces): -3<br>room(SF): 28,3    | 105<br>148           |                              |                        |            |               |             |       |
|                |      |     |           |    | Ali | ernative Wiza                   | rd Processing                     | 9                    |                              |                        |            |               |             |       |
| z              | lone | # R | R         | H  | F   | lunning altern:<br>n the number | ative wizard.<br>of facilities in | This fea<br>1 the no | ture may tak<br>de. Please v | te several mi<br>vait. | nutes to c | omplete, dep  | pending     | Total |
| 10 20          | 0601 | 0   | 17        | 0  |     |                                 |                                   |                      | يلاد                         | E                      |            |               |             | 0 /// |
| 10 20          | 0602 | 12  | 1         | 0  |     |                                 |                                   |                      | Burs                         | E.                     |            |               |             | 0 🥐   |
| 10 20          | 0603 | 0   | 17        | 0  | L7  | 402                             | 402                               | Ų.Ų                  | 0.00                         | U.U                    | 0.00       | U             | v           | 0 🥐   |
|                |      |     |           |    |     |                                 |                                   |                      |                              |                        |            | Facility Cost | Variance: S | 0     |
| 2              | 23   | 025 | 52-0      | 00 | Î   | AQUAS                           | CO - MAIN                         | OFFI                 | CE                           |                        | Dis        | position:     |             | +     |
| Addres         | ss:  |     |           |    |     | Excess                          | /Deficient                        |                      | Notes:                       |                        |            |               |             |       |
| 22503          | AQU/ | ASC | 0 R       | D  |     | Parking                         | (Spaces): -5                      |                      |                              |                        |            |               |             |       |
| 20608          |      | ML  |           |    |     | Total Work                      | room(SF): -24                     |                      |                              |                        |            |               |             |       |
|                |      |     |           |    |     | ,                               | (etail(SF): 10                    | 8                    | 3 <b>.</b>                   |                        |            | 2             |             |       |
|                |      | Ro  | #<br>ute: | 5  |     | Daily Drive                     | Time (min.)                       | )                    | Mileage                      | (mi.)                  | Annu       | al \$ Varian  | ice         |       |
| Z              | one  | С   | R         | H  | T   | Now                             | New                               | Delta                | ⊠/Rt                         | Delta                  | ⊠/Rt       | Labor         | Vehicle     | Total |
| 2 20           | 8090 | 0   | 1         | 0  | 1   | 2                               | 2                                 | 0.0                  | 0.00                         | 0.0                    | 0.00       | 0             | 0           | 0 🥐   |
| L.             |      |     |           |    |     |                                 |                                   |                      |                              |                        |            | Facility Cost | Variance: S | 0     |

Depending on how many facilities are in the study, the Wizard may take several minutes to run. The Wizard will not run if there are more than 15 facilities in the alternative.

|      |        | Ro    | #<br>ute | s  |    | Daily Drive | Time (mi      | n.)          | Mileage        | (mi.)          | Annu          | al \$ Variand   | ce           |       |
|------|--------|-------|----------|----|----|-------------|---------------|--------------|----------------|----------------|---------------|-----------------|--------------|-------|
|      | Zone   | С     | R        | Η  | Т  | Now         | New           | Delta        | ⊠/Rt           | Delta          | ⊠/Rt          | Labor           | Vehicle      | Total |
|      | 20607  | 0     | 7        | 0  | 7  | 43          | 43            | 0.0          | 0.00           | 0.0            | 0.00          | 0               | 0            | 0 🥐   |
|      |        |       |          |    |    |             |               |              |                |                |               | Facility Cost   | variance: S  | 0     |
| 10   | 23     | 932   | 24-      | G0 | 3  | WALDO       | RF - DD       | C            |                |                | Dis           | position:       | Retained     |       |
| Add  | ress:  |       |          |    |    | Exce        | ss/Deficier   | nt           | Notes:         |                |               |                 |              |       |
| 110  | PAULI  | IELI  | 101      | CT |    | Parking     | (Spaces):     | -305         |                |                |               | -               |              |       |
| 2060 | 02     | III D |          |    |    | Total Work  | room(SF); 28  | 3.348        |                |                |               |                 |              |       |
|      |        |       |          |    |    | Alternat    | ive Wizard I  | Results      |                |                |               |                 | ×            |       |
|      |        | # R   | out      | es |    | De The alte | rnative wiza  | rd generated | 2 alternatives | under investig | ative node st | udy "Waldorf, I | MD           |       |
|      | Zone   | С     | R        | H  | Т  | Study       | . The space   | -based appr  | produced alte  | rnative "C".   | . The cost-b  | ased approact   | hicle        | Total |
| 10   | 20601  | 0     | 17       | 0  | 17 |             |               |              | 101            |                |               |                 | 0            | 0 🥐   |
| 10   | 20602  | 12    | 1        | 0  | 13 |             | _             | _            | UP             | <              | _             | _               | 0            | 0 🕐   |
| 10   | 20603  | 0     | 17       | 0  | 17 | 452         | 452           | 0.0          | 0.00           | 0.0            | 0.00          | 0               | 0            | 0 🥐   |
|      |        |       |          |    |    |             |               |              |                |                |               | Facility Cost V | variance: S  | 0     |
| 2    | 23     | 02    | 52-      | 00 | 1  | AQUAS       | CO - MA       |              | CE             |                | Dis           | position:       | Retained     | • +   |
| Add  | ress:  |       |          |    |    | Exces       | /Deficient    |              | Notes:         |                |               |                 |              |       |
| 2250 | D3 AQU | ASC   | OF       | D  |    | Parking     | (Spaces): -   | -5           |                |                |               | 1               |              |       |
| 2060 | 08     | MD    |          |    |    | Total Work  | room(SF): -2  | 4            |                |                |               | 1000            |              |       |
|      |        |       |          |    |    | 9           | Retail(SF); 1 | 6            |                |                |               | 1               |              |       |
|      |        | Ro    | #<br>ute | s  |    | Daily Drive | Time (mi      | n.)          | Mileage        | (mi.)          | Annu          | al \$ Variano   | ce           |       |
| -    | Zone   | C     | R        | H  | Т  | Now         | New           | Delta        | ⊠/Rt           | Delta          | ⊠/Rt          | Labor           | Vehicle      | Total |
| 2    | 20608  | 0     | 1        | 0  | 1  | 2           | 2             | 0.0          | 0.00           | 0.0            | 0.00          | 0               | 0            | 0 🛷   |
|      |        |       |          |    |    |             |               |              |                |                |               | Facility Cost   | Variance: \$ | 0     |

The Wizard found two alternatives; one based on space, one based on cost. Many times, these have the same results due to being the most efficient moves. Wizard results are suggestions based on calculations derived from our business rules. Each Wizard recommendation should be analyzed to determine if the move is viable.

| 1 230108-       | Open                                   |                   |                          |                                         | ×  | Retained 💌                                  | H    |
|-----------------|----------------------------------------|-------------------|--------------------------|-----------------------------------------|----|---------------------------------------------|------|
| Address:        | Area: Capital Metro 💌                  |                   |                          |                                         |    |                                             |      |
| ACCOKEEK, MD    | Owner                                  | Number            | Name                     | 8L Number                               |    |                                             |      |
| 20607           | ANDERSON, DANIEL                       | CM-10-811         | Huntingtown S DUO/Reta   | C33507                                  | -  |                                             |      |
|                 | ANDERSON, DANIEL                       | CM-10-810         | Huntingtown1 DUO/Retai   | C33506                                  |    |                                             |      |
| #               | ANDERSON, DANIEL                       | CM-10-800         | Maryland DUO/Retail Op   | C32807                                  |    |                                             |      |
| Route           | ANDERSON, DANIEL                       | CM-10-802         | Maryland DUO/Retail Op   | C33109                                  |    |                                             |      |
| Zone C R        | ANDERSON, DANIEL                       | CM-10-899         | Maryland DUO/Retail Op   | C33110                                  | 1  | Vehicle Tota                                | 1    |
| 1 20607 0 7     | ANDERSON, DANIEL                       | CM-10-898         | Maryland DUO/Retail St   | C33508                                  |    | Ó (                                         | 10   |
|                 | BUSS, STEVEN                           | CM-10-002         | CM-10-02 McLean VA - W   | C83199                                  | 1  | Fanco E                                     |      |
|                 | BUSS, STEVEN                           | CM-10-017         | CM-10-17 Vienna VA       | C07991                                  |    |                                             |      |
| 10 239324-0     | BUSS, STEVEN                           | CM-09-019         | CM-10-19 Annapolis MD    | C83274                                  | 1  | Retained •                                  | +    |
|                 | HOWARD, BRENDA                         | CM-10-022         | DUO/Retail Study - NH #4 | Q40132                                  | -  | Wizard                                      |      |
| 110 PAUL MELLON |                                        |                   |                          | Open No                                 | de | results, one                                |      |
| 20602           | Node Notes:<br>Carrier relocation arou | nd Waldorf DDC    | ii                       |                                         |    | based on<br>space, one<br>based on<br>cost. |      |
| # Route         |                                        |                   |                          |                                         |    |                                             |      |
| Zone C R        | Alternatives for Node:                 | from Aquiocoo to  | Prendruine               |                                         |    | Vehicle Tota                                | 1    |
| 10 20601 0 17   | R witterd convert                      | nd alternative us | ing SPACE PASED approach |                                         |    | 0 0                                         | 1 8  |
| 10 20602 12 1   | C wizard generat                       | ed alternative us | ing COST_BASED approach  | 1                                       |    | 0 (                                         | 1 27 |
|                 | C Wizaru-general                       | ed alternative da | ing COST_BASED approach  | - AV                                    |    |                                             |      |
| 10 20603 0 17   |                                        |                   |                          |                                         |    | 0 0                                         | 2    |
|                 | L                                      |                   |                          | -                                       |    | riance: S C                                 |      |
| 2 230252-       |                                        | cancel Cr         | eate New Alternative     | Open Alternativ                         | e  | Retained +                                  | 1    |
| Addrose         | Excess/De                              | ficient           | Notos                    | 100 000 00 00 000 000 000 000 000 000 0 |    |                                             |      |
| 22503 AQUASCO R | D Parking/Soc                          | aces): .5         | Hotes.                   | 100                                     | T. |                                             |      |
| AQUASCO, MD     | - Faiksiy(op)                          | NSEV 24           |                          | -                                       |    |                                             |      |
| 20608           | Total Workroot                         | 11121 J. 744      |                          |                                         |    |                                             |      |

You can select which alternative to view. These Wizard alternatives have automatically been saved to your study.

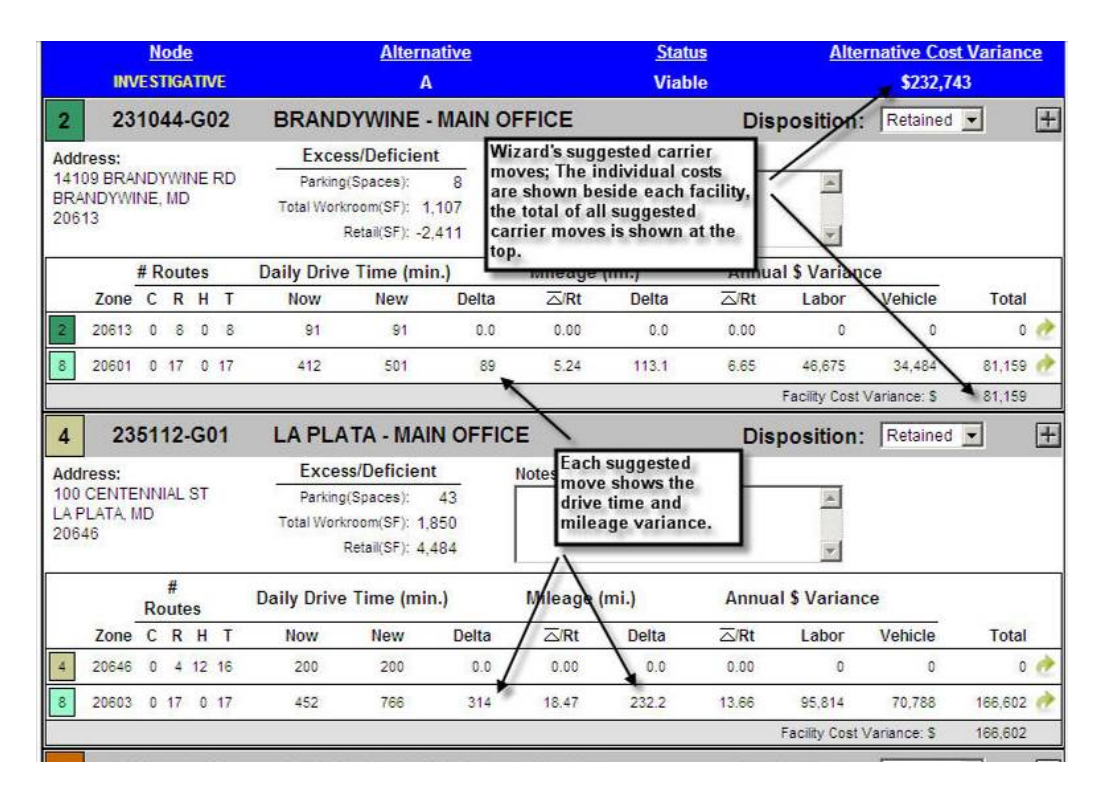

The results are displayed for each move. This screenshot shows zone 20601 was moved to Brandywine at an estimated cost of \$81,159 per year & zone 20603 was moved to La Plata at an estimated cost of \$166,602 per year for a total estimated annual cost of \$232,743. By doing this, the wizard recommended vacating the Waldorf DDC which would make it available to sell.

| 9                         | 2                                                                  | 39          | 32  | 4-  | G01                       | ١                                                           | WALD                      | ORF - MA                                                     |                                                                       | ICE                                   |           | Dis   | position:       | Retained     | -       | +  |
|---------------------------|--------------------------------------------------------------------|-------------|-----|-----|---------------------------|-------------------------------------------------------------|---------------------------|--------------------------------------------------------------|-----------------------------------------------------------------------|---------------------------------------|-----------|-------|-----------------|--------------|---------|----|
| Add<br>150<br>WAL<br>2060 | Address:<br>150 POST OFFICE RD<br>NALDORF, MD<br>20602<br># Routes |             |     |     | Exc<br>Parkir<br>Total Wo | ess/Deficie<br>ng(Spaces):<br>rkroom(SF):<br>Retaik(SF): -( | 47<br>1,013<br>3,420      | Notes:                                                       | While most<br>moves resul<br>cost, there a<br>that generat<br>savings | carrier<br>t in a<br>ire some<br>ie a |           |       |                 |              |         |    |
|                           |                                                                    |             | # F | lou | Ites                      |                                                             | Da                        | ily Drive Ti                                                 | me (min.)                                                             | /                                     | Mileage ( | mi.)  | Annua           | 1 \$ Varian  | ce      |    |
|                           | Zone                                                               | •           | С   | R   | НТ                        |                                                             | Now                       | New                                                          | Delta                                                                 |                                       | Delta     | ⊠/Rt  | Labor           | Vehicle      | _ Total | Ē. |
| 10                        | 20603                                                              | 2 1         | 2   | 1   | 0 13                      |                                                             | 191                       | 145                                                          | -46.0                                                                 | -3.54                                 | -15.3     | -1.18 | -10,411         | -4,665       | -15,076 | 1  |
|                           |                                                                    |             |     |     |                           |                                                             |                           |                                                              |                                                                       |                                       |           |       | Facility Cost \ | /ariance: \$ | -15,076 |    |
| 10                        | 2                                                                  | 39          | 32  | 4-  | G03                       | J                                                           | WALD                      | ORF - DE                                                     | C                                                                     |                                       |           | Dis   | position:       | Disposed     | i 🗸     | +  |
| Add<br>110<br>WAL<br>2060 | ress:<br>PAUL<br>DORF<br>02                                        | . ME<br>= , | ELL | 10. | ист                       | -                                                           | Exc<br>Parkir<br>Total Wo | ess/Deficie<br>ng(Spaces):<br>rkroom(SF): 3<br>Retail(SF): - | nt<br>-211<br>4,129<br>1,162                                          | Notes:                                |           |       | *               |              |         |    |
|                           |                                                                    | 1           | # R | ou  | tes                       |                                                             | Dai                       | ly Drive Tir                                                 | ne (min.)                                                             |                                       | Mileage ( | mi.)  | Annua           | I \$ Varian  | ce      |    |
|                           | Zone                                                               | (           | F   | R   | нт                        |                                                             | Now                       | New                                                          | Delta                                                                 | ⊠/Rt                                  | Delta     | ⊠/Rt  | Labor           | Vehicle      | Tota    | Ī  |
|                           |                                                                    |             |     |     |                           |                                                             |                           |                                                              |                                                                       | Inactiv                               | e         |       | Facility Cost   | varialice. ş |         | ·  |
| 1                         | 2                                                                  | 30          | 10  | 8-  | 001                       | j                                                           | ACCO                      | KEEK - N                                                     |                                                                       | FICE                                  |           | Dis   | position:       | Retained     |         | Ŧ  |
| 2                         | 2                                                                  | 30          | 25  | 2-  | 001                       | 1                                                           | AQUA                      | SCO - MA                                                     |                                                                       | CE                                    |           | Dis   | position:       | Retained     | •       | +  |
| 4                         | 2                                                                  | 31          | 24  | 2.  | 002                       | 1                                                           | RRYA                      | NTOWN -                                                      | MAIN O                                                                | FFICE                                 |           | Dis   | nosition        | Retained     | Ţ       | Ŧ  |

Most carrier relocations have a cost. However, this alternative actually shows a carrier move that has an annual savings.

| D     | POSTAL SERVICE® |      |      |        |       |                    |                             |               |         | FACILITIES                            |                       |                    |               |               |  |  |
|-------|-----------------|------|------|--------|-------|--------------------|-----------------------------|---------------|---------|---------------------------------------|-----------------------|--------------------|---------------|---------------|--|--|
| Ноп   | ne Se           | ean  | ch   |        |       |                    |                             |               |         | You can pr<br>results of th<br>moves. | int the<br>ne carrier | FAQ Tools Help Log |               |               |  |  |
| Facil | ities P         | Proj | ects | s A    | pprov | als Finances       | DCCS F                      | RECS LPS      | e:      | a descendration de la                 |                       | eports Res         | sponse Line ( | Other Module: |  |  |
|       | -014            |      |      |        |       |                    |                             |               | SHOW    | W MAP                                 |                       | 1                  |               |               |  |  |
|       |                 | k    | 30   | Dpe    | n     | Save               | 🛛 🔀 (                       | Delete Alte   | rnative | 🚺 Wizard                              | Retu                  | rn to Node         | Print         |               |  |  |
|       | T-and           | N    | lod  | e      |       |                    | Altern                      | ative         |         |                                       |                       | Alte               | rnative Us    | t Variance    |  |  |
|       | INVESTIGATIVE   |      |      | /E     |       | E                  | 3                           |               |         |                                       |                       | \$232,70           | )3            |               |  |  |
| 3     | 23              | 10   | 44   | -G(    | )2    | BRAND              | WINE                        | MAIN C        | FFICE   |                                       | Dis                   | position           | Retained      | • +           |  |  |
| Add   | ress:           |      |      | 100.00 |       | Excess             | /Deficier                   | nt            | Notes:  |                                       |                       |                    |               |               |  |  |
| 141   | 09 BRA          | ND   | YWI  | NE     | RD    | Parking(S          | Spaces):                    | 8             |         |                                       |                       | *                  |               |               |  |  |
| 206   | 13              |      |      |        |       | Total Workro<br>Re | oom(SF): 1<br>stail(SF): -2 | ,358<br>2,411 |         |                                       |                       | *                  |               |               |  |  |
|       | 13              | #    | Ro   | ute    | S     | Daily              | Drive Ti                    | me (min.)     |         | Mileage                               | (mi.)                 | Annu               | al \$ Variand | e             |  |  |
|       | Zone            | С    | R    | Н      | T     | Now                | New                         | Delta         | ⊠/Rt    | Delta                                 | ⊠/Rt                  | Labor              | Vehicle       | Total         |  |  |
| 3     | 20613           | 0    | 8    | 0      | 8     | 91                 | 91                          | 0.0           | 0.00    | 0.0                                   | 0.00                  | 0                  | 0             | 0 🥐           |  |  |
| 10.   | 20601           | 0    | 17   | 0      | 17    | 412                | 501                         | 89.0          | 5.24    | 113.1                                 | 6,65                  | 46,679             | 34,486        | 81,165 🕐      |  |  |
|       |                 |      |      |        |       |                    |                             |               |         |                                       |                       | Facility Cost      | Variance: \$  | 81,165        |  |  |

You have the option of printing the map, or the narrative of the carrier moves. The print BOV request is reserved for Facilities employee's use.

| democs mojects appron                                             | als Finances                                          | DCCS RE                                                          | ICS LPS          |            |        | Reports Resp    | onse Line O  | ther Module |
|-------------------------------------------------------------------|-------------------------------------------------------|------------------------------------------------------------------|------------------|------------|--------|-----------------|--------------|-------------|
| You can choose to prin                                            | nt.                                                   |                                                                  |                  | SHOW MAP   |        |                 |              |             |
| the map with the facili<br>listed, or print the                   | ties Save                                             | 🗙 De                                                             | elete Alternativ | e 🚺 Wizard | Retu   | im to Node      | 🚽 Print      |             |
| narrative of all the car                                          | rier                                                  | Alterna                                                          | <u>tive</u>      |            |        | Alter           | native Cost  | Variance    |
| personnel should use t                                            | the                                                   | В                                                                |                  |            |        |                 | \$232,703    | 3           |
| 3 231044-G02                                                      | BRAT                                                  | nt                                                               |                  |            | X      | position:       | Retained     | <b>I I</b>  |
| Address:                                                          | Exc                                                   |                                                                  | ~                |            |        |                 |              |             |
| 4109 BRANDYWINE RD<br>BRANDYWINE, MD                              | Park                                                  | 1                                                                | C Print I        | Map        |        | 1               |              |             |
| 20613                                                             | lotal VV                                              |                                                                  | C BOV            | Request    |        | -               |              |             |
| # Doutos                                                          | Dr                                                    |                                                                  | - Narra          | inve       |        | Appua           | l & Variance |             |
| Zone C R H T                                                      | Now                                                   |                                                                  | -                | Print      | Cancel | Labor           | Vehicle      | Total       |
| 20613 0 8 0 8                                                     | 91                                                    | 91                                                               | 0.0              | 0.00 0.0   | 0.00   | 0               | 0            | 0 🧷         |
| 0 20601 0 17 0 17                                                 | 412                                                   | 501                                                              | 89.0             | 5.24 113.1 | 6.65   | 46,679          | 34,486       | 81,165 🧑    |
|                                                                   |                                                       |                                                                  |                  |            |        | Facility Cost V | ariance: \$  | 81,165      |
|                                                                   |                                                       |                                                                  |                  |            |        |                 |              |             |
| 6 235112-G01                                                      | LA PLAT                                               | A - MAIN                                                         | OFFICE           |            | Dis    | sposition:      | Retained     | - +         |
| 6 235112-G01                                                      | LA PLAT<br>Excess/                                    | A - MAIN<br>Deficient                                            | NOFFICE          | es:        | Dis    | sposition:      | Retained     |             |
| 6 235112-G01<br>Address:<br>100 CENTENNIAL ST<br>A PLATA MD       | LA PLAT<br>Excess/<br>Parking(S                       | A - MAII<br>Deficient                                            | A OFFICE         | es:        | Dis    | sposition:      | Retained     |             |
| 6 235112-G01<br>ddress:<br>00 CENTENNIAL ST<br>APLATA, MD<br>0646 | LA PLAT<br>Excess/<br>Parking(S<br>Total Workro<br>Re | A - MAII<br>Deficient<br>paces):<br>pm(SF): 2,1<br>tall(SF): 4.4 | N OFFICE         | 95:        | Dis    | sposition:      | Retained     |             |

Select Print Map.

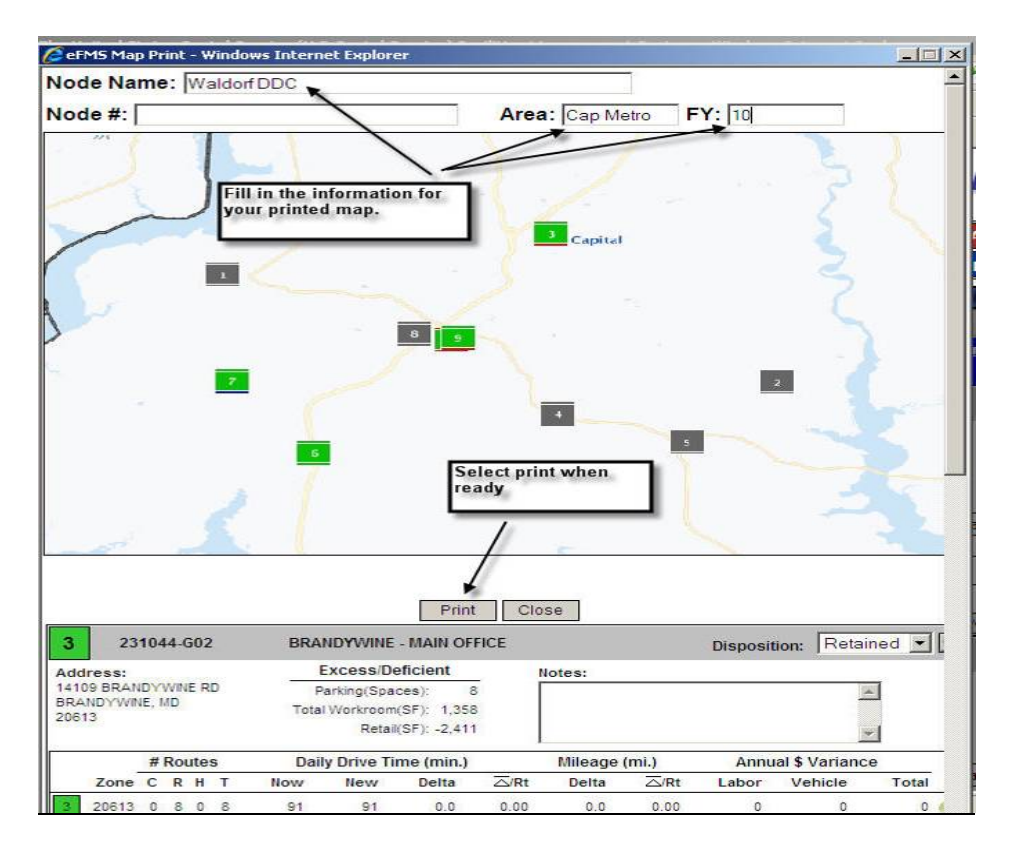

Fill in appropriate information, select **Print**. Follow normal printing procedures.

| Facilities Projects Approvals Finan | ACES DCCS RECS LPS           | Reports Response Line Other Modules |
|-------------------------------------|------------------------------|-------------------------------------|
|                                     | HIDE MAP                     |                                     |
|                                     |                              |                                     |
|                                     | Print                        | ×                                   |
|                                     | C Print Map<br>C BOV Request | 3                                   |
|                                     | C Narrative                  | ncel                                |
| <u>}</u>                            |                              |                                     |
|                                     |                              |                                     |
|                                     |                              |                                     |
|                                     |                              |                                     |
| 1                                   |                              |                                     |

To print narrative of carrier moves, select Narrative & click Print.

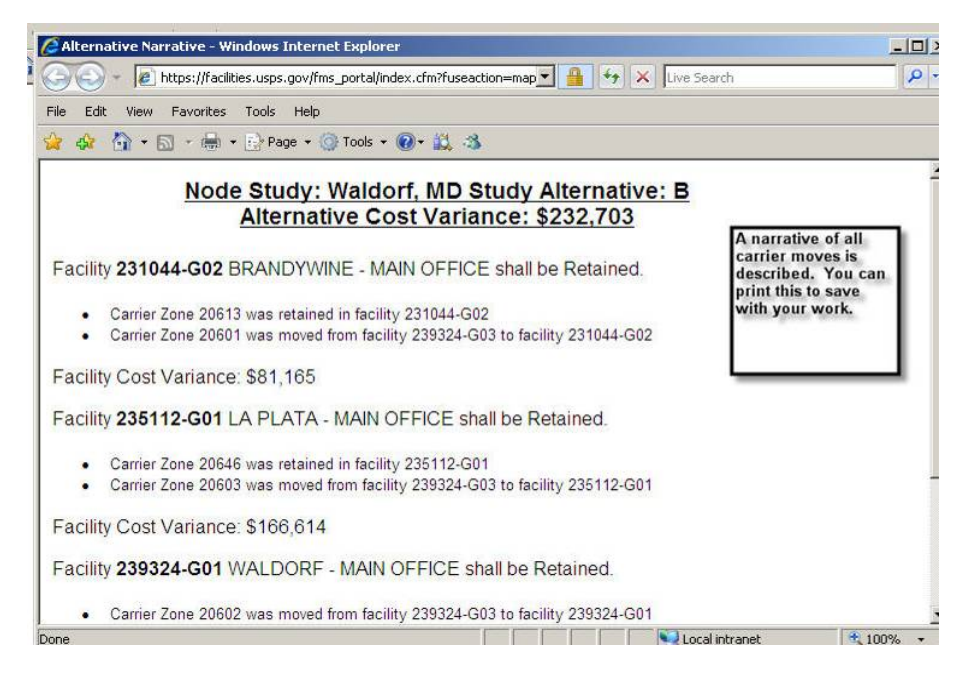

The narrative screen will pop up. Go to bottom of page & select print. Follow normal print procedures.

| D                         | ONITED STATES POSTAL SERVICE®    |                 |             |           |     |         |                                |                                                           |                           |        |           |       | FAC                                                                         | LITIE                                                     | S                    |
|---------------------------|----------------------------------|-----------------|-------------|-----------|-----|---------|--------------------------------|-----------------------------------------------------------|---------------------------|--------|-----------|-------|-----------------------------------------------------------------------------|-----------------------------------------------------------|----------------------|
| Ноп                       | ne So                            | ear             | ch          |           |     |         |                                |                                                           |                           |        |           |       | FA                                                                          | Q Tools I                                                 | lelp Log O           |
| Facil                     | ities F                          | Proj            | ects        | s A       | ۱pp | rova    | ls Finance                     | s DCCS I                                                  | RECS LPS                  |        |           |       | Reports Resp                                                                | oonse Line (                                              | )ther Module         |
|                           |                                  |                 |             |           |     |         |                                |                                                           |                           | SHOV   | V MAP     |       |                                                                             |                                                           | 1                    |
|                           |                                  | 6               | ) (         | )pe       | n   |         | Save                           | e  🕅 (                                                    | Delete Alter              | native | 🚺 Wizard  | I Ret | urn to Node                                                                 | 🖪 Print                                                   | 1                    |
|                           | IN                               | <u>N</u><br>/ES | lod<br>TIG  | ₽<br>Atti | VE  |         |                                | <u>Alterr</u><br>E                                        | a <u>tive</u><br>}        |        |           | Î     | Alter<br>Return to Node                                                     | native Cost<br>\$232,70                                   | <u>Variance</u><br>3 |
| 3                         | 23                               | 10              | 44          | -G(       | 02  | 5       | BRAND                          | YWINE                                                     | MAIN O                    | FFICE  |           | D     | isposition:                                                                 | Retained                                                  | - 1                  |
| Add<br>141<br>BRA<br>206  | ress:<br>09 BRA<br>NDYW<br>13    | ND              | YWI<br>, ME | NE<br>)   | R   | D       | Exce<br>Parking<br>Total Work  | ss/Deficier<br>(Spaces):<br>room(SF): 1<br>Retail(SF): -2 | nt<br>8<br>1,358<br>2,411 | Notes: |           |       | When finishe<br>alternative,<br>Node or log<br>wizard resul<br>automaticall | ed running<br>return to<br>out. The<br>ts are<br>ly saved |                      |
|                           |                                  | #               | Ro          | ute       | s   |         | Dail                           | y Drive Ti                                                | me (min.)                 |        | Mileage   | (mi.) | Annua                                                                       | 1 \$ Varianc                                              | e                    |
| _                         | Zone                             | С               | R           | н         | Т   | 8.      | Now                            | New                                                       | Delta                     | ⊠/Rt   | Delta     | ⊠/Rt  | Labor                                                                       | Vehicle                                                   | Total                |
| 3                         | 20613                            | 0               | 8           | 0         | 8   | 1       | 91                             | 91                                                        | 0.0                       | 0.00   | 0.0       | 0.00  | 0                                                                           | 0                                                         | 0 🤞                  |
| 10                        | 20601                            | 0               | 17          | 0         | 17  | 83<br>1 | 412                            | 501                                                       | 89.0                      | 5.24   | 113.1     | 6.65  | 46,679                                                                      | 34,486                                                    | 81,165 🧑             |
|                           |                                  |                 |             |           |     |         |                                |                                                           |                           |        |           |       | Facility Cost \                                                             | /ariance: \$                                              | 81,165               |
| 6                         | 23                               | 51              | 12          | G         | 01  |         | LA PLA                         | TA - MA                                                   | IN OFFIC                  | E      |           | D     | isposition:                                                                 | Retained                                                  | • •                  |
| Add<br>100<br>LA F<br>206 | CENTE<br>CENTE<br>PLATA, I<br>46 | ANN<br>MD       | IIAL        | ST        | 10  |         | Exces<br>Parking<br>Total Work | (Spaces):<br>room(SF): 2<br>Retail(SF): 4                 | 43<br>101<br>484          | Notes: |           |       | ×                                                                           |                                                           |                      |
|                           |                                  | #               | Ro          | ute       | s   |         | Dail                           | y Drive Ti                                                | me (min.)                 |        | Mileage ( | mi.)  | Annua                                                                       | I \$ Variance                                             | е                    |

When completed, choose to **Return to Node**, or begin another search.

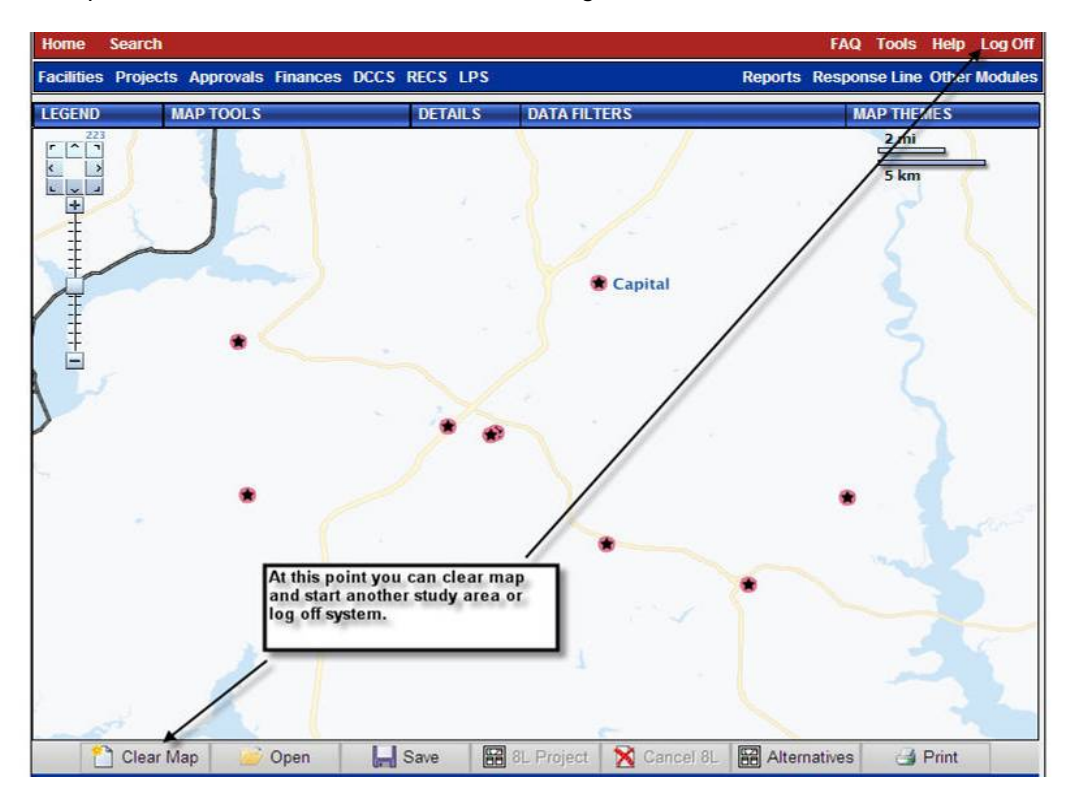

You can start another search by clearing the map, or log off system if finished.

#### **District Wizard**

The District Wizard automatically generates alternatives within the scope of a given District. It tries to move carrier hosting responsibility – a "zone move" – completely out of as many facilities as possible on to other gaining facilities. The current tool obeys several business constraints, including:

- Facilities considered for alternatives must already support existing carriers, even if they are only to be considered as gaining facilities as the result of zone moves.
- Zone moves that would cause the average drive time from the gaining facility to its carrier zone start & end points to exceed 20 minutes are prohibited.
- The gaining facilities from zone moves must have enough excess space to handle the increased space requirements brought on by the added carriers.
- Gaining facilities must also have excess space equal to an additional 12% of the combined space requirements for all added carriers from all added zone moves. This is to account for ventilation ducts, columns, stairs, etc.

Each use of the District Wizard generates up to two alternatives.

- One alternative results from a space-based approach. When the wizard chooses gaining facilities, it ranks them according to how much excess space each has. When it chooses losing facilities, it ranks them according to how little space each requires to support its existing carriers.
- The other alternative results from a cost-based approach. As in the first alternative, the wizard will rank gaining facilities according to how much excess space each has. But when choosing losing facilities, the wizard ranks each according to how cheaply outgoing zone moves can be executed.

The wizard may take several hours to run, depending on the number of facilities & carriers covered by the area. Within each run the wizard may generate the same alternative with both approaches. In any case, the wizard will report its findings after completing.

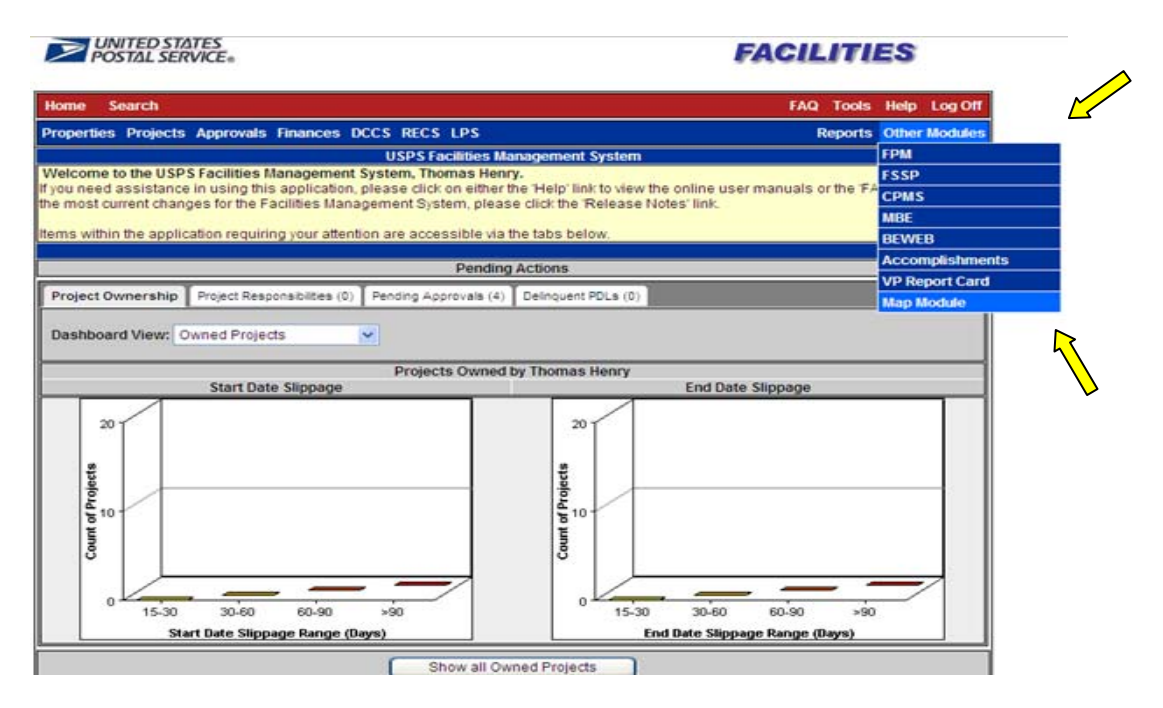

eFMS Home screen select **Other Modules** to open the drop down menu, & then select **Map Module**.

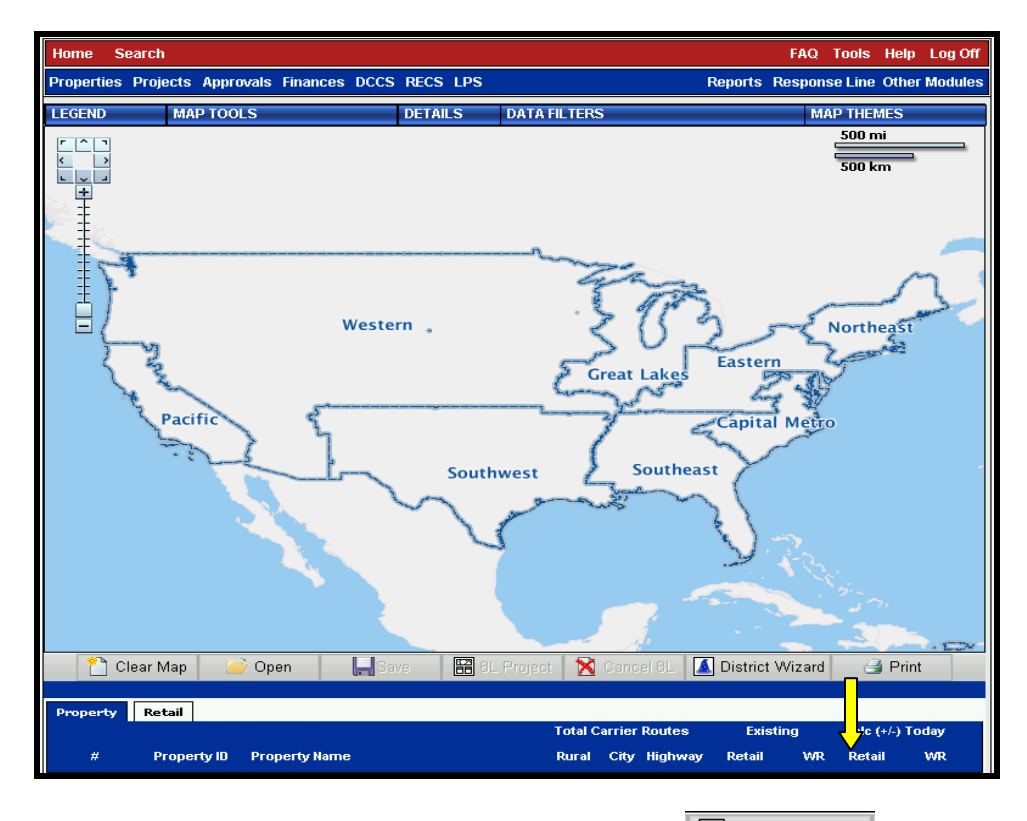

Map Module opens to the National Map. Start by selecting the Start Wizard button.

| Open District Wizard Runs |                   |                  |                 | ×          |
|---------------------------|-------------------|------------------|-----------------|------------|
| Area: Southwest (G) 💌 D   | istrict: Dallas 💊 | •                | Function Owner: | Planning 🔽 |
| District Wizard Run Name  | District          | Functional Owner | Alt. Type       | Run Date   |
|                           |                   |                  |                 |            |
|                           |                   |                  |                 |            |
|                           |                   |                  |                 |            |
|                           |                   |                  |                 |            |
|                           |                   |                  |                 |            |
|                           |                   |                  |                 |            |
|                           |                   |                  |                 |            |
|                           |                   |                  |                 |            |
| Run District Wizard       |                   | Cancel           | Open Dis        | trict Run  |

Open District Wizard Runs: Select the applicable **Area**, **District**, & **Function Owner** (DUO Users will select will select Retail). Select the Run District Wizard button.

A District Wizard information window appears (see page 25 for the District Wizard disclaimer information) – click **Run District Wizard**.

| Functional Owner: * | Facilities Planning                   |
|---------------------|---------------------------------------|
| Area: *             | Southwest (G)                         |
| District: *         | Dallas 💌                              |
| Wizard Run Name: *  | Dallas Wizard JM                      |
|                     | • Field is Required to Run District \ |

District Wizard Inputs: Select the applicable **Functional Owner**, **Area**, **District**, & type in the **Wizard Run Name** (EX: Dallas Wizard JM) – use a name that you will recognize as yours since there will be many users. Select the **Run Wizard** button.

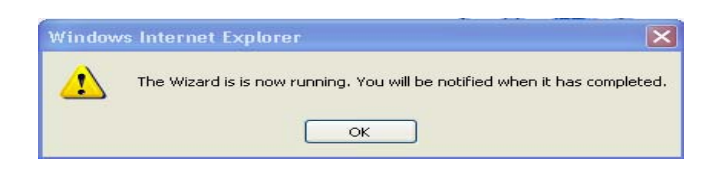

A pop-up window alert appears. An email notification will be sent to the requestor when the District Wizard is complete, usually several hours or the next business day. Unless you continue to work in the maps, you may have to log out of FMS & log back in when you are notified the District Wizard has completed. Click

District Wizard has completed. Click

| From:                  | efms_notify@usps.gov                                                                                                    | Sent: | : Thu 10/28/2010 | 0 9:32 AM |
|------------------------|----------------------------------------------------------------------------------------------------|-------|------------------|-----------|
| To:<br>Cc:<br>Subject: | Miller, John (EFSO) - Greensboro, NC<br>District Wizard Completion Notification!                                                                                             |       |                  |           |
| JOHN<br>login<br>Pleas | MILLER, your 'Dallas Wizard JM' district wizard run, started on 2010-10-28 07:25:52.508618,<br>to the eFMS application to view the results.<br>e do not reply to this email. | has ( | completed.       | Please    |

Sample email notification.

You can continue to work in the maps, or log out of FMS & log back in when you are notified the District Wizard has completed.

| Open District Wizard Runs |                            |                  |           | [           | × |
|---------------------------|----------------------------|------------------|-----------|-------------|---|
| Area: Southwest (G) 💌 🛛   | Function Owner: Planning 🗸 |                  |           |             |   |
| District Wizard Run Name  | District                   | Functional Owner | Alt. Type | Run Date    |   |
| Dallas District           | Dallas                     | Planning         | COST      | 10/27/2010  |   |
| Dallas District           | Dallas                     | Planning         | SPACE     | 10/27/2010  |   |
|                           |                            |                  |           |             |   |
|                           |                            |                  |           |             |   |
|                           |                            |                  |           |             |   |
| Euro District Missord     |                            | Concol           | Onon D    | istrist Dun |   |
|                           |                            | Cancel           | Open D    | strict Run  |   |

After email notification, return to the Map Module & select District Wizard. Select the applicable Area & District from the Open District Wizard Runs pop-up window. Two alternatives are available for analysis; cost-based & space-based. Highlight the alternative & select the Open District Run button.

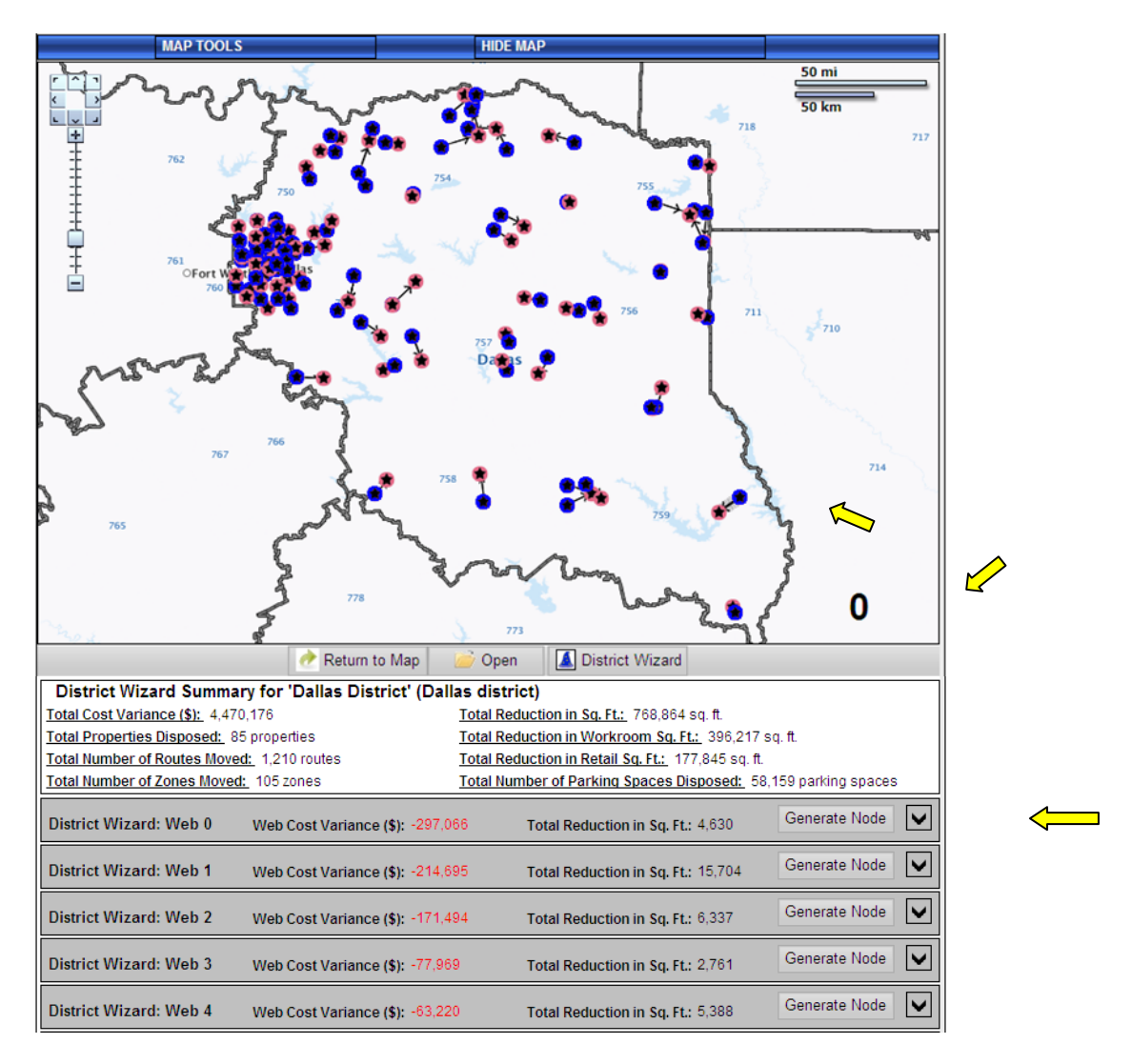

Map Symbols:

- Blue Dot: Office to be Vacated
- Red Dot: Accepting Office to be Retained
- Black Arrow: Hover over the arrow between the blue dot & red dot. The Web number will be displayed in the lower right corner of the map (EX: 0)
- District Wizard Summary. Provides a summary of all zone moves & the overall outcome. Note: Dallas District contained 63 Web alternatives.

To select a Web number (alternative) from the list, click on the drop-down arrow located to the far right of the Web number.

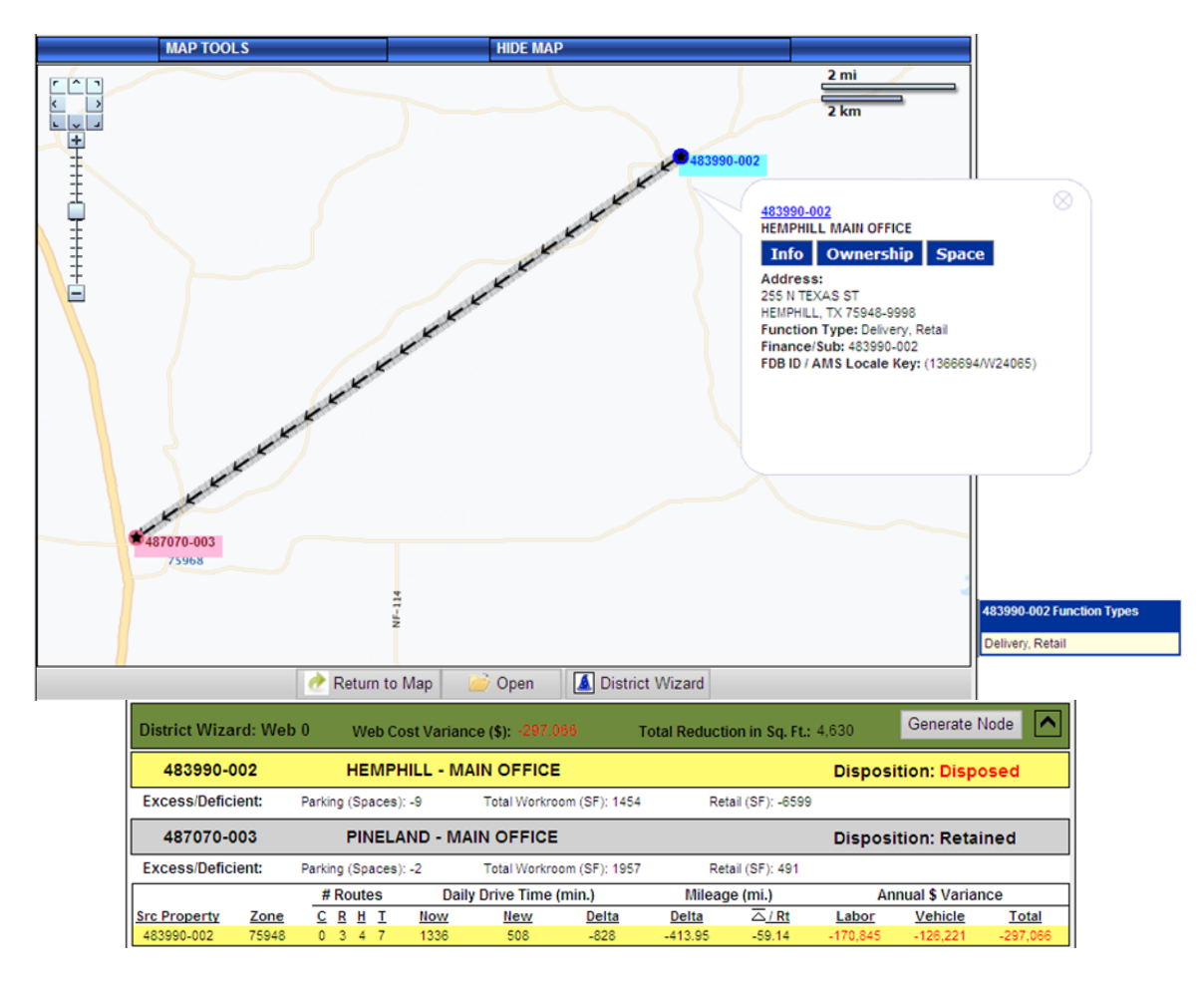

Use your mouse to hover over the losing office (EX: Hemphill – Main Office) to highlight the zone move information. Click on the Finance/Sub Loc 483990-002 number on the map to display the facility information box. To the right of the screen, a pop up box will display other functions within the property. The web results are listed in descending order of greatest savings to most costly.

| District Wizard: Web 0 | Web Cost Variance (\$): -297,066 | Total Reduction in Sq. Ft.: 4,630  | Generate Node |   |
|------------------------|----------------------------------|------------------------------------|---------------|---|
| District Wizard: Web 1 | Web Cost Variance (\$): -214,695 | Total Reduction in Sq. Ft.: 15,704 | Generate Node | - |
| District Wizard: Web 2 | Web Cost Variance (\$): -171,494 | Total Reduction in Sq. Ft.: 6,337  | Generate Node |   |
| District Wizard: Web 3 | Web Cost Variance (\$): -77,969  | Total Reduction in Sq. Ft.: 2,761  | Generate Node |   |
| District Wizard: Web 4 | Web Cost Variance (\$): -63,220  | Total Reduction in Sq. Ft.: 5,388  | Generate Node |   |

Continue viewing the remaining Web alternatives by selecting the drop-down arrow located to the far right of the Web number.

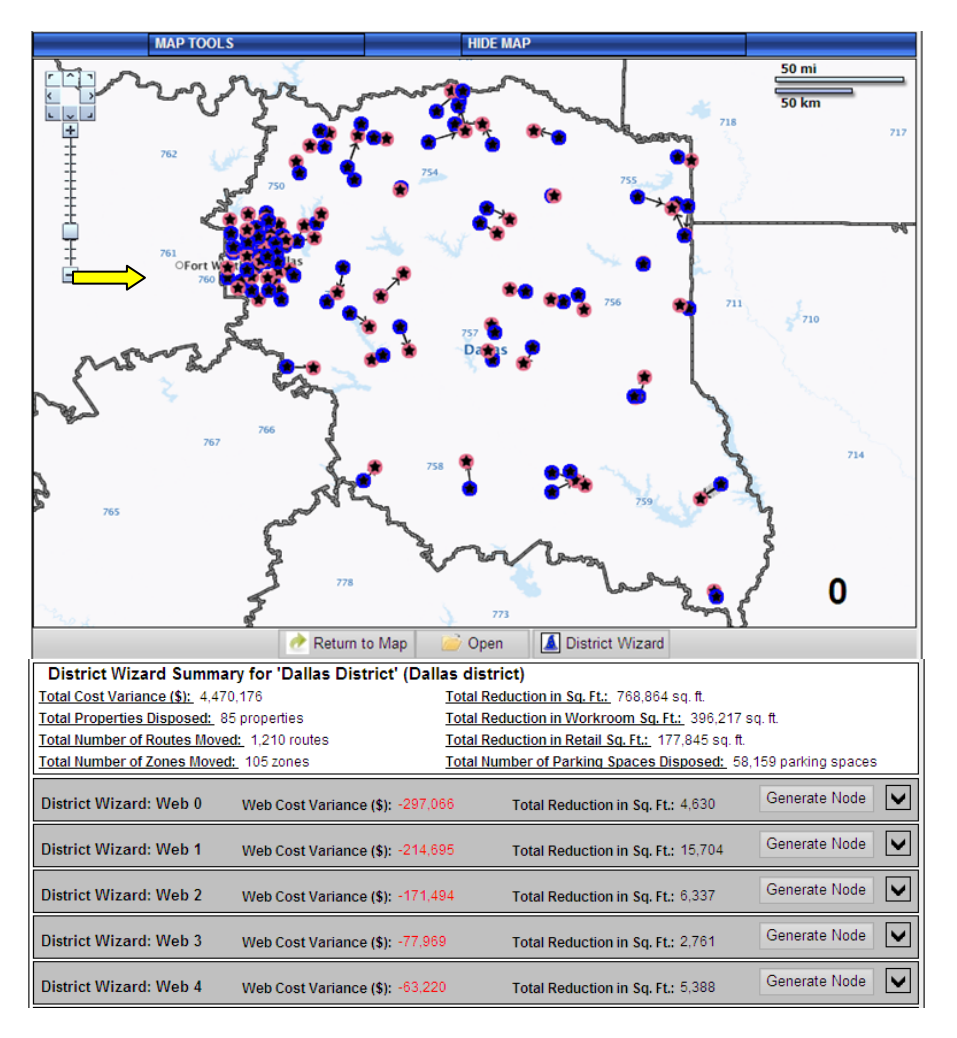

To return to the District Wizard map, utilize the zoom out button located in the upper left corner of the map.

## Small Office Variance

The Small Office Variance model is available online at http://csv/

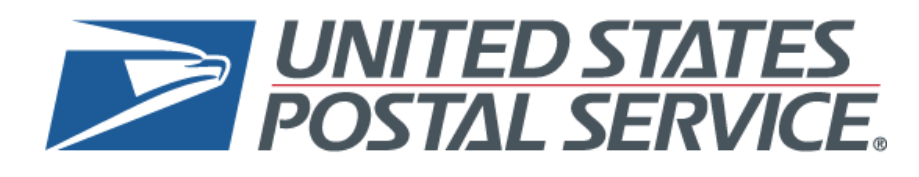

# Small Office Variance (SOV)

To get to the **Variance Programs** home page you would type **http://csv** or **CSV** in the Internet Explorer address line.

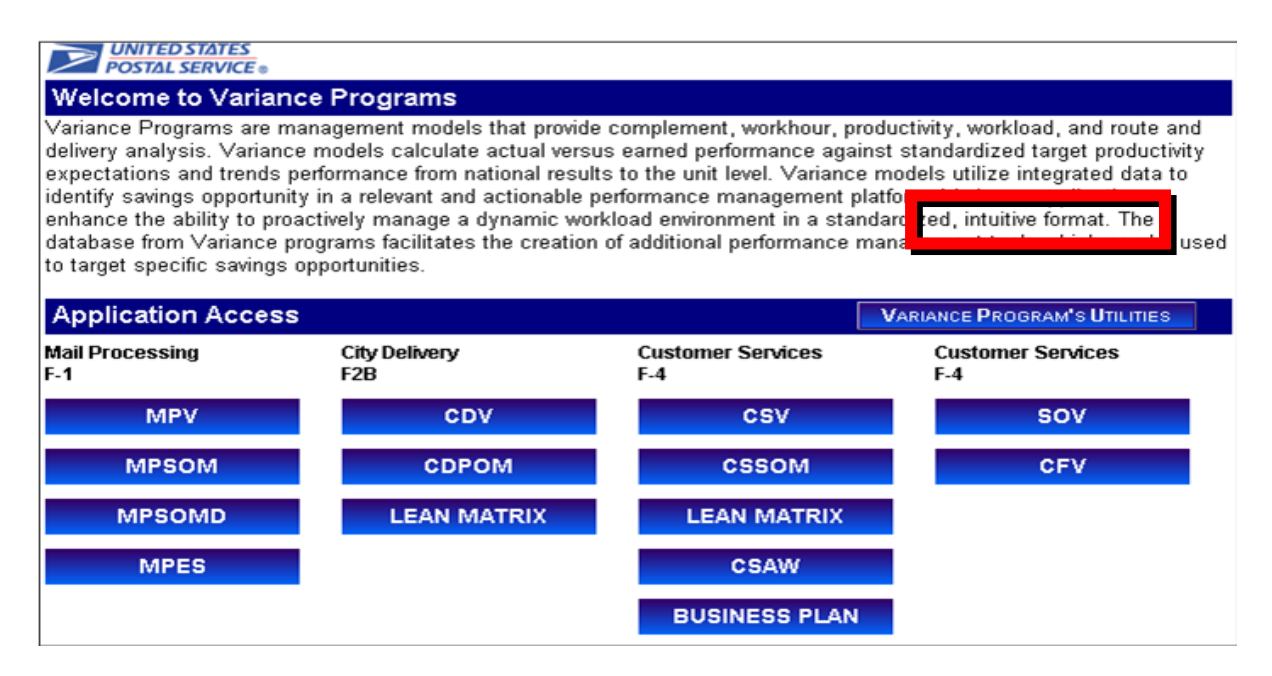

To access the SOV application you would click on the SOV button.

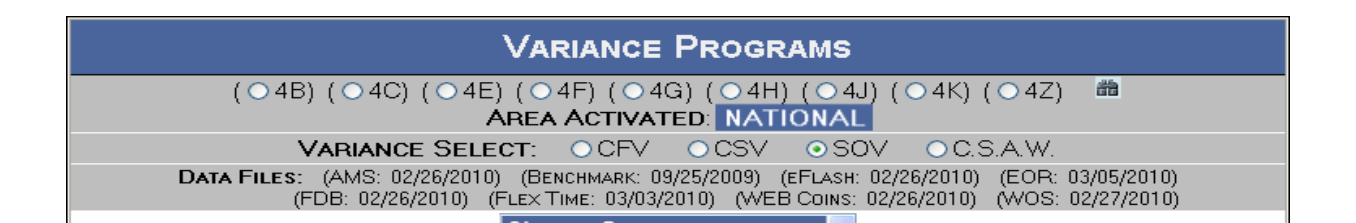

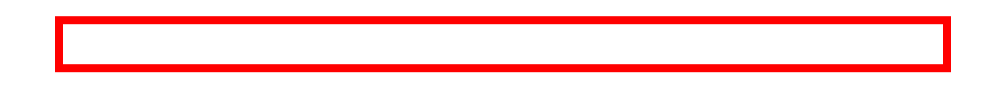

To choose an Area you would select your desired Area by clicking on the radio button located next to the area code. After selecting an Area you would click on the **Variance Select** radio button for the **SOV** programs.

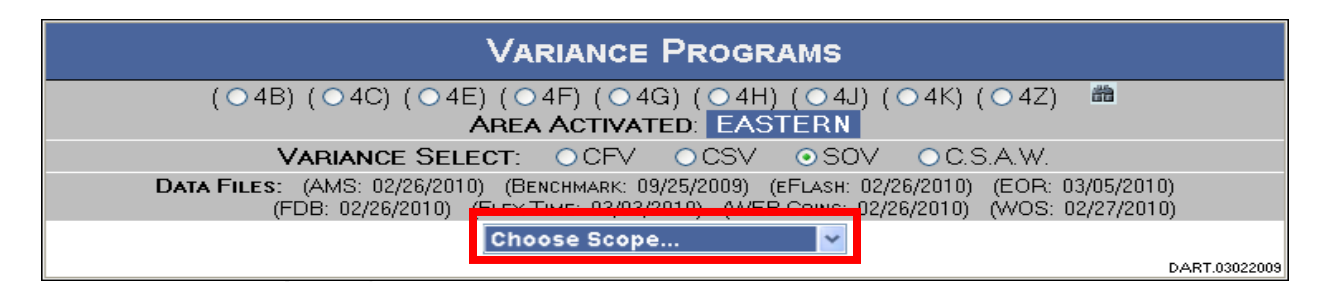

By selecting the **Area** name, a report can be generated containing all offices by **Area or District**. By selecting the **District** name, a report will be generated containing all offices within the District by **MPOO Area**.

| VARIANCE PROGRAMS                                 |                                                                                                    |                                |                                      |               |  |  |  |
|---------------------------------------------------|----------------------------------------------------------------------------------------------------|--------------------------------|--------------------------------------|---------------|--|--|--|
| (○4B) (○4C) (○4E                                  | :) ( ○ 4F) ( ○ 4G) ( ○ 4H) ( ○ 4<br><b>AREA ACTIVATED</b> : <mark>EASTERN</mark>                                                                             | IJ)(○4K)(<br>↓                 | ( 🔿 4Z) 🛛 🛗                          |               |  |  |  |
| VARIANCE SELE                                     | E <b>CT: OCFV OCSV OS</b>                                                                                                    | 0V <u>0</u> 0.5                | S.A.W.                               |               |  |  |  |
| DATA FILES: (AMS: 02/26/2010<br>(FDB: 02/26/2010) | )) (Велснмагк: 09/25/2009) (eFlash<br>(Flex Time: 03/03/2010) (WEB Coins                                                                                     | : 02/26/2010)<br>: 02/26/2010) | (EOR: 03/05/2010<br>(WOS: 02/27/2010 | l)<br>))      |  |  |  |
|                                                   | Choose Scope<br>Choose Scope<br>APPALACHIAN PFC<br>CENTRAL PENNSYLVANIA PFC                                                                                  |                                |                                      | DART.03022009 |  |  |  |
|                                                   | COLUMBUS PFC                                                                                                    |                                |                                      |               |  |  |  |
|                                                   | EASTERN AREA PFC<br>KENTUCKIANA PFC<br>NORTHERN OHIO PFC<br>PHILADELPHIA METROPO PFC<br>SOUTH JERSEY PFC<br>WESTERN NEW YORK PFC<br>WESTERN PENNSYLVANIA PFC |                                |                                      |               |  |  |  |

From the drop down menu that appears, you would select the Cluster Area you want to drill down to.

| Va                                                                                                    | RIANCE PROGRAMS                                                                                                    |  |  |  |  |  |  |  |
|----------------------------------------------------------------------------------------------------|----------------------------------------------------------------------------------------------------|--|--|--|--|--|--|--|
| (○4B) (○4C) (○4E) (○4F) (○4G) (○4H) (○4J) (○4K) (○4Y) (○4Z)                                                                                                    |                                                                                                    |  |  |  |  |  |  |  |
| VARIANCE SELECT:                                                                                                    | ⊙CFV ⊙CSV ⊙SOV ⊙C.S.A.W.                                                                                                    |  |  |  |  |  |  |  |
| DATA FILES: (AMS: 11/26/2010) (BENCHMARK: 09/24/2010) (EFLASH: 11/26/2010) (EOR: 12/03/2010)<br>(FDB: 11/26/2010) (FLEX TIME: 11/30/2010) (WEB COINS: 11/26/2010) (WOS: 11/27/2010) |                                                                                                    |  |  |  |  |  |  |  |
| ( SOV ACTIVAT                                                                                                    | ED - COLUMBUS PFC SELECTED )                                                                                                    |  |  |  |  |  |  |  |
| Select an MPOO                                                                                                    |                                                                                                    |  |  |  |  |  |  |  |
|                                                                                                    |                                                                                                    |  |  |  |  |  |  |  |
| IFOO 4                                                                                                    | SOUSSU - BEAVER PO                                                                                                    |  |  |  |  |  |  |  |
|                                                                                                    | 380868 - BLOOMINGBURG PO         380896 - BULE CREEK PO         380896 - BULE CREEK PO         38137 - CARBON HILL PO         38137 - CARBON HILL PO         38157 - CARBON HILL PO         38157 - CARBON HILL PO         38157 - CARBON HILL PO         381572 - CARBON HILL PO         381572 - CARBON HILL PO         381572 - CHERRY FORK PO         381553 - CHESAPEAKE PO         381535 - CHESAPEAKE PO         381531 - CLARKSBURG PO |  |  |  |  |  |  |  |
| SELECT VIEW R/                                                                                                    | <b>NGE</b> $\bullet$ Canned Reports $\bullet$ Ad Hoc Reports                                                                                                    |  |  |  |  |  |  |  |
| Available Begin Dates                                                                                                    | Available End Dates                                                                                                    |  |  |  |  |  |  |  |
| Mk:11 Fy:2010 - 12/05/2009<br>Mk:10 Fy:2010 - 12/05/2009<br>Mk:09 Fy:2010 - 11/21/2009<br>Mk:08 Fy:2010 - 11/21/2009<br>Mk:08 Fy:2010 - 11/4/2/2009<br>Mk:07 Fy:2010 - 11/07/2009   | Wk:05 Fy:2011 - 11/26/2010<br>Wk:08 Fy:2011 - 11/19/2010<br>Wk:07 Fy:2011 - 11/19/2010<br>Wk:06 Fy:2011 - 11/12/2010<br>Wk:05 Fy:2011 - 11/029/2010 ▼                                                                                                    |  |  |  |  |  |  |  |
|                                                                                                    | Submit Query                                                                                                    |  |  |  |  |  |  |  |
|                                                                                                    | DART.03022009                                                                                                    |  |  |  |  |  |  |  |

If you selected a **District**, a list of **MPOOs** will appear in the left column. You would then select the desired **MPOO and Office**.

When you select Ad Hoc Reports, two boxes of date ranges will appear.

First, in the box on the right, select the most current week available and then in the box on the left select the appropriate week to provide a 52 rolling week period. In this case we select WK 8 FY10 to WK 9 FY11.

| MPOO AREA (3) Small Office Variance Summary 6 Customer Service Days 08/01/2009 to 08/07/2009 |       |                                         |                                        |                                |                                    |                                   |                           |                                     |                                     |                |                |                  |
|----------------------------------------------------------------------------------------------|-------|-----------------------------------------|----------------------------------------|--------------------------------|------------------------------------|-----------------------------------|---------------------------|-------------------------------------|-------------------------------------|----------------|----------------|------------------|
| Total LDC 47 Variance Hours: - 6 Total                                                       |       |                                         |                                        | Total LDC 80 Variance Hours: 6 |                                    |                                   |                           | Total SOV Variance Hours: 0         |                                     |                |                |                  |
| Total LDC 47 Percent Achieved: 122.54% Total LDC 80 Percent Achieved: 86.96%                 |       |                                         |                                        |                                | Total SOV Percent Achieved: 99.81% |                                   |                           |                                     |                                     |                |                |                  |
| Total Automech Variance Volume: 0 Total Manual Variance Volume: - 33                         |       |                                         |                                        | Total Retail                   | Trans Varia                        | nce: - 95                         |                           |                                     |                                     |                |                |                  |
| FTES ACTUAL: 1.81 FTES EARNED: 1.81 FTES Variance: 0.00                                      |       |                                         |                                        |                                |                                    |                                   |                           |                                     |                                     |                |                |                  |
| Unit Name                                                                                    | Level | Manual<br>Volume<br>Percent<br>Variance | Retail<br>Trans<br>Percent<br>Variance | LDC 47<br>Hours<br>Variance    | LDC 80<br>Hours<br>Variance        | Total<br>SOV<br>Hours<br>Variance | LDC 4<br>Percer<br>Achiev | 7 LDC 80<br>t Percent<br>ed Achieve | Total<br>SOV<br>Percent<br>Achieved | FTES<br>Actual | FTES<br>Earned | FTES<br>Variance |
| DAINBRIDGE PO                                                                                | 18    | -23.46                                  | -15.41                                 | -5.86                          | 6.00                               | 0.14                              | 122.5                     | \$6.96                              | 99.81                               | 1.81           | 1.81           | 0.00             |
| EENID TO EXCEL                                                                               |       |                                         |                                        |                                |                                    |                                   |                           |                                     |                                     |                |                |                  |

From the SOV Summary page, click on the name of the office.

| SMALL OF                                                                                                    | SMALL OFFICE VARIANCE - [430]-COLUMBUS PFC                                                                                                    |                                                                                                    |                                                                                                    |                                                                                                    |                                                                                                    |  |  |  |
|----------------------------------------------------------------------------------------------------|----------------------------------------------------------------------------------------------------|----------------------------------------------------------------------------------------------------|----------------------------------------------------------------------------------------------------|----------------------------------------------------------------------------------------------------|----------------------------------------------------------------------------------------------------|--|--|--|
| BAINBRID                                                                                                    | GE PO 38040                                                                                                    | 6 MPOO 3                                                                                                    |                                                                                                    | Unit Level:                                                                                                    | 18 CAG: H                                                                                                    |  |  |  |
| Analysis Period: 08/01                                                                                                    | /2009 to 08/07                                                                                                    | 7/2009                                                                                                    | Benchmark F                                                                                                    | 7 2009 WK 2 - F1                                                                                                    | 7 2009 WK 24                                                                                                    |  |  |  |
| Customer Service Days: 6 - Date                                                                                                    | : 09/20/2009                                                                                                    | [ 38040                                                                                                    | 6] BAINBRIDG                                                                                                    | ЕРО                                                                                                    | ~                                                                                                    |  |  |  |
|                                                                                                    | FTEE COM                                                                                                    | PLEMENT AP                                                                                                    | JALYSIS                                                                                                    |                                                                                                    |                                                                                                    |  |  |  |
| Postmaster                                                                                                    | 1                                                                                                    | EARNED                                                                                                    |                                                                                                    |                                                                                                    | 100.00%                                                                                                    |  |  |  |
| PM Replacement (PMR)                                                                                                    | 0                                                                                                    | 0                                                                                                    | 0                                                                                                    | 0                                                                                                    | 0%                                                                                                    |  |  |  |
| Full Time Clerk                                                                                                    | 0.00                                                                                                    | 0.00                                                                                                    | 0                                                                                                    | 0                                                                                                    | 0%                                                                                                    |  |  |  |
| Part Time Flexible Clerk<br>Part Time Begular Clerk                                                                                                    | 0.00                                                                                                    | 0.93                                                                                                    | 2                                                                                                    | 0                                                                                                    | 0.00%                                                                                                    |  |  |  |
| Full Time Equivalent Emp                                                                                                    | 2.14                                                                                                    | 1.93                                                                                                    | 3                                                                                                    | 1.07                                                                                                    | 64.46%                                                                                                    |  |  |  |
| Full Time Equivalent Hrs                                                                                                    | 1870                                                                                                    | 1870                                                                                                    | 1208                                                                                                    |                                                                                                    |                                                                                                    |  |  |  |
|                                                                                                    | WORK                                                                                                    | HOUR ANALY                                                                                                    | rsis                                                                                                    |                                                                                                    |                                                                                                    |  |  |  |
| Automation/Mechanized                                                                                                    | BENCHMARK                                                                                                    | EARNED                                                                                                    | ACTUAL                                                                                                    | VARIANCE                                                                                                    | * ACHIEVED                                                                                                    |  |  |  |
| Auto/Mech Ltrs Hours                                                                                                    | 0                                                                                                    | 0                                                                                                    |                                                                                                    |                                                                                                    |                                                                                                    |  |  |  |
| Auto/Mech Fits Hours                                                                                                    | 0                                                                                                    | 0                                                                                                    |                                                                                                    |                                                                                                    |                                                                                                    |  |  |  |
| Total Auto/Mech Hours                                                                                                    | 0                                                                                                    | 0                                                                                                    |                                                                                                    |                                                                                                    |                                                                                                    |  |  |  |
| Dist Ltr Hours                                                                                                    | 4                                                                                                    | 3                                                                                                    |                                                                                                    |                                                                                                    |                                                                                                    |  |  |  |
| Dist Flt Hours                                                                                                    | 6                                                                                                    | 4                                                                                                    |                                                                                                    |                                                                                                    |                                                                                                    |  |  |  |
| Dist PP Hours                                                                                                    | 2                                                                                                    | 2                                                                                                    |                                                                                                    |                                                                                                    |                                                                                                    |  |  |  |
| Dist Allied Hours                                                                                                    | 16                                                                                                    | 14                                                                                                    |                                                                                                    |                                                                                                    |                                                                                                    |  |  |  |
| PO Box Hours                                                                                                    | 10                                                                                                    | 8                                                                                                    |                                                                                                    |                                                                                                    |                                                                                                    |  |  |  |
| Total Manual Hours                                                                                                    | 27                                                                                                    | 22                                                                                                    |                                                                                                    |                                                                                                    |                                                                                                    |  |  |  |
| Retail/Admin                                                                                                    | 0                                                                                                    | 8                                                                                                    |                                                                                                    |                                                                                                    |                                                                                                    |  |  |  |
| Retail Hours                                                                                                    | 16                                                                                                    | 13                                                                                                    |                                                                                                    |                                                                                                    |                                                                                                    |  |  |  |
| Admin Hours                                                                                                    | 8                                                                                                    | 8                                                                                                    |                                                                                                    |                                                                                                    |                                                                                                    |  |  |  |
| PM Admin Hours                                                                                                    | 29                                                                                                    | 29                                                                                                    |                                                                                                    |                                                                                                    |                                                                                                    |  |  |  |
| Workload Value Hours                                                                                                    | 79.56                                                                                                    | 71.86                                                                                                    | ← 1 WKS workl                                                                                                    | oad evceeded u                                                                                                    | ait open hours                                                                                                    |  |  |  |
| Unit Open Value Hours                                                                                                    | 5.25                                                                                                    | 5.25                                                                                                    |                                                                                                    |                                                                                                    |                                                                                                    |  |  |  |
| Total LDC 47 Hours                                                                                                    | 39.56                                                                                                    | 31.86                                                                                                    | 26                                                                                                    | -6                                                                                                    | 122.54%                                                                                                    |  |  |  |
| Total LDC 80 Hours                                                                                                    | 40.00                                                                                                    | 40.00                                                                                                    | 46                                                                                                    | 6                                                                                                    | 86.96%                                                                                                    |  |  |  |
|                                                                                                    | WORK                                                                                                    | LOAD ANALY                                                                                                    | SIS                                                                                                    |                                                                                                    |                                                                                                    |  |  |  |
| UNIT VARIABLES                                                                                                    | BENCHMARK                                                                                                    | EARNED                                                                                                    | ACTUAL                                                                                                    | VARIANCE                                                                                                    | * VARIANCE                                                                                                    |  |  |  |
| TPF Ltrs Vol Pcs                                                                                                    | 0                                                                                                    |                                                                                                    | <u> </u>                                                                                                    | 0                                                                                                    | 0%                                                                                                    |  |  |  |
| Auto/Mech Volume                                                                                                    | 0                                                                                                    |                                                                                                    | 0                                                                                                    | 0                                                                                                    | 0%                                                                                                    |  |  |  |
| Dist Vol Ltrs (Et)                                                                                                    |                                                                                                    |                                                                                                    |                                                                                                    |                                                                                                    |                                                                                                    |  |  |  |
| Dist Val Elta (Et)                                                                                                    | 30.11                                                                                                    |                                                                                                    | 29.01                                                                                                    | -1.09                                                                                                    | - 3.63%                                                                                                    |  |  |  |
| Dist voi Fits (Ft)                                                                                                    | 62.77                                                                                                    |                                                                                                    | 29.01<br>43.02                                                                                                    | -1.09<br>-19.76                                                                                                    | - 3.63%                                                                                                    |  |  |  |
| Dist Vol PP/Sprs                                                                                                    | 62.77<br>756                                                                                                    |                                                                                                    | 29.01<br>43.02<br>679                                                                                                    | -1.09<br>-19.76<br>-77.00                                                                                                    | - 3.63%<br>- 31.47%<br>- 10.19%                                                                                                    |  |  |  |
| Dist Vol PP/Sprs<br>Box Ltrs (Ft)                                                                                                    | 62.77<br>756<br>30.11                                                                                                    |                                                                                                    | 29.01<br>43.02<br>679<br>22.76                                                                                                    | -1.09<br>-19.76<br>-77.00<br>-7.35                                                                                                    | - 3.63%<br>- 31.47%<br>- 10.19%<br>- 24.41%                                                                                                    |  |  |  |
| Dist Vol PP/Sprs<br>Dist Vol PP/Sprs<br>Box Ltrs (Ft)<br>Box Fits (Ft)                                                                                                    | 62.77<br>756<br>30.11<br>15.89                                                                                                    |                                                                                                    | 29.01<br>43.02<br>679<br>22.76<br>11.50                                                                                                    | -1.09<br>-19.76<br>-77.00<br>-7.35<br>-4.38                                                                                                    | - 3.63%<br>- 31.47%<br>- 10.19%<br>- 24.41%<br>- 27.59%                                                                                                    |  |  |  |
| Bist Vol PP/Sprs<br>Dist Vol PP/Sprs<br>Box Ltrs (FI)<br>Box Fits (FI)<br>Manual Vol (w/o PP/Sprs)                                                                                                    | 30.11<br>62.77<br>756<br>30.11<br>15.89<br>138.87                                                                                                    |                                                                                                    | 29.01<br>43.02<br>679<br>22.76<br>11.50<br>106.29                                                                                                    | -1.09<br>-19.76<br>-77.00<br>-7.35<br>-4.38<br>-32.58                                                                                                    | - 3.63%<br>- 31.47%<br>- 10.19%<br>- 24.41%<br>- 27.59%<br>- 23.46%                                                                                                    |  |  |  |
| Dist Vol PP/Sprs Dist Vol PP/Sprs Box Ltrs (Fi) Box Fits (Fi) Manual Vol (w/o PP/Sprs) Transactions                                                                                                    | 30.11<br>62.27<br>756<br>30.11<br>15.89<br>138.87<br>615                                                                                                    |                                                                                                    | 29.01<br>43.02<br>679<br>22.76<br>11.50<br>106.29<br>521                                                                                                    | -1.09<br>-19.76<br>-77.00<br>-7.35<br>-4.38<br>-32.58<br>-94                                                                                                    | - 3.63%<br>- 31.47%<br>- 10.19%<br>- 24.41%<br>- 27.59%<br>- 23.46%<br>- 15.28%                                                                                                    |  |  |  |
| Dist Vol FP/Sprs<br>Box Ltrs (F)<br>Box Fits (F)<br>Manual Vol (w/o PF/Sprs)<br>Transactions<br>Retail Transaction Volume                                                                                                    | 30.11<br>62.77<br>756<br>30.11<br>15.89<br>138.87<br>615<br>615                                                                                                    |                                                                                                    | 29.01<br>43.02<br>679<br>22.76<br>11.50<br>106.29<br>521<br>521                                                                                                    | -1.09<br>-19.76<br>-77.00<br>-7.35<br>-4.38<br>-32.58<br>-94<br>-94<br>-94                                                                                                    | - 3.63%<br>- 31.47%<br>- 10.19%<br>- 24.41%<br>- 27.59%<br>- 23.46%<br>- 15.28%<br>- 15.28%                                                                                                    |  |  |  |
| Dist Vol PP/Sprs<br>Dist Vol PP/Sprs<br>Box Ltrs (F)<br>Box Fits (F)<br>Manual Vol (w/o PP/Sprs)<br>Transactions<br>Retail Transaction Volume                                                                                                    | 30.11<br>62.77<br>756<br>30.11<br>16.89<br>136.87<br>615<br>615<br>615<br>015<br>015                                                                                                    |                                                                                                    | 29.01<br>43.02<br>679<br>22.76<br>11.50<br>106.29<br>521<br>521<br>YSIS                                                                                                    | -1.09<br>-19.76<br>-77.00<br>-7.35<br>-4.38<br>-32.58<br>-94<br>-94<br>-94                                                                                                    | - 3.63%<br>- 31.47%<br>- 10.19%<br>- 24.41%<br>- 27.59%<br>- 23.46%<br>- 15.28%<br>- 15.28%<br>* ACHIEVED                                                                                                    |  |  |  |
| Dist Vol PP/Sprs<br>Box Ltrs (Ft)<br>Box Ltrs (Ft)<br>Manual Vol (w/o PP/Sprs)<br>Transactions<br>Retail Transaction Volume<br>UNIT VARIABLES<br>Auto Ltr PPH                                                                                                    | 30.11<br>62.77<br>756<br>30.11<br>15.89<br>138.87<br>615<br>615<br>PRODUC<br>BENCHMARK<br>0                                                                                                    | EIMINANA<br>EARNED                                                                                                   | 29.01<br>43.02<br>679<br>22.76<br>10.6.29<br>521<br>521<br>521<br>YSIS<br>ACTUAL                                                                                                    | -1.09<br>-19.76<br>-77.00<br>-7.35<br>-4.38<br>-32.58<br>-94<br>-94<br>-94                                                                                                    | - 3.63%<br>- 31.47%<br>- 10.19%<br>- 24.41%<br>- 27.59%<br>- 23.46%<br>- 15.28%<br>- 15.28%<br><b>X</b> ACHIEVED                                                                                                    |  |  |  |
| Dist Vol PP/Sprs<br>Dist Vol PP/Sprs<br>Box Ltrs (F0)<br>Manual Vol (w/o PP/Sprs)<br>Transactions<br>Retail Transaction Volume<br>UNIT VARIABLES<br>Auto Ltr PPH<br>Auto Ltr PPH<br>Mech Fit PPH                                                                                                    | 30.11<br>62.77<br>756<br>30.11<br>15.89<br>138.87<br>615<br>615<br>615<br><b>PRODUG</b><br><b>BENCHMARK</b><br>0<br>0<br>9<br>9<br>9<br>9                                                                                                    | EARNED<br>0<br>9 29                                                                                                  | 29.01<br>43.02<br>679<br>22.76<br>11.50<br>106.29<br>521<br>521<br>521<br>521<br>521                                                                                                    | -1.09<br>-19.76<br>-77.00<br>-7.35<br>-4.38<br>-32.58<br>-94<br>-94<br>-94<br>-94                                                                                                    | - 3.63%<br>- 31.47%<br>- 10.19%<br>- 24.41%<br>- 27.59%<br>- 23.46%<br>- 15.28%<br>- 15.28%<br>- 46.11624                                                                                                    |  |  |  |
| Dist Vol PP/Sprs<br>Dist Vol PP/Sprs<br>Box Ltrs (FI)<br>Manual Vol (w/o PP/Sprs)<br>Transactions<br>Retail Transaction Volume<br>UNIT VARIABLES<br>Auto Ltr PPH<br>Metch Fit PPH<br>Dist Vol Ltrs FPH<br>Dist Vol Fits FPH                                                                                                    | 30.11<br>62.77<br>756<br>30.11<br>15.89<br>136.87<br>615<br><b>EICODUC</b><br><b>DENCIMARK</b><br>0<br>0<br>8.39<br>10.48                                                                                                    | 0<br>0<br>0<br>0<br>10.49                                                                                            | 29.01<br>43.02<br>679<br>22.76<br>11.50<br>106.29<br>521<br>521<br>YSIE<br>ACTUAL                                                                                                    | -1.09<br>-19.76<br>-77.00<br>-7.35<br>-4.38<br>-32.58<br>-94<br>-94<br>-94<br>VARIANCE                                                                                                    | - 3.63%<br>- 31.47%<br>- 10.19%<br>- 24.41%<br>- 27.59%<br>- 23.46%<br>- 15.28%<br>- 15.28%<br>* ACHIEVED                                                                                                    |  |  |  |
| Dist Vol FP/Sprs Dist Vol FP/Sprs Box Ltrs (Ft) Box Etts (Ft) Box Fits (Ft) Box Fits (Ft) Box Fits (Ft) Box Fits (Ft) Box Fits (Ft) Box Fits FPH Dist Vol Ltrs FPH Dist Vol Ltrs FPH Dist Vol Fits FPH Dist Vol Fits FPH Dist FPH Dist FPH Fits FPH Fits FPH Fits FPH Fits FPH Fits FPH Fits FPH Fits FPH Fits FPH Fits FPH Fits FPH Fits FPH Fits FPH Fits FPH Fits FPH Fits FPH Fits FPH Fits FPH Fits FPH Fits FPH Fits FPH Fits FPH Fits FPH Fits FPH Fits FPH Fits FPH Fits FPH Fits FPH Fits FPH Fits FPH Fits FPH Fits FPH Fits FPH Fits FPH Fi                                                                                                    | 30.11<br>62.77<br>756<br>30.11<br>15.89<br>136.87<br>615<br>615<br>615<br>0<br>0<br>8.15<br>0<br>0<br>8.39<br>10.48<br>303                                                                                                    | EARNED<br>0<br>0<br>8.39<br>10.49<br>303                                                                             | 29.01<br>43.02<br>679<br>22.76<br>11.50<br>106.29<br>521<br>521<br>521<br>-<br>YSIS<br>ACTUAL                                                                                                    | -1.09<br>-19.76<br>-77.00<br>-7.35<br>-4.38<br>-32.58<br>-94<br>-94<br>-94<br>VARIANCE                                                                                                    | - 3.63%<br>- 31.47%<br>- 10.19%<br>- 24.41%<br>- 23.46%<br>- 15.28%<br>- 15.28%<br>- 4.5.28%                                                                                                    |  |  |  |
| Dist Vol PP/Sprs<br>Dist Vol PP/Sprs<br>Box Ltrs (FI)<br>Manual Vol (w/o PP/Sprs)<br>Transactions<br>Retail Transaction Volume<br>UNIT VARIABLES<br>Auto Ltr PPH<br>Mach Fit PPH<br>Dist Vol Fits FPH<br>Dist Vol Fits FPH<br>Dist PP/Sprs PPH<br>Allied Hrs per day                                                                                                    | 30.11<br>62.77<br>756<br>30.11<br>15.89<br>138.87<br>615<br><b>BENCHMARK</b><br>0<br><b>DENCHMARK</b><br>0<br>8.39<br>10.48<br>303<br>0.70                                                                                                    | ELMITY ANA<br>EARNED<br>0<br>0<br>8.39<br>10.49<br>303<br>0.68                                                       | 29.01<br>43.02<br>679<br>22.76<br>11.50<br>106.29<br>521<br>521<br>521<br>521                                                                                                    | -1.09<br>-19.76<br>-77.00<br>-7.35<br>-4.38<br>-32.58<br>-94<br>-94<br>-94                                                                                                    | - 3.63%<br>- 31.47%<br>- 10.19%<br>- 24.41%<br>- 23.46%<br>- 15.28%<br>- 15.28%<br>X ACHIEVED                                                                                                    |  |  |  |
| Dist Vol FP/Sprs<br>Box Ltre (Ft)<br>Box Ltre (Ft)<br>Manual Vol (w/o PF/Sprs)<br>Transactions<br>Retail Transaction Volume<br>UNIT VARIABLES<br>Auto Ltr PPH<br>Mach Fit PPH<br>Dist Vol Ltrs FPH<br>Dist Vol Fits FPH<br>Dist Vol Fits FPH<br>Dist Vol Fits FPH<br>Dist Vol Fits FPH<br>Dist Vol Fits FPH<br>Dist Vol Fits FPH<br>Dist Vol Fits FPH<br>Dist Vol Fits FPH<br>Dist Vol Fits FPH<br>Dist Vol Fits FPH<br>Dist Vol Fits FPH<br>Dist Vol Fits FPH<br>Dist Vol Fits FPH<br>Dist FFT                                                                                                    | 30.11<br>62.77<br>756<br>30.11<br>15.89<br>138.87<br>615<br>615<br>615<br>615<br>615<br>615<br>615<br>98.09<br>9.39<br>9.39<br>9.39<br>9.39<br>9.39<br>9.39<br>1.53                                                                                                    | ETIMITY ANAL<br>EARNED<br>0<br>0<br>0<br>303<br>303<br>303<br>0.69<br>4.41<br>1.53                                   | 29.01<br>43.02<br>679<br>22.76<br>11.50<br>521<br>521<br>521<br>YSIS<br>ACTUAL                                                                                                    | -1.09<br>-19.76<br>-77.00<br>-7.35<br>-4.38<br>-32.58<br>-94<br>-94<br>-94<br>-94                                                                                                    | - 3.63%<br>- 31.47%<br>- 10.19%<br>- 24.41%<br>- 23.46%<br>- 23.46%<br>- 15.28%<br><b>X</b> ACHIEVED                                                                                                    |  |  |  |
| Dist Vol FP/Sprs<br>Box Ltrs (Ft)<br>Box Etrs (Ft)<br>Manual Vol (w/o PF/Sprs)<br>Transactions<br>Retail Transaction Volume<br>UNIT VARIABLES<br>Auto Ltr FPH<br>Dist Vol Ltrs FPH<br>Dist Vol Ltrs FPH<br>Dist Vol Ltrs FPH<br>Dist Vol Ltrs FPH<br>Dist Vol Ltrs FPH<br>Allied Hrs per day<br>Box L&F FPH<br>Allied Hrs per day<br>Box L&F FPH                                                                                                    | 30.11<br>62.77<br>756<br>30.11<br>15.89<br>136.87<br>615<br>615<br><b>PRODUG</b><br>8.87<br>0<br>0<br>8.39<br>10.48<br>303<br>0.70<br>4.38<br>1.53<br>149.99                                                                                                    | EARNED<br>0<br>0<br>8.39<br>10.49<br>303<br>0.68<br>4.41<br>1.53                                                     | 29.01<br>43.02<br>679<br>22.76<br>11.50<br>106.29<br>521<br>521<br>•<br>•<br>•<br>•<br>•<br>•<br>•<br>•<br>•<br>•<br>•<br>•                                                                                                    | -1.09<br>-19.76<br>-77.00<br>-7.35<br>-4.38<br>-32.58<br>-94<br>-94<br>-94<br>VARIANCE                                                                                                    | - 3.63%<br>- 31.47%<br>- 10.19%<br>- 24.41%<br>- 23.46%<br>- 15.28%<br><b>3</b> ACHIEVED                                                                                                    |  |  |  |
| Dist Vol PP/Sprs<br>Box Lirs (F)<br>Box Fits (F)<br>Manual Vol (w/o PP/Sprs)<br>Transactions<br>Retail Transaction Volume<br>UNIT VARIABLES<br>Auto Lir PPH<br>Dist Vol I Fits FPH<br>Dist Vol Fits FPH<br>Dist Vol Fits FPH<br>Allied Hirs per day<br>Box L&F FPH<br>Allied Hirs per day<br>Trans per 1412                                                                                                    | 30.11<br>62.77<br>756<br>30.11<br>15.89<br>138.87<br>615<br><b>PRODUC</b><br><b>0</b><br>0<br>8.39<br>10.48<br>303<br>0.70<br>4.38<br>1.63<br>149.99<br><b>10.011E</b>                                                                                                    | 0<br>0<br>0<br>8.39<br>10.49<br>303<br>0.68<br>4.41<br>1.53<br>10 DELIMERI                                           | 29.01<br>43.02<br>679<br>22.76<br>11.50<br>521<br>521<br>521<br>521<br>521<br>521<br>521<br>521<br>521<br>521                                                                                                    | -1.09<br>-19.76<br>-77.00<br>-7.35<br>-4.38<br>-32.58<br>-94<br>-94<br>-94                                                                                                    | - 3.63%<br>- 31.47%<br>- 10.19%<br>- 24.41%<br>- 23.46%<br>- 15.28%<br>- 15.28%<br>X ACHIEVED                                                                                                    |  |  |  |
| Dist Vol FP/Sprs<br>Box Ltre (F)<br>Box Etre (F)<br>Manual Vol (w/o PP/Sprs)<br>Transactions<br>Retail Transaction Volume<br>UNIT VARIABLES<br>Auto Ltre FPH<br>Dist Vol Ltrs FPH<br>Dist Vol Ltrs FPH                                                                                                    | 30.11<br>62.77<br>756<br>30.11<br>15.89<br>138.87<br>615<br>615<br>615<br>615<br>00<br>0.39<br>0.39<br>1.03<br>0.39<br>1.03<br>0.39<br>1.03<br>0.39<br>1.03<br>0.39<br>1.03<br>0.39<br>1.03<br>1.03<br>1.49.99<br>1.49.99<br>1. | ETIMITY ANAL<br>EARNED<br>0<br>0<br>0<br>0<br>0<br>0<br>0<br>0<br>0<br>0<br>0<br>0<br>0                              | 29.01<br>43.02<br>679<br>22.76<br>11.50<br>521<br>521<br>521<br>521<br>521<br>531<br>535<br>637<br>535<br>537<br>537<br>537<br>537<br>537<br>537<br>537<br>537<br>5                                                                                                    | -1.09<br>-19.76<br>-77.00<br>-7.35<br>-4.38<br>-32.58<br>-94<br>-94<br><b>-94</b><br><b>-94</b><br><b>-94</b><br><b>-94</b>                                                                                                    | - 3.633%<br>- 31.47%<br>- 10.19%<br>- 24.41%<br>- 23.46%<br>- 15.28%<br>X ACHIEVED<br>X ACHIEVED                                                                                                    |  |  |  |
| Dist Vol FP/Sprs Box Ltrs (F0) Box Fits (F0) Box Fits (F0) Box Fits (F0) Box Fits (F0) Box Fits (F0) Box Fits (F0) Box Fits (F0) Box Fits (F0) Box Fits FPH Box Fits FPH Dist Vol Ltrs FPH Dist Vol Ltrs FPH Dist                                                                                                    | 30.11<br>62.77<br>756<br>30.11<br>15.89<br>138.87<br>615<br><b>PRODUG</b><br><b>BENCHMARK</b><br>0<br>0<br>8.39<br>10.48<br>303<br>0.70<br>4.38<br>1.53<br>149.99<br><b>ITROUTE AN<br/>BENCHMARK</b><br>0<br>3                                                                                                    | CIMITY ANA<br>EARNED<br>0<br>0<br>8.39<br>10.49<br>303<br>0.68<br>4.41<br>1.53<br>JD DELIVERII<br>EARNED             | 29.01<br>43.02<br>679<br>22.76<br>11.50<br>521<br>521<br>521<br><b>521</b><br><b>521</b><br><b>531</b><br><b>541</b><br><b>541541</b><br><b>551541</b><br><b>551551</b><br><b>551</b><br><b>551</b><br><b>551551</b><br><b>551</b><br><b>551551</b>                                                                                                    | -1.09<br>-19.76<br>-77.00<br>-7.35<br>-4.38<br>-32.58<br>-94<br>-94<br>-94<br>VARIANCE<br>0<br>0                                                                                                    | - 3.63%<br>- 31.47%<br>- 10.19%<br>- 24.41%<br>- 23.46%<br>- 15.28%<br>* ACHIEVED<br>* ACHIEVED<br>* VARIANCE<br>0%<br>0.00%                                                                                                    |  |  |  |
| Dist Vol PP/Sprs<br>Box Lirs (F)<br>Box Etis (F)<br>Manual Vol (w/o PP/Sprs)<br>Transaction<br>Retail Transaction Volume<br>UNIT VARIABLES<br>Auto Lir PPH<br>Dist Vol Lir SPH<br>Dist Vol Fits FPH<br>Dist Vol Fits FPH<br>Allied Hirs per day<br>Box L&F FPH<br>Allied Hirs per 1412<br>Box L&F FPH<br>Clir PP/Sprs PH<br>Allied Hirs per 1412<br>City Routes<br>City Routes<br>City Routes                                                                                                    | 30.11<br>62.77<br>756<br>30.11<br>15.89<br>136.87<br>615<br><b>PRODUC</b><br><b>0</b><br>8.39<br>10.48<br>303<br>0.70<br>4.38<br>1.49.99<br><b>11 ROUTE AN</b><br><b>BENCHMARK</b><br>0<br>0<br>3<br>0<br>3<br>3<br>0<br>0                                                                                                    | CTIMITY ANAL<br>CARHED<br>0<br>0<br>8.39<br>10.49<br>303<br>0.68<br>4.41<br>1.53<br>JD DELIVERII<br>EARNED           | 29.01<br>43.02<br>679<br>22.76<br>11.50<br>521<br>521<br>521<br>4935<br>ACTUAL<br>53<br>400<br>53<br>400<br>53<br>400<br>53<br>400<br>53<br>400<br>53<br>400<br>50<br>50<br>50<br>50<br>50<br>50<br>50<br>50<br>50<br>50<br>50<br>50<br>5                                                                                                    | -1.09<br>-19.76<br>-77.00<br>-7.35<br>-4.38<br>-32.58<br>-94<br>-94<br><b>-94</b><br><b>-94</b><br><b>-95</b><br><b>-94</b><br><b>-94</b><br><b>-94</b><br><b>-94</b><br><b>-94</b><br><b>-94</b><br><b>-94</b><br><b>-94</b><br><b>-94</b><br><b>-95</b><br><b>-96</b><br><b>-96</b><br><b></b> | - 3.63%<br>- 31.47%<br>- 10.19%<br>- 24.41%<br>- 23.46%<br>- 15.28%<br><b>X</b> ACHIEVED<br><b>X</b> VARIANCE<br>0%<br>0.00%                                                                                                    |  |  |  |
| Dist Vol FP/Sprs<br>Box Ltrs (Ft)<br>Box Ltrs (Ft)<br>Manual Vol (w/o PF/Sprs)<br>Transactions<br>Retail Transaction Volume<br>UNIT VARIABLES<br>Auto Ltrs FPH<br>Dist Vol Ltrs FPH<br>Dist Vol Ltrs FPH<br>Dist Vol Ltrs FPH<br>Dist Vol Ltrs FPH<br>Allied Hrs per day<br>Box L&F FPH<br>Allied Hrs per day<br>Box L&F FPH<br>Cist PP/Sprs PFH<br>Allied Hrs per day<br>Box L&F FPH<br>Cist PP/Sprs PFH<br>Cist PP/Sprs PFH<br>Cist PP/Sprs PFH<br>Cist PP/Sprs PFH<br>Box L&F FPH<br>Cist PP/Sprs PFH<br>Box L&F FPH<br>Cist PP/Sprs PFH<br>Box L&F FPH<br>Box L&F FPH<br>Cist PD/Sprs PFH<br>Box L&F FPH<br>Box L&F FPH<br>Box L&F FFH<br>Box L&F FPH<br>Box L&F FFH<br>Box L&F FFH<br>Box L&F FFH<br>Box L&F FFH<br>Box L&F FFH<br>Box L&F FFH<br>Box L&F FFH<br>Box L&F FFH<br>Box L&F FFH<br>Box L&F FFH<br>Box L&F FFH<br>Box L&F FFH<br>Box L&F FFH<br>Box L&F FFH<br>Box L&F FFH<br>Box L&F FFH<br>Box L&F FFH<br>Box L&F FFH | 30.11<br>62.77<br>756<br>30.11<br>15.89<br>138.87<br>615<br>615<br>615<br>0<br>0<br>0<br>8.39<br>10.40<br>10.40<br>10.40<br>10.40<br>10.40<br>10.40<br>10.40<br>10.40<br>10.40<br>10.5<br>10<br>10.5<br>10<br>0<br>0<br>0<br>0<br>0<br>0<br>0<br>0<br>0<br>0<br>0<br>0<br>0<br>0<br>0<br>0<br>0<br>0                                                                                                    | EARNED<br>0<br>0<br>0<br>3039<br>10.49<br>303<br>0.68<br>4.41<br>1.53<br>30<br>DELIMERII<br>EARNED                   | 29.01<br>43.02<br>679<br>22.76<br>11.50<br>106.29<br>521<br>521<br>521<br>521<br>521<br>521<br>521<br>521<br>521<br>521                                                                                                    | -1.09<br>-19.76<br>-77.00<br>-7.35<br>-4.38<br>-94<br>-94<br><b>VARIANCE</b><br>0<br>0<br>0<br>0<br>0                                                                                                    | - 3.63%<br>- 31.47%<br>- 10.19%<br>- 24.41%<br>- 23.46%<br>- 15.28%<br><b>X ACHIEVED</b><br><b>X ACHIEVED</b><br><b>X ACHIEVED</b><br><b>X</b> 0%<br>0.00%                                                                                     |  |  |  |
| Dist Vol FP/Sprs<br>Box Ltrs (F0)<br>Box Etts (F0)<br>Menual Vol (w/o PP/Sprs)<br>Transactions<br>Retail Transaction Volume<br>UNIT VARIABLES<br>UNIT VARIABLES<br>Dist Vol FILS FPH<br>Dist Vol Etts FPH<br>Dist Vol Etts FPH<br>Dist Vol Etts FPH<br>Dist Vol Etts FPH<br>Dist Vol Etts FPH<br>Allied Hrs per day<br>Box L&F FPH<br>Allied Hrs per day<br>City Routes<br>UNIT VARIABLES<br>UNIT VARIABLES<br>Dist POL Sprs Trans<br>Dist POL Sprs Trans<br>Dist POL Sprs Dist<br>Dist POL Sprs Dist<br>Dist Pol Dist POL Sprs Dist<br>Dist POL Sprs Dist<br>Dist Pol Sprs Dist<br>Dist Pol Sprs Dist<br>Dist Pol Sprs Dist Dist Dist Dist<br>Dist Pol Sprs Dist Dist<br>Dist Dist Dist Dist<br>Dist Dist Dist Dist Dist<br>Dist Dist Dist D                                                                                                    | 30.11<br>62.77<br>756<br>30.11<br>15.89<br>138.87<br>615<br><b>PERODUG</b><br><b>BERODUG</b><br><b>BEROHMARK</b><br>0<br>0<br>8.39<br>10.48<br>303<br>303<br>0.70<br>4.38<br>1.49.99<br><b>11 ROUTE A</b><br><b>BEROHMARK</b><br>0<br>3<br>3<br>3<br>3<br>3<br>3<br>3<br>3<br>3<br>3<br>3<br>3<br>3<br>3<br>3<br>3<br>3<br>3                                                                                                    | 0<br>0<br>0<br>8.39<br>10.49<br>303<br>0.68<br>4.41<br>1.53<br>4D DELIMERII<br>EARNED                                | 29.01<br>43.02<br>679<br>22.76<br>11.50<br>521<br>521<br>521<br>521<br>521<br>521<br>521<br>521<br>521<br>521                                                                                                    | -1.09<br>-19.76<br>-77.00<br>-7.35<br>-4.38<br>-94<br>-94<br>-94<br><b>VARIANCE</b><br>0<br>0<br>0<br>0<br>0<br>0<br>0                                                                                                    | - 3.63%<br>- 31.47%<br>- 10.19%<br>- 24.41%<br>- 27.46%<br>- 15.28%<br>- 15.28%<br>- 15.28%<br>- 15.28%<br>- 0.0%<br>0.00%<br>0.00%<br>0.00%                                                                                                   |  |  |  |
| Dist Vol FP/Sprs<br>Box Ltre (F)<br>Box Ltre (F)<br>Menual Vol (W/o PF/Sprs)<br>Transactions<br>Retail Transaction Volume<br>UNIT VARIABLES<br>Auto Ltr FPH<br>Dist Vol Ltrs FPH<br>Dist Vol Ltrs FPH<br>Dis                                                                                                    | 30.11<br>62.77<br>756<br>30.11<br>15.89<br>138.07<br>615<br><b>BROBUG</b><br><b>BROBUG</b><br><b>BROBUG</b><br>9.39<br>10.40<br>303<br>0.70<br>4.38<br>1.49.99<br>149.99<br>149.99<br><b>15</b><br><b>BENCHMARK</b><br>0<br>0<br>5<br>0<br>1471                                                                                                    | CTIMITY ANAL<br>EARNED<br>0<br>0<br>0<br>303<br>0.49<br>303<br>0.69<br>4.41<br>1.53<br><b>JD DELIVERII</b><br>EARNED | 29.01<br>43.02<br>679<br>22.76<br>11.50<br>521<br>521<br><b>521</b><br><b>521</b><br><b>5315</b><br><b>5315</b><br><b>5</b>                                                                                                    | -1.09<br>-19.76<br>-77.00<br>-7.35<br>-4.38<br>-32.58<br>-94<br>-94<br>-94<br>-94<br><b>VARIANCE</b><br>0<br>0<br>0<br>0<br>0<br>0<br>0<br>0                                                                                                    | - 3.633%<br>- 31.47%<br>- 10.19%<br>- 24.41%<br>- 23.46%<br>- 15.28%<br><b>X ACHIEVED</b><br><b>X ACHIEVED</b><br><b>X ACHIEVED</b><br><b>X ACHIEVED</b><br><b>X</b><br>0.00%<br>0.00%<br>0.00%<br>0.00%<br>0.34%                              |  |  |  |
| Dist Vol FP/Sprs<br>Box Ltrs (FU)<br>Box Etrs (FU)<br>Menual Vol (w/o PF/Sprs)<br>Transactions<br>Retail Transaction Volume<br>UNIT VARIABLES<br>Auto Ltrs FPH<br>Dist Vol Utrs FPH<br>Dist Vol Utrs FPH<br>Dist Vol Utrs FPH<br>Dist Vol Utrs FPH<br>Dist Vol Utrs FPH<br>Dist Vol Utrs FPH<br>Dist Vol Utrs FPH<br>Dist Vol Utrs FPH<br>Dist Vol Utrs FPH<br>Dist Vol Utrs FPH<br>Dist Vol Utrs FPH<br>Dist Vol Utrs FPH<br>Dist Vol Utrs FPH<br>Child Hrs per day<br>Box L&F FPH<br>Allied Hrs per day<br>Box L&F FPH<br>Child Hrs per day<br>Box L&F FPH<br>Dist Vol Utrs FPH<br>Dist Vol Utrs FPH                                                                                                    | 30.11<br>62.77<br>756<br>30.11<br>15.89<br>138.87<br>615<br>615<br><b>PRODUC</b><br>8.39<br>10.48<br>303<br>0.70<br>4.38<br>1.63<br>149.99<br><b>11 ROUTEX</b><br><b>9 ENCHMARK</b><br>0<br>3<br>3<br>149.99<br><b>11 ROUTEX</b><br><b>9 ENCHMARK</b><br>0<br>3<br>149.99<br><b>11 ROUTEX</b><br><b>9 ENCHMARK</b><br>0<br>3<br>149.19<br><b>14</b> 71<br>0                                                                                                    | EARNED<br>0<br>0<br>0<br>3039<br>10.49<br>303<br>0.68<br>4.41<br>1.53<br>DDELIMERI<br>EARNED                         | 29.01<br>43.02<br>679<br>22.78<br>11.50<br>521<br>521<br>521<br>521<br>521<br>521<br>521<br>521<br>521<br>521                                                                                                    | -1.09<br>-19.76<br>-77.00<br>-7.35<br>-4.38<br>-32.58<br>-94<br>-94<br><b>VARIANCE</b><br>0<br><b>VARIANCE</b><br>0<br>0<br>0<br>0<br>0<br>0<br>0<br>0<br>0                                                                                                    | - 3.63%<br>- 31.47%<br>- 10.19%<br>- 24.41%<br>- 23.46%<br>- 15.28%<br><b>X VARIANCE</b><br>0%<br>0.00%<br>0%<br>0%<br>0%<br>0%                                                                                                    |  |  |  |
| Dist Vol FP/Sprs<br>Box Ltrs (F0)<br>Box Etts (F0)<br>Menual Vol (w/o PP/Sprs)<br>Transactions<br>Retail Transaction Volume<br>UNIT VARIABLES<br>UNIT VARIABLES<br>UNIT VARIABLES<br>Dist Vol Fils FPH<br>Dist Vol Fils FPH<br>Dist Vol Fils FPH<br>Dist Vol Fils FPH<br>Dist Vol Fils FPH<br>Allied Hrs per day<br>Box L&F FPH<br>Allied Hrs per day<br>City Routes<br>Cos Routes<br>Rural Routes<br>CDS Routes<br>Rural Routes<br>CDS Routes<br>Rural Deliveries<br>CDS Deliveries                                                                                                    | 30.11<br>62.77<br>756<br>30.11<br>15.89<br>136.87<br>615<br><b>PERODUC</b><br><b>0</b><br>8.39<br>10.48<br>303<br>0.70<br>4.38<br>149.99<br><b>10.48</b><br>303<br>0.70<br>4.38<br>149.99<br><b>10.53</b><br>149.99<br><b>10.68</b><br><b>147</b><br>0<br>0<br>0<br>3<br>0<br>0<br>5<br>0<br>0<br>0<br>5<br>0<br>0                                                                                                    | CTIVITY ANAL<br>0<br>0<br>0<br>8.39<br>10.49<br>303<br>0.68<br>4.41<br>1.53<br>JD DELIVERII<br>EARNED                | 29.01<br>43.02<br>679<br>22.76<br>11.50<br>521<br>521<br>521<br>521<br>521<br>521<br>521<br>521<br>521<br>521                                                                                                    | -1.09<br>-19.76<br>-77.00<br>-7.35<br>-4.38<br>-32.58<br>-94<br>-94<br>-94<br>-94<br>-94<br>-94<br>-94<br>-94<br>-94<br>-94                                                                                                    | - 3.63%<br>- 31.47%<br>- 10.19%<br>- 24.41%<br>- 23.46%<br>- 15.28%<br><b>X ACHIEVED</b><br><b>X VARIANCE</b><br>0%<br>0.00%<br>0.00%<br>0%<br>0.00%<br>0%<br>0.00%<br>0%<br>0%<br>0.00%<br>0%<br>0%<br>0%<br>0%<br>0%<br>0%<br>0%<br>0%<br>0% |  |  |  |
| Dist Vol FP/Sprs<br>Box Ltrs (F)<br>Box Ltrs (F)<br>Manual Vol (w/o PF/Sprs)<br>Transactions<br>Retail Transaction Volume<br>UNIT VARIABLES<br>Dist Vol Ltrs FPH<br>Dist Vol Ltrs FPH<br>Dist Vol Ltrs FPH<br>Dist Vol Ltrs FPH<br>Dist Vol Ltrs FPH<br>Dist Vol Ltrs FPH<br>Dist Vol Ltrs FPH<br>Dist Vol Ltrs FPH<br>Dist Vol Ltrs FPH<br>Dist Vol Ltrs FPH<br>Dist Vol Ltrs FPH<br>Dist Vol Ltrs FPH<br>Dist Vol Ltrs FPH<br>Clip Box L&F FPH<br>Box L&F FPH<br>Box L&F FPH<br>Dist Vol Ltrs FPH<br>Dist Vol Ltrs FPH<br>Dist Vol Dist Vol Di                                                                                                    | 30.11<br>62.77<br>756<br>30.11<br>15.89<br>138.87<br>615<br>615<br>615<br>615<br>615<br>0<br>0<br>0<br>0<br>0<br>303<br>303<br>303<br>303<br>303<br>1.49<br>99<br>1.49<br>90<br>303<br>303<br>303<br>303<br>1.49<br>99<br>1.49<br>90<br>1.49<br>303<br>303<br>303<br>1.49<br>99<br>1.49<br>90<br>1.49<br>1.53<br>1.49<br>99<br>1.49<br>90<br>1.49<br>1.53<br>1.49<br>90<br>1.49<br>1.53<br>1.49<br>90<br>1.49<br>1.53<br>1.49<br>1.53<br>1.53<br>1.53<br>1.53<br>1.53<br>1.53<br>1.53<br>1.53                                                                                                    | EARNED<br>BARNED<br>BARNED<br>BARNED<br>BARNED<br>BARNED                                                             | 29.01<br>43.02<br>679<br>22.76<br>11.50<br>521<br>521<br><b>521</b><br><b>531</b><br><b>531</b><br><b>547</b><br><b>547</b><br><b>557</b><br><b>547</b><br><b>557</b><br><b>557</b><br><b>5</b> | -1.09<br>-19.76<br>-77.00<br>-7.35<br>-4.38<br>-32.58<br>-94<br>-94<br><b>VARIANCE</b><br>0<br>0<br>0<br>0<br>0<br>0<br>0<br>0<br>0<br>-5<br>-5<br>0<br>-1                                                                                                    | - 3.63%<br>- 31.47%<br>- 10.19%<br>- 24.41%<br>- 23.46%<br>- 15.28%<br>- 15.28%<br><b>X ACHIEVED</b><br><b>X ACHIEVED</b><br><b>X OD</b> %<br>0.00%<br>0%<br>0.00%<br>0%<br>0%<br>0%<br>0%<br>0%<br>0%<br>0%                                   |  |  |  |

The Unit Variance page is generated. Left click the mouse and drag over the entire page, then copy the selection to paste into the DUO Workbook.

## Form 150

#### Form 150 and SWC are available at the URLs, in blue, below the sample form.

| POST OFFICE, STATE, AND 20°         10°         10°         10°         10°         10°         10°         10°         10°         10°         10°         10°         10°         10°         10°         10°         10°         10°         10°         10°         10°         10°         10°         10°         10°         10°         10°         10°         10°         10°         10°         10°         10°         10°         10°         10°         10°         10°         10°         10°         10°         10°         10°         10°         10°         10°         10°         10°         10°         10°         10°         10°         10°         10°         10°         10°         10°         10°         10°         10°         10°         10°         10°         10°         10°         10°         10°         10°         10°         10°         10°         10°         10°         10°         10°         10°         10°         10°         10°         10°         10°         10°         10°         10°         10°         10°         10°         10°         10°         10°         10°         10°         10°         10°         10°         10°<                                                                                                    |                                                                                                    | ۰T·                                    |                      |                                                                            |                                       | Type of Re                        | viow.                             |                             |  |
|----------------------------------------------------------------------------------------------------|----------------------------------------------------------------------------------------------------|----------------------------------------|----------------------|----------------------------------------------------------------------------|---------------------------------------|-----------------------------------|-----------------------------------|-----------------------------|--|
| Date         Point OFFICE         Status           Date         OPersonater Vacancy (0r Today's Date in of vacance)         9 × Mail Status           Enswis Contricol. ARIO B To BECINI ENTRY         NUMBER         FACTOR TOTAL           10 USERIN FORMASTE LLPLE         10 × 000         1           2 PINADE NAMER         100 × 000         0           3 V MARKEN NAMER         100 × 000         0           2 PINADE NAMER         100 × 000         0           3 No.         Factor         Total.           9 No.         Factor         Total.           9 No.         Factor         Total.           9 No.         Factor         Total.           9 No.         Factor         Total.           9 No.         Factor         Total.           9 No.         Factor         Total.           9 No.         Factor         X 0.00           9 No.         Administration factor         No.           9 No.         Factor         X 0.00           10 No.         No.         Factor         X 0.00           10 No.         No.         Factor         X 0.00           10 No.         No.         Factor         X 0.00           10 No.<                                                                                                    |                                                                                                    |                                        |                      |                                                                            |                                       | Type of ite                       | Vacancy                           |                             |  |
| Date of Posimater Vacancy (0: Totary Date if not vacant)         Press Contract. And B to BEGM ENTRY         NUMBER FACTOR TOTAL           1         Contract. And B to BEGM ENTRY         NUMBER FACTOR TOTAL         TOTAL REVENUE UNITS:           2         Distored Posimation Intervence         X 100 00         Factor         Total           2         Distored Posiseria Location Stevence         X 100 00         Factor         Total           3         Distored Posiseria Location Stevence         X 100 00         Factor         Total           4         Distored Posiseria Location Stevence         X 100 00         Factor         Total           9         Do State For Notes Posiseria Location Stevence         X 100 00         Factor         Total           9         Do Administrative Renza Stevence         X 100 00         Factor         Total         Factor           9         Do Administrative Renza Stevence         X 0.00         O V         Total         0.00         Factor           10         Do Intermed Notes Stevence         X 0.00         Total         VBC Contracts Renza Notes         X 0.00         Total         0.00           10         Do Intermed Nation Renza Notes         X 0.00         Total         Notes         Notes         Notes         Notes         Notes                                                                                                    | FOST OFFICE, STATE, AND ZI                                                                                                    | IF                                     |                      |                                                                            |                                       |                                   | Vacancy<br>2 ur Marret Devieu     |                             |  |
| Date of Postmaster Vacancy, (b) Today's Date if not vacant)         (POStmaster Initiation)           Preduce Control ALL Control ALL Contro |                                                                                                    |                                        |                      |                                                                            |                                       |                                   | S yr wynit Review                 | y<br>An al                  |  |
| Date of Positination, Voltage Set Not Acade         NUMBER         FACTOR TOTAL           1         CURRENT POSITIASTER LEVEL         TOTAL, REVENUE UNITS:           2         PRAVE CONTROL, AND B TO DESCRIPTION         No.           1         CURRENT POSITIASTER LEVEL         TOTAL, REVENUE UNITS:           2         PRAVE CONTROL, AND B TO DESCRIPTION         No.           1         NO. CREARL, BLUEPEY FAMLES SERVED         X. 1.00           1         NO. CREARL, BLUEPEY FAMLES SERVED         X. 1.00           1         NO. CREARL, BLUEPEY FAMLES SERVED         X. 1.00           1         NO. CREARL, BLUEPEY FAMLES SERVED         X. 1.00           1         NO. CREARL, BLUER ENCAS, SERVED         X. 1.00           1         NO. INTERNET, BLUENES SERVED         X. 0.70           1         NO. AMAINSTRATT RERURAL BLUES SERVED         X. 0.70           1         NO. AMAINSTRATT RERURAL BLUES SERVED         X. 0.70           1         NO. AMAINSTRATT RERURAL BLUES SERVED         X. 0.70           1         NO. AMAINSTRATT RERURAL BLUES SERVED         X. 0.70           1         NO. AMAINSTRATT RERURAL BLUES SERVED         X. 0.70           1         NO. AMAINSTRATT RERURAL BLUES SERVED         X. 0.70           1         NO. AMAINSTRATT RURAL BLUES                                                                                                    | Data of Destmoster) (seenar / Or Teday's Data if not years)                                                                          |                                        |                      |                                                                            |                                       |                                   | FUSIIIIastei IIItta               | lieu                        |  |
| Press         DUMBER         PAULOR         TOTAL           1         CREMENT DOSTMASTER LEVEL         TOTAL REVENUE UNITS:         TOTAL REVENUE UNITS:           1         CORRENT DOSTMASTER LEVEL         TOTAL REVENUE UNITS:         TOTAL REVENUE UNITS:           1         DOST DOSTMASTER LEVEL         TOTAL REVENUE UNITS:         TOTAL REVENUE UNITS:           1         DOST DOSTMASTER LEVEL         X 1.00         0         X 0.00           1         DOSTMASTER LEVEL         X 1.00         0         X 0.00           1         DOSTMASTER LEVEL         X 1.00         0         X 0.00           1         DOSTMASTER LEVEL         X 1.00         0         X 0.00           1         DOSTMASTER LEVEL         X 0.00         X 0.00         X 0.00           1         DOSTMASTER LEVEL         X 0.00         X 0.00         X 0.00           1         DOSTMASTER LEVEL         X 0.00         X 0.00         X 0.00           1         DOSTMASTER LEVEL         X 0.00         X 0.00         X 0.00           1         DOSTMASTER LEVEL         X 0.00         X 0.00         X 0.00           1         DOSTMASTER LEVEL DOST DOST TOTAL DECEDES         X 0.00         X 0.00           1         D                                                                                                    | Date of Postmaster vacancy. (or Today's Date if not vacant)                                                                          |                                        | TOTAL                |                                                                            |                                       |                                   |                                   |                             |  |
| 1         CLRRENT POSTMASTER LEVEL           2         PRAVEX PANJEES         TOTAL REVENUE UNITS:           1         0.0.00870.01 PERFORMENT PANJES SERVED         X 1.00           1         0.0.00870.01 PERFORMENT PANJES SERVED         X 1.00           0         0.1.00         0.1.00           1         0.0.00870.01 PERFORMENT PANJES SERVED         X 1.00           0         0.1.00         0.1.00           0.0.00870.01 PERFORMENT PERFORMENT P                                                                                                    | Press CUNTRUL AND B TO BEGIN ENTRY                                                                                                   | NUMBER FACTOR                          | TOTAL                |                                                                            |                                       |                                   |                                   |                             |  |
| CLERENT POSTMASTER LIVEL         TOTAL REVENUE UNITS:           No. ROST OFFICE DEVESCAL DOVES SERVED         X 1.00           No. ROST OFFICE DEVESCAL DOVES SERVED         X 1.00           No. ROST OFFICE DEVESCAL DOVES SERVED         X 1.00           No. ROST OFFICE DEVESCAL DOVES SERVED         X 1.00           No. Administrative RIRAL ROUTS BOXES SERVED         X 1.00           No. Administrative RIRAL ROUTS BOXES SERVED         X 1.00           No. Administrative RIRAL ROUTS BOXES SERVED         X 1.00           No. Administrative RIRAL ROUTS BOXES SERVED         X 1.00           No. Administrative RIRAL BOXES SERVED         X 1.00           No. Administrative RIRAL BOXES SERVED         X 1.00           No. Administrative RIRAL BOXES SERVED         X 1.00           No. Administrative RIRAL BOXES SERVED         X 1.00           No. Administrative RIRAL BOXES SERVED         X 1.00           No. Administrative RIRAL BOXES SERVED         X 1.00           No. Administrative RIRAL BOXES SERVED         X 1.00           No. Administrative RIRAL BOXES SERVED         X 1.00           NO. Administrative RIRAL BOXES SERVED         X 1.00           NO. Administrative RIRAL BOXES SERVED         X 1.00           NO. Administrative RIRAL BOXES SERVED         X 1.00           NO. Administrative RIRAL BOXES SERVED<                                                                                                    |                                                                                                    |                                        |                      |                                                                            |                                       |                                   |                                   |                             |  |
| Image: Number Particle Number Particle Sterverb         X         1.00         Construction         Total           No. Object of Price BoylesScall, BOXES SERVED         X         1.00         0         x         0.5         0.00           No. Descing Chy Deutwers         X         1.00         0         x         0.5         0.00           No. Descing Chy Deutwers         X         1.00         0         x         0.5         0.00           No. Internet Data         0.00         0         x         0.5         0.00         0         x         0.5         0.00         0         x         0.5         0.00         0         x         0.5         0.00         0         x         0.5         0.00         0         x         0.5         0.00         0         x         0.1         0.00         0         x         0.1         0.00         0         x         0.1         0.00         0         x         0.01         0.00         0         0         0         0         0.01         0         0         0         0         0         0         0         0         0         0         0         0         0         0         0         0         0 <td>1 CURRENT POSTMASTER LEVEL</td> <td></td> <td></td> <td></td> <td></td> <td></td> <td></td> <td></td>                                                                                                    | 1 CURRENT POSTMASTER LEVEL                                                                                                    |                                        |                      |                                                                            |                                       |                                   |                                   |                             |  |
| I. Mo. ODERENAL DELIVERY FAMILE'S SERVED         X 100         No.         Factor         Factor           1. Mo. DOSSERE_COVERD.         1.00         0         N         1.00         00         N         0.00           5. No. DOSSERE_COVERD.         1.33         0         0.x         0.5         0.00         0.00         0.00         N         0.25         0.00         0.00         N         0.25         0.00         0.00         N         0.1         0.00         N         0.1         0.00         N         0.00         N         N         N                                                                                                    | 2 FINANCE NUMBER                                                                                                    |                                        |                      | I I I I I I I I I I I I I I I I I I I                                      | IUE UNITS:                            |                                   |                                   |                             |  |
| No.0531 CFICE BOXESCALL BOXES SERVED         X 100         0         0 × 1         0.00           No.0531 CFICE BOXESCALL BOXES SERVED         X 1.00         0         0 × 0.25         0.00           No.011         0.000         0 × 0.11         0.000         0.000         0.000           No.011         0.000         0 × 0.11         0.000         0.000         0.000           No.011         0.000         0 × 0.01         0.000         0.000         0.000           No.011         0.000         0 × 0.01         0.000         0.000         0.000           No.0110         No.0111         0.000         0.000         0.000         0.000           No.01110         No.01111         No.000         0.000         0.000         0.000           No.011110         No.011111111         No.0111111111111111111111111111111111111                                                                                                    | 3 NO. GENERAL DELIVERY FAMILIES SERVED                                                                                               | X 1.00                                 | 0                    | No.                                                                        | Factor                                | Total                             |                                   |                             |  |
| b Mo. DACKERSE CITY CELLWRRES         X         1.33         0         0         X         0.5         0.000           b Mo. ADAMISTATIVE RUPAL ROUTES BOXES SERVED         X         1.00         0         X         0.7         0         0         X         0.7         0         0         X         0.1         0.00           B Mo. ADAMISTS THERN RUPAL BOXES SERVED         0         X         0.01         0.00         0         X         0.00           B MO. ADAMISTS TATIVE RUPAL BOXES SERVED         0         X         0.00         TOTAL         0.00           B MO. ADAMISTS TATION REVEAUED REPORTS         X         0.00         TOTAL         0.00         0.00           B MO. ADAMISTS TATION REVEAUES & COMMUNT VEST OFFICES         X         0.00         TOTAL         WSCS AND REVENUE CREDITS:         0.00           B MO. ADAMISTS TATION REVEAUES & COMMUNT VEST OFFICES         X         0.00         TOTAL EXCEPTION         MO. ADAMISTS TATION REVENUES CREDITS:         0.00         0           B MAD PROVENTER STATON REVENUES SERVED         0         TOTAL EXCEPTION         TOTAL EXCEPTION         MO. ADAMISTS TATION REVENUES CREDITS:         0.00         0         NO. ADAMISTS TATION REVENUES CREDITS:         0.00         0         A         37         10 rmore                                                                                                    | 4 NO. POST OFFICE BOXES/CALL BOXES SERVED                                                                                            | X 1.00                                 | 0                    | 0 X                                                                        | 1                                     | 0.00                              |                                   |                             |  |
| 6 No. JANMISTRATURE REAL BOOKES SERVED         X 1.00         0         X 0.25         0.00           7 No. INTERVENT REARL BOOKES SERVED         0. X 0.70         0         0.x         0.1         0.00           8 No. JANNINESS PATERIA RURAL BOXES SERVED         0. X 1.00         0         0.x         0.1         0.00           9 No. JANNINESS PATERIA RURAL BOXES SERVED         0. X 1.00         0         0.01         0.00           10 No. INTERVEDATE INCR BOXES SERVED         0. X 0.70         0         0.00         0.00           10 No. INTERVEDATE INCR BOXES SERVED         X 0.70         0         0.00         0.00           11 No. JANNINE RESP TERTINITIONE ROXES SERVED         X 0.70         0         0         TOTAL.         0.00           12 NO. CARRER STATIONERGRANCHES         X 2.0         0         NEW POST OFFICE LEVEL:                                                                                                    | 5 NO. POSSIBLE CITY DELIVERIES                                                                                                    | X 1.33                                 | 0                    | 0 X                                                                        | 0.5                                   | 0.00                              |                                   |                             |  |
| No. NURTENDEDATE INFORMALA BOXES SERVED         0         X         0.7.0         0         X         0.11         0.00           Bio. ADAMINISTRATIVE HORE BOXES SERVED         0.X         1.00         0         X         0.01         X         0.00           Bio. ADAMINISTRATIVE HORE BOXES SERVED         0.X         1.00         0         X         0.00           Bio. ADAMINISTRATIVE HORE BOXES SERVED         X         0.70         0         X         0.00           Dow INTERMENT HORE BOXES SERVED         X         0.70         0         X         0.00           Disource Stantomerance         X         2.00         0         X         0.00         0           If Work PREAMER HORE BOXES STATE AND REAL MORE SERVED         X         2.00         0         NEW POST OFFICE LEVEL:         0.00           If Work PREAMER HERE STATEMERANCES SCHWART VESS OR NO)         0         0         NEW POST OFFICE LEVEL:         0.00           If Work PREAMER HERE STATEMERANCES SCHWART VESS OR NO)         0         0         0         0         0           MALL PROCESSING CENTER? (VES OR NO)         0         0         0         0         0         0         0         0         0         0         0         0         0                                                                                                    | 6 NO. ADMINISTRATIVE RURAL ROUTES BOXES SERVED                                                                                       | X 1.00                                 | 0                    | UX                                                                         | 0.25                                  | 0.00                              |                                   |                             |  |
| B MO. ADMINISERS INTERMINERAL BOXES OFFEC OFC         X 0.30         D         V         U0.11         U.0.01         U.0.01           B MO. ADMINISTRATUCE NED ROSS SERVED         X 1.00         TOTAL:         0.01         U.0.01         U.0.01           10 MO. INTERMEDIATE HCK BOXES SERVED         X 1.00         TOTAL:         0.00         UTAL:         0.00           11 MO. ADMIN REPARCHES         X 3.0         TOTAL:         0.00         UTAL:         0.00           12 MO. CARRIERS STATOMERANCHES         X 2.0         TOTAL:         0.00         UTAL:         0.00           13 MO. FRANCES STATOMERANCHES         X 2.0         TOTAL:         NEW POST OFFICE LEVEL:         0.00           14 MO. CONTRACT STATOMERANCHES         X 2.0         NEW POST OFFICE IEVEL:         0.00           14 MO. CONTRACT STATOMERANCHES         X 2.0         NEW POST OFFICE IEVEL:         0.00           15 BERARTE ALL INCOMING LETTER STATE MAIL? (YES OR NO)         0         0         A 37         1 ormore           12 BORDENDE CONSTRUCTIVE OR AMP/ATC? (YES OR NO)         0         0         A 37         1 ormore           12 DESEAR FOR OVERSIMENT ON DEFEC HAS INFLORES OR NO)         0         0         X 37         1 ormore           13 DORMAINE CONSTRUCE AS SANGALLY ORES OR NO)         0                                                                                                    | 7 NO. INTERMEDIATE RURAL BOXES SERVED                                                                                                | U X 0.70                               | 0                    | UX                                                                         | 0.1                                   | 0.00                              |                                   |                             |  |
| Mo. ADMINISTRATIVE HCR BOXES SERVED         0         X         0.00           11 Mo. ADMINISTRATIVE HCR BOXES SERVED         X         0.70         0           12 MO. ADMINISTRATIVE HCR BOXES SERVED         X         0.70         0           13 MO. THEMA THE BOXES POR OTHER OFFICES         X         0.30         0           13 MO. FURNACES STATIONERANCHES         X         2         0           14 MO. CONTRACT STATIONERANCHES         X         2         0           15 BERARTE INCOMING LETTER STEE MALR (VES OR NO)         0         0         0           16 BERARTE INCOMING LETTER STEE MALR (VES OR NO)         0         0         A         37         1 or more           19 ADMINISTRATIVE RESPONSIBILITY FOR AMFAIC2 (VES OR NO)         0         0         A         37         1 or more           12 LISSOR FOR GOVERNMENT COMED BLILOWGY (VES OR NO)         0         0         11         31 3         3 or more           21 AUTORATION (OPECHAS BLITY FOR AMFAIC2 (VES OR NO)         0         0         11         3 or more         2         2         2         2         2         2         2         2         2         2         2         2         2         2         2         2         2         2         2                                                                                                    | 8 NO. ADMIN RESP INTERM RURAL BOXES OTHER OFC                                                                                        | X 0.30                                 | 0                    | 0 X                                                                        | 0.01                                  | 0.00                              |                                   |                             |  |
| 10         Mo.INTERMEDIATE HCR BOXES SERVED         X         0.70         0           11         Mo.ADMINESTRATINE ROXES FOR OTHER OFFICES         X         0.30           12         MO.CARREPS FOR INTERMINE ROXES FOR OTHER OFFICES         X         0           13         MO.FRANCHES         X         20           14         MO.CONTRACT STATIONGBRANCHES         X         1           14         MO.CONTRACT STATIONGBRANCHES         X         1           15         MAL PROCESSING CENTERY (YES OR NO)         UPGRADE         INEW POST OFFICE IF THE FOLLOWING CONDITIONS ARE MET:           17         BEPARATIE ALL INCOMING FLAT SIZE FLAT SIZE MAL? (YES OR NO)         0         0           18         RESPONSIBUTY FOR ARE/INCY (YES OR NO)         0         A         37         1 or more           12         DESSOR FOR OVER BMULTOWORD BULLINGY (YES OR NO)         0         0         A         37         1 or more           13         TOTAL EXCEPTION CREDITS:         0         11         319         3 or more           2         DESTREME FLAS MARS (YES OR NO)         0         1         13         7.84         3 or more           2         DESTREME STATIVE RESPONSIBILITY FOR ARMIST (YES OR NO)         0         11         319 <td< td=""><td>9 NO. ADMINISTRATIVE HCR BOXES SERVED</td><td>0 X 1.00</td><td>0</td><td></td><td>TOTAL:</td><td>0.00</td><td></td><td></td></td<>                                                                                                    | 9 NO. ADMINISTRATIVE HCR BOXES SERVED                                                                                                | 0 X 1.00                               | 0                    |                                                                            | TOTAL:                                | 0.00                              |                                   |                             |  |
| I1 No. Advance PCP FOR INTERMINCR BOXES FOR OTHER OFFICES         X         0.30         0         TOTAL WISC'S AND REVENUE CREDITS:         U.UU           13 NO. FRANCES STATIONERANCHESS         X         2         0         ARMINISTRATIONERANCHESS         0           14 W. CONTRAINCES STATIONERANCHESS         X         1         0         PERMATE NOCMING LETTER SIZE MAIL 7 (YES OR NO)         UPGRADE THE OFFICE IF THE FOLLOWING CONDITIONS ARE MET:           16 BERARTE NOCMING LETTER SIZE MAIL 7 (YES OR NO)         0         0         0         GRADE & THE OFFICE IF THE FOLLOWING CONDITIONS ARE MET:           17 BERARTE NOCMING LETTER SIZE MAIL 7 (YES OR NO)         0         0         0         0           18 DESPONSIBLE FOR VMPT (YES OR NO)         0         0         0         0         1         1 or more           20 LESSOR FOR OVERNMENT OWNED BUILDING? (YES OR NO)         0         0         1         3 1 or more           21 DISTIBUTE FOR SIMPS SIMPS S                                                                                                    | 10 NO. INTERMEDIATE HCR BOXES SERVED                                                                                                 | X 0.70                                 | 0                    |                                                                            |                                       |                                   |                                   |                             |  |
| 12         DO: CARREER STATIONBERANCHES         X         3         0           13         NO: FRANCHES         X         2         0           14         NO: CONTRACT STATIONSERANCHES         X         2         0           15         MAIL PROCESSING CENTER? (YES OR NO)         UPGRADE THE OFFICE IF THE FOLLOWING CONDITIONS ARE MET:         0           16         ESPARATE ALL INCOMNO ELETTE SIZE MAIL? (YES OR NO)         0         0         A         37         1 or more           18         ESPONSIBLITY FOR AMF/IATC? (YES OR NO)         0         0         A         37         1 or more           14         ADMINISTRATIVE RESPONSIBLITY FOR AMF/IATC? (YES OR NO)         0         0         A         37         1 or more           12         DISTIBUTE FOOD STAMES? (YES OR NO)         0         0         A         37         1 or more           2         DISTIBUTE FOOD STAMES? (YES OR NO)         0         0         11         319         3 or more           2         DISTIBUTE FOOD STAMES? (YES OR NO)         0         0         11         319         3 or more           2         SERVERINGE SEASONAL N         0         11         31784         3 or more           24         SEASONAL NO         0                                                                                                    | 11 NO. ADMIN RESP FOR INTERM HCR BOXES FOR OTHER OFFICES                                                                             | X 0.30                                 | 0                    | TOTAL WSC'S AND RE                                                         | EVENUE OF                             | REDITS:                           | 0.00                              |                             |  |
| 13         MOL PRANCE STATIONBRANCHES         X         2         0           14         MOL CONTRANCES 3 COMMUNTY POST OFFICES         X         1           16         BERARTE INCOMING LETTER SIZE MALL? (VES OR NO)         UPGRADE THE OFFICE IF THE FOLLOWING CONDITIONS ARE MET:           17         SEPARATE INCOMING LETTER SIZE MALL? (VES OR NO)         0           17         SEPARATE INCOMING LETTER SIZE MALL? (VES OR NO)         0           17         SEPARATE INCOMING LETTER SIZE MALL? (VES OR NO)         0           18         DESPONSELLE FOR MAP? (VES OR NO)         0           19         ADMINISTRATIVE RESPONSELLE FOR MAP? (VES OR NO)         0           19         ADMINISTRATIVE RESPONSELLE FOR MAP? (VES OR NO)         0           19         ADMINISTRATIVE RESPONSELLE FOR MAP? (VES OR NO)         0           10         UESSOR FOR OVERMEENT OWHED BULIONG? (VES OR NO)         0           14         JUSTIBUTE (VES OR NO)         0           15         1992         5 or more           20         DISTIBUTE (VES OR NO)         0           14         14 30 or more         21           21         DESONAL NO         0         11           22         66,900         13 or more           22         66,900                                                                                                    | 12 NO. CARRIER STATION/BRANCHES                                                                                                    | X 3                                    | 0                    |                                                                            |                                       |                                   |                                   |                             |  |
| 14       Mol. Contract ISTATIONSERANCES & COMMUNITY POST OFFICES       X       1       0         15       MAL PROCESSING CENTERY (VES OR NO)       UPGRADE THE OFFICE IF THE FOLLOWING CONDITIONS ARE MET:         17       SEPARATE ALL, INCOMINO FLAT SIZE FLAT SIZE MAL? (VES OR NO)       0         18       ABSENDELEFOR WR? (VES OR NO)       0         19       ADMINISTRATIVE RESPONSELITY FOR SOR NO)       0         10       DESOR FOR OWER OWER THAN OFFICE HAS MARE ATOTAL EXCEPTION         14       ATOTAL EXCEPTION CONDITIONS ARE MET:         12       DESOR FOR OWER OWER THAN OFFICE HAS MPLSMSPLSM? (VES OR NO)       0         14       DITOMATION IOFFICE HAS MPLSMSPLSM? (VES OR NO)       0         14       DITOMATION IOFFICE HAS MPLSMSPLSM? (VES OR NO)       0         15       TOTAL EXCEPTION CREDITS:       0         16       SEASONAL NO       13       3 or more         13       STEMETICE SEASONAL NO       13       14       3 or more         14       SEASONAL WORKLOAD DURATION (NO. OF WEEKS)       0       15       1992       5 or more         14       SEASONAL WORKLOAD DURATION (NO. OF WEEKS)       0       20       12,600       8 or more         14       SEASONAL WORKLOAD DURATION (NO. OF WEEKS)       0       20       12,600                                                                                                    | 13 NO. FINANCE STATION/BRANCHES                                                                                                    | X 2                                    | 0                    | NEW                                                                        | / POST OFF                            | ICE LEVEL:                        |                                   |                             |  |
| 15         Multi-Reccessive Centrer? (VES OR NO)         Upgrade The OFFICE IF The FolLowing Conditions are met:           16         SEPARTE NUCOMING FLAT SIZE MAL? (VES OR NO)         0           17         SEPARTE NUCOMING FLAT SIZE MAL? (VES OR NO)         0           18         RESPONSIBLE FOR WAP? (VES OR NO)         0           19         AMM STATURE RESPONSIBLETY OR AWP? (VES OR NO)         0           10         LESSOR FOR GOVERNMENT CONNED BULDING? (VES OR NO)         0           11         ATT OR THE OFFICE IF THE FOLLOWING CONDITIONS ARE MET:         0           12         LUTIOMATION OFFICE HAS MELANSAM? (VES OR NO)         0         0           21         LUTIONATION OFFICE HAS MELANSAM? (VES OR NO)         0         11         3 or more           22         DISTIBUTE FOOS STAMPS? (VES OR NO)         0         13         784         3 or more           23         EVERENCE SEASONAL N         13         784         3 or more         20         12,500         8 or more           24         SEASONAL WORKLOAD DURATION (NO. OF WEEKS)         0         18         5300         5 or more           22         66,900         13 or more         22         66,900         13 or more           24         164,000         13 or more         24                                                                                                    | 14 NO. CONTRACT STATIONS/BRANCHES & COMMUNITY POST OFFICES                                                                           | X 1                                    | 0                    |                                                                            |                                       |                                   |                                   |                             |  |
| Is SEPARATE NOCHING LETTER SIZE MALP (YES OR NO)       UPGRADE THE OFTICE IF THE FOLLOWING CONDITIONS ARE MET:         17 SEPARATE ALL INCOMING FLAT SIZE FLAT SIZE MALP (YES OR NO)       0       0         18 RESPONSIBILET FOR VMF? (YES OR NO)       0       0         19 ADMINISTRATIVE RESPONSIBILITY FOR AMFATC? (YES OR NO)       0       0         11 AUTOMATION /OFFICE HAS MPLSMSPLSM? (YES OR NO)       0       0         21 DESCREPCE ROVERNMENT OWNED BUILDING? (YES OR NO)       0       0         21 AUTOMATION /OFFICE HAS MPLSMSPLSM? (YES OR NO)       0       0         21 AUTOMATION /OFFICE HAS MPLSMSPLSM? (YES OR NO)       0       11       319         23 EXPRENENCE SEASONAL N       0       13       784       3 or more         24 SEASONAL WORKLOAD DURATION (NO. OF WEEKS)       0       15       1992       5 or more         23 EVERENENCE SEASONAL N       0       13 or more       20       12 (25,300       8 or more         24 SEASONAL WORKLOAD DURATION (NO. OF WEEKS)       0       15       1992       5 or more         24 Offices that are ether below or above the Zone of Tolerance range are immediately upgraded.       GRADE       FOR UPGRADE       ZONE OF TOLERANCE         Complete the worksheets for exception credits, and-on credits, or reduction credits if any of       11       111       112       235<                                                                                                    | 15 MAIL PROCESSING CENTER? (YES OR NO)                                                                                               |                                        |                      |                                                                            |                                       |                                   |                                   |                             |  |
| 17       SEPARATE ALL NCOMMG FLAT SIZE HALZ SIZE MALZ (YES OR NO)       00       6 PRADE       6 THE VSCS ARE       6 TOTAL EXCEPTION         18       RESPONSIBLE FOR VMF? (YES OR NO)       0       0       0       0       0       0       0       0       0       0       0       0       0       0       0       0       0       0       0       0       0       0       0       0       0       0       0       0       0       0       0       0       0       0       0       0       0       0       0       0       0       0       0       0       0       0       0       0       0       0       0       0       0       0       0       0       0       0       0       0       0       0       0       0       0       0       0       0       0       0       0       0       0       0       0       0       0       0       0       0       0       0       0       0       0       0       0       0       0       0       0       0       0       0       0       0       0       0       0       0       0       0       0                                                                                                    | 16 SEPARATE INCOMING LETTER SIZE MAIL? (YES OR NO)                                                                                   |                                        |                      | UPGRADE THE OFFICE II                                                      | F THE FOLLO                           | WING CONDITION                    | DNS ARE MET:                      |                             |  |
| 18       RESPONSIBLE FOR VMPT (VES OR NO)       0         19       ADMINISTRATIVE RESPONSIBILITY FOR AMF/ATC? (VES OR NO)       0         10       AST       1 or more         12       ADMINISTRATIVE RESPONSIBILITY FOR AMF/ATC? (VES OR NO)       0         11       317       1 or more         12       ADMINISTRATIVE RESPONSIBILITY FOR AMF/ATC? (VES OR NO)       0         13       TOTAL EXCEPTION CRED (VES OR NO)       0         14       318       3 or more         15       1992       5 or more         20       12,600       8 or more         21       22,500       8 or more         22       21,2600       8 or more         23       SEASONAL WORKLOAD DURATION (NO. OF WEEKS)       0         15       1992       5 or more         21       22,500       8 or more         22       66,900       13 or more         24       164,000       13 or more         24       164,000       13 or more         24       164,000       13 or more         24       164,000       41       45         66,000       60       41       82       83       93         15                                                                                                    | 17 SEPARATE ALL INCOMING FLAT SIZE FLAT SIZE MAIL? (YES OR NO)                                                                       |                                        |                      | GRADE & THE                                                                | VSCS ARE                              | & TOTAL EXCE                      | PTION                             |                             |  |
| 19       Addmisstrative Responsibility for AMF/ATC2 (VES OR NO)       0         20       LESSOR FOR GOVERNMENT OWNED BUILDING? (VES OR NO)       0         21       AUTOMATION /OFFICE HAS MPLSMS/FLYES OR NO)       0         21       AUTOMATION /OFFICE HAS MPLSMS/FLYES OR NO)       0         21       AUTOMATION /OFFICE HAS MPLSMS/FLYES OR NO)       0         23       EXPERENCE SEASONAL N       13       784       3 or more         24       SEASONAL WORKLOAD DURATION (NO. OF WEEKS)       0       15       1992       5 or more         24       SEASONAL WORKLOAD DURATION (NO. OF WEEKS)       0       18       5300       5 or more         21       25,000       8 or more       21       25,000       8 or more         22       66,900       13 or more       24       164,000       13 or more         22       66,900       13 or more       24       164,000       13 or more         24       164,000       13 or more       24       164,000       13 or more         22       66,900       13 or more       24       164,000       14       45         3       Complete the worksheets for exception credits, or reduction credits if any of       11       111       125       126                                                                                                    | 18 RESPONSIBLE FOR VMF? (YES OR NO)                                                                                                  |                                        | 0                    | NOV GREAT                                                                  | ER THAN                               | CREDITS ARE                       |                                   |                             |  |
| 20       ESSOR FOR GOVERNMENT OWNED BUILDING? (VES OR NO)       0         21       AUTOMATION ADFRICE HAS MPLSMSPLSM? (VES OR NO)       0         21       AUTOMATION ADFRICE HAS MPLSMSPLSM? (VES OR NO)       0         23       EXPERIENCE SEASONAL N       11       319       3 or more         23       EXPERIENCE SEASONAL N       13       784       3 or more         24       SEASONAL WORKLOAD DURATION (NO. OF WEEKS)       0       15       1992       5 or more         TOTAL EXCEPTION CREDITS:       0       20       12,600       8 or more         VERINT DATE:       7 - Oct-10         PRINT DATE:       7 - Oct-10         Complete the worksheets for exception credits, add-on credits, or reduction credits if any of         Complete the worksheets for exception credits, add-on credits, or reduction credits if any of         11       11       12       126       33       336       376         Seasonal workload increase, mail processing centers, plant loads, offices that do not       16       73       82       83       125       126       141         11       11       125       126       141       11       11       125       126       141 <td>19 ADMINISTRATIVE RESPONSIBILITY FOR AMF/ATC? (YES OR NO)</td> <td></td> <td>0</td> <td>A</td> <td>37</td> <td>1 or more</td> <td></td> <td></td>                                                                                                    | 19 ADMINISTRATIVE RESPONSIBILITY FOR AMF/ATC? (YES OR NO)                                                                            |                                        | 0                    | A                                                                          | 37                                    | 1 or more                         |                                   |                             |  |
| 21 AUTOMATION JOFFICE HAS MERLSMSPLSM? (YES OR NO)       0         22 DISTRIBUTE FOOD STAMPS? (YES OR NO)       0         23 EXPERTING VORKLOAD DURATION (NO. OF WEEKS)       0         24 SEASONAL WORKLOAD DURATION (NO. OF WEEKS)       0         TOTAL EXCEPTION CREDITS:         O TOTAL EXCEPTION CREDITS:         O TOTAL EXCEPTION CREDITS:         O 20 12,600 8 or more         PS FORM 150 PREPARED BY:         PRINT DATE:         PRINT DATE:         PRINT DATE:         O Tote of Tolerance range are immediately upgraded.         O CONSUMERADE         O PRIVE of ToLERANCE         CONF OF TOLERANCE         O PRIVE of Tolerance range are immediately upgraded.         O PRIVE of Tolerance range are immediately upgraded.         O PRIVE of ToLERANCE         CONF OF TOLERANCE         O PRIVE of Tolerance range are immediately upgraded.         O PRIVE of Tolerance range are immediately upgraded.         O PRIVE of ToLERANCE         CONF OF TOLERANCE         O PRIVERANCE         CONF OF TOLERANCE         O PRIVERANCE                                                                                                    | 20 LESSOR FOR GOVERNMENT OWNED BUILDING? (YES OR NO)                                                                                 |                                        | 0                    | С                                                                          | 77                                    | 1 or more                         |                                   |                             |  |
| 22 DISTRIBUTE FOOD STAMPS? (YES OR NO)         0         11         319         3 or more           23 EXPERIENCE SEASONAL N         13         784         3 or more           24 SEASONAL WORKLOAD DURATION (NO. OF WEEKS)         0         15         1992         5 or more           TOTAL EXCEPTION CREDITS:         0           TOTAL EXCEPTION CREDITS:         0           PRINT DATE:         7-Oct-10           PRINT DATE:         7-Oct-10           Complete the worksheets for exception credits, or reduction credits if any of           Interference         20He OF TOLERANCE           Complete the worksheets for exception credits, or reduction credits if any of           Interference         20He OF TOLERANCE           FOR DWNGRADE         WSC RANGE         FOR UPGRADE           OF Interference range are immediately upgraded.           Complete the worksheets for exception credits, or reduction credits if any of           Interference         FOR DWNGRADE         FOR UPGRADE           Seasonal workload increase, mail processing centers, plant loads, offices that do not           Seasonal workload increase, mail processing centers, plant loads, offices that do not           Seasonal workload increa                                                                                                    | 21 AUTOMATION /OFFICE HAS MPLSM/SPLSM? (YES OR NO)                                                                                   |                                        | 0                    | E                                                                          | 118                                   | 1 or more                         |                                   |                             |  |
| 23 EXPERIENCE SEASONAL N       13       784       3 or more         24 SEASONAL WORKLOAD DURATION (NO. OF WEEKS)       0       15       1992       5 or more         TOTAL EXCEPTION CREDITS:         O       12,600       8 or more         22       66,900       13 or more         PS FORM 150       PREPARED BY:         PRINT DATE:       7-0ct-10         Offices that are either below or above the Zone of Tolerance range are immediately upgraded.         Offices that are either below or above the Zone of Tolerance range are immediately upgraded.         Cone of Fol LERANCE         Cone of Fol LERANCE         Cone of rol cerance range are immediately upgraded.         Cone of rol cerance         Cone of rol cerance         Cone of rol cerance         Cone of rol cerance         Cone of rol cerance         Cone of rol cerance         Cone of rol cerance         Cone of rol cerance         Cone of rol cerance         Cone of rol cerance         Cone of rol cerance         Cone of rol cerance <td cols<="" td=""><td>22 DISTRIBUTE FOOD STAMPS? (YES OR NO)</td><td></td><td>0</td><td>11</td><td>319</td><td>3 or more</td><td></td><td></td></td>                                                                                                    | <td>22 DISTRIBUTE FOOD STAMPS? (YES OR NO)</td> <td></td> <td>0</td> <td>11</td> <td>319</td> <td>3 or more</td> <td></td> <td></td> | 22 DISTRIBUTE FOOD STAMPS? (YES OR NO) |                      | 0                                                                          | 11                                    | 319                               | 3 or more                         |                             |  |
| 24         SEASONAL WORKLOAD DURATION (NO. OF WEEKS)         0           TOTAL EXCEPTION CREDITS:         0           0         15         1992         5 or more           20         12,600         8 or more           21         25,000         8 or more           21         25,000         8 or more           22         66,900         13 or more           24         184,000         13 or more           24         184,000         13 or more           24         184,000         13 or more           24         184,000         13 or more           24         184,000         13 or more           24         184,000         13 or more           24         184,000         13 or more           24         184,000         13 or more           24         184,000         13 or more           24         184,000         13 or more           2016         Of ToteRARCE         FOR UPGRADE           11         111         125         126         141           13         298         335         336         327           2017         2075         2076         5500         5501                                                                                                    | 23 EXPERIENCE SEASONAL N                                                                                                    |                                        |                      | 13                                                                         | 784                                   | 3 or more                         |                                   |                             |  |
| Image: Constraint of the following apply:         Image: Constraint of the following apply:         Image: Constraint                                                                                                    | 24 SEASONAL WORKLOAD DURATION (NO. OF WEEKS)                                                                                         | 0                                      |                      | 15                                                                         | 1992                                  | 5 or more                         |                                   |                             |  |
| TOTAL EXCEPTION CREDITS:         0         20         12,600         8 or more           21         25,300         8 or more         21         25,300         8 or more           22         26,800         13 or more         24         164,000         13 or more           24         164,000         13 or more         24         164,000         13 or more           24         164,000         13 or more         20         12,600         8 or more           24         164,000         13 or more         24         164,000         13 or more           25         Orfices that are either below or above the Zone of Tolerance range are immediately upgraded.         GRADE:         FOR DOWNGRADE         FOR UPGRADE           Complete the worksheets for exception credits, add-on credits or reduction credits if any of         E         73-82         83 - 125         126 - 141           11111-125         126 - 1335         336 - 376         13         298 - 335         336 - 820         621 - 2075         2076 - 5201           12         perform their own secondary distribution.         13         298 - 335         336 - 820         621 - 2075         2076 - 5201           13         298 - 5500         5501 - 13,000         13,001 - 14,299         144         14,                                                                                                    |                                                                                                    |                                        |                      | 18                                                                         | 5300                                  | 5 or more                         |                                   |                             |  |
| ZA         25,300         8 or more           22         66,900         13 or more           24         164,000         13 or more           24         164,000         13 or more           24         164,000         13 or more           24         164,000         13 or more           24         164,000         13 or more           24         164,000         13 or more           24         164,000         13 or more           24         164,000         13 or more           24         164,000         13 or more           24         164,000         14 - 82           3         125         126 - 80           2         20 for foles that are either below or above the Zone of Tolerance range are immediately upgraded.         A           Complete the worksheets for exception credits, add-on credits if any of         E           1         111 - 125         126 - 133 - 126 - 141           11         111 - 125         126 - 335         336 - 376           2         2075         2076 - 500         5501 - 13,000         13,001 - 28,002           13         298 - 335         336 - 820         821 - 914         150 - 5500 - 5501 - 6049         14,299 <t< td=""><td>TOTAL EXCEPTION CREDIT</td><td>S:</td><td>0</td><td>20</td><td>12,600</td><td>8 or more</td><td></td><td></td></t<>                                                                                                    | TOTAL EXCEPTION CREDIT                                                                                                    | S:                                     | 0                    | 20                                                                         | 12,600                                | 8 or more                         |                                   |                             |  |
| PS FORM 150         PREPARED BY:         22         66,900         13 or more           PRINT DATE:         7-Oct-10         24         164,000         13 or more           Offices that are either below or above the Zone of Tolerance range are immediately upgraded.         Complete the worksheets for exception credits, add-on credits, or reduction credits if any of         Complete the worksheets for exception credits, add-on credits, or reduction credits if any of         FOR DOWNGRADE         WSC RANCE         FOR UPGRADE           Complete the worksheets for exception credits, add-on credits, or reduction credits if any of         The following apply:         111         125         125         128         141           Seasonal workload increase, mail processing centers, plant loads, offices that do not         13         298         335         336         820         821         1914           13         298         335         336         820         821         1914           14         15         500         5501         6049         2014         13,000         13,001         13,001         14,298         21         11,001         13,000         13,001         14,298         21         11,001         13,000         13,001         14,298         22         24,01         26,000         26,001         28,201         14,298 <td></td> <td></td> <td></td> <td>21</td> <td>25,300</td> <td>8 or more</td> <td></td> <td></td>                                                                                                    |                                                                                                    |                                        |                      | 21                                                                         | 25,300                                | 8 or more                         |                                   |                             |  |
| PRINT DATE:         7-Oct-10           Offices that are either below or above the Zone of Tolerance range are immediately upgraded.         ZONE OF TOLERANCE         ZONE OF TOLERANCE         ZONE OF TOLERANCE           Complete the worksheets for exception credits, add-on credits, or reduction credits if any of the following apply:         Image: Source of Source of Source                                                               | PS FORM 150 PREPARED BY:                                                                                                    |                                        |                      | 22                                                                         | 66,900                                | 13 or more                        |                                   |                             |  |
| PRINT DATE:         7-Oct-10           Offices that are either below or above the Zone of Tolerance range are immediately upgraded.         ZONE OF TOLERANCE         ZONE OF TOLERANCE         FOR DOWNERADE         WSC RANGE         FOR UPGRADE           Complete the worksheets for exception credits, add-on credits, or reduction credits if any of         C         36         40         41         82         83         93           Seasonal workload increase, mail processing centers, plant loads, offices that do not         11         1111         125         126         133         336         820         821         931           Perform their own secondary distribution.         13         296         2075         2076         2291           18         1869         2075         2076         5500         5501         640         14,299           2         11,701         13,000         13,001         14,299         21,757         2076         2500         68,001         76,702           2         2,3401         26,000         26,001         13,000         13,001         14,299         21,1701         13,000         13,001         14,299         22,291         21,750         20,600         26,001         26,000         26,001         26,000         26,001         26                                                                                                    |                                                                                                    |                                        |                      | 24                                                                         | 164,000                               | 13 or more                        |                                   |                             |  |
| ZONE OF TO LERANCE         ZONE OF TO LERANCE         ZONE OF TO LERANCE           Offices that are either below or above the Zone of Tolerance range are immediately upgraded.         A         NONE         WSC RANGE         FOR UPGRADE           Complete the worksheets for exception credits, add-on credits, or reduction credits if any of the following apply:         A         NONE         up to 40         41 - 45           Complete the worksheets for exception credits, add-on credits, or reduction credits if any of the following apply:         B2         83         125         1141           Seasonal workload increase, mail processing centers, plant loads, offices that do not perform their own secondary distribution.         B1         2075         2076         5200         5201         624         820         821         914           1         111         125         126         1335         336         376           13         298         335         336         820         821         914           16         18         1869         2075         2076         5500         5501         14,299           20         4951         5500         5501         13,000         13,001         14,299         26         11,701         13,000         13,001         14,299         26,001         82,000                                                                                                    | PRINT DATE: 7-Oct-                                                                                                    | 10                                     |                      |                                                                            |                                       |                                   |                                   |                             |  |
| Offices that are either below or above the Zone of Tolerance range are immediately upgraded.         FOR DOWNGRADE         WSC RANGE         FOR UPGRADE           Complete the worksheeds for exception credits, or reduction credits if any of the following apply:         a         a                                                                                                    |                                                                                                    |                                        |                      | ZONE OF TOLERANCE                                                          |                                       |                                   | ZONE OF TO                        | LERANCE                     |  |
| Onces that are either below or above the 2016 of roteratics and/s are initiediately upgraded.         Or Bow or above the 2016 of roteratics and/s are initiediately upgraded.         Or Bow or above the 2016 of roteratics and/s are initiediately upgraded.         Or Bow or above the 2016 of roteratics and/s are initiediately upgraded.         Or Bow or above the 2016 of roteratics and/s are initiediately upgraded.         Or Bow or above the 2016 of roteratics and/s are initiediately upgraded.         Or Bow or above the 2016 of roteratics and/s are initiediately upgraded.         Or Bow or above the 2016 of roteratics and/s are initiediately upgraded.         Or Bow or above the 2016 of roteratics and/s are initiediately upgraded.         Or Bow or above the 2016 of roteratics and/s are initiediately upgraded.         Or Bow or above the 2016 of roteratics and/s are initiediately upgraded.         Or Bow or above the 2016 of roteratics and/s are initiediately upgraded.           Complete the worksheets for exception credits, add-on credits, add-on credits, or reduction credits if any of the following apply:         Informatics and/s and/s are initiately and/s are initiately apply and/s are initiately apply and/s are initinitiately apply and/s are initiately apply and/s are                                                                                                    | Offices that are either below as about the Zane of Televenes reput are inn                                                           | a diatah u unawa da d                  | CDADE.               |                                                                            | WEC                                   | DANCE                             | EOD UDC                           | DADE                        |  |
| Complete the worksheets for exception credits, add-on credits, or reduction credits if any of       C       38 - 40       441 - 82       83 - 33         Complete the worksheets for exception credits, add-on credits, or reduction credits if any of       E       73 - 82       83 - 125       126 - 141         Seasonal workload increase, mail processing centers, plant loads, offices that do not       11       111 - 125       126 - 335       336 - 376         12       98 - 335       336 - 820       821 - 2075       2076 - 2291         13       298 - 335       336 - 1300       13,001 - 14,299         14       1869 - 2075       2076 - 5500       5501 - 6049         15       736 - 820       820 - 11, 2075       2076 - 12,914         16       150,000       26,000       13,000       13,000 - 13,001 - 14,299         20       4951 - 5500       5501 - 13,000       13,000 - 128,599         21       11,701 - 13,000       13,001 - 28,509       22       23,401 - 26,000       26,001 - 68,201 - 75,520         24       61,381 - 68,200       68,201 - 167,200       167,201 - 183,919       26       150,481 - 167,200       167,201 - 183,919                                                                                                    | Onces that are either below or above the 20he of folerance range are initia                                                          | iculatory upgraucu.                    | GRADE.               | TOR DOWNGRADE                                                              | 4430                                  | te 40                             | TOKUFG                            | AC.                         |  |
| Complete the worksheets for exception credits, add-on credits, or reduction credits if any of       130-140       141       102       033-133         The following apply:       11       111       125       126       134         Seasonal workload increase, mail processing centers, plant loads, offices that do not       13       298-335       336       820       821-914         13       298-335       336       820       821-914       13       298-335       2075       2076       2291         14       111       125       126       1300       13,000       13,001       14,299       201       14       14       14       14       14       14       14       14       14       14       14       14       14       14       14       14       14       14       14       14       14       14       14       14       14       14       14       14       14       14       14       14       14       14       14       14       14       14       14       14       14       14       14       14       14       14       14       14       14       14       14       14       14       14       14       14       14       14 </td <td></td> <td></td> <td>~</td> <td>26 40</td> <td>up<br/>44</td> <td>0 40</td> <td>41-</td> <td>40</td>                                                                                                    |                                                                                                    |                                        | ~                    | 26 40                                                                      | up<br>44                              | 0 40                              | 41-                               | 40                          |  |
| Complete the Workshells for Exception Creats, and on Creats, or Heudubin Creats in any of<br>the following apply:         11         111         125         123         129         1376           Seasonal workload increase, mail processing centers, plant loads, offices that do not         13         298         335         336         136         13           Perform their own secondary distribution.         11         111         125         126         335         336         1376           13         298         335         336         127         2075         2076         5500         5501         6049           14         1110         1200         13,001         13,001         13,001         14,299           20         4951         5500         5501         6049         20         4851         5600         5501         14,299           21         11,701         13,000         13,001         12,000         13,001         12,000         26,001         28,200         28,201         28,200         28,201         75,020           22         23,401         26,000         26,001         167,200         167,201         15,219         26         150,481         167,200         167,201         15,202 <td< td=""><td>Complete the workshoets for execution available and an evaluation or</td><td>adita if any of</td><td></td><td>30 - 40</td><td>41</td><td>- 02</td><td>03-</td><td>93</td></td<>                                                                                                    | Complete the workshoets for execution available and an evaluation or                                                                 | adita if any of                        |                      | 30 - 40                                                                    | 41                                    | - 02                              | 03-                               | 93                          |  |
| Une nativengraphy.       11       111       125       335       336       330       336       376         Seasonal workload increase, mail processing centers, plant loads, offices that do not       13       2386       336       820       821       914         13       2386       335       336       820       821       914         14       116       116       2075       2075       2076       2291         18       1869       2075       2076       5500       5501       6049         20       4451       5500       5501       13,000       13,001       14,299         21       11,701       13,000       13,001       26,000       26,001       26,001       26,001       26,001       26,001       28,299         21       23,401       26,000       26,001       26,001       26,001       26,001       26,001       28,201       75,202         24       61,381       68,200       68,201       167,200       167,201       183,919         26       150,481       167,200       167,201       183,919       26       150,481       167,201       and up       none <td>Complete the worksheets for exception creaits, ada-on credits, or reduction cre<br/>the following explusion</td> <td>eaus if any of</td> <td>E<br/>44</td> <td>111 125</td> <td>100</td> <td>- 125</td> <td>126 -</td> <td>276</td>                                                                                                    | Complete the worksheets for exception creaits, ada-on credits, or reduction cre<br>the following explusion                           | eaus if any of                         | E<br>44              | 111 125                                                                    | 100                                   | - 125                             | 126 -                             | 276                         |  |
| Seasonal workidad intrease, main processing centers, plain loads, onices triat do not         13         236         336         262         621         627         627           perform their own secondary distribution.         15         736         820         821         2075         2076         5500         5501         6049           1         1         736         820         821         2075         2076         5500         5501         6049           20         4451         5500         5501         13,000         13,001         14,299           21         11,701         13,000         13,001         26,000         26,001         68,201         75,720           22         23,401         26,000         26,001         68,201         167,200         167,201         183,919           24         61,381         68,200         68,201         167,200         167,201         183,919           26         150,481         167,200         167,201         183,919         167,201         183,919                                                                                                    | Concerning apply.                                                                                                    | ile at also mat                        | 10                   | 200 225                                                                    | 120                                   | - 335                             | 330 -                             | 370                         |  |
| perform tree own secondary usurbation.         13         736         500         621         2075         2076         5500         6501         6049           18         1869         2075         2076         5500         5501         6049           20         4951         5500         5501         13,000         13,001         14,289           21         11,701         13,000         13,001         26,000         26,001         26,001         26,001         26,001         26,001         26,001         26,001         75,020           24         61,381         66,200         68,201         157,200         167,201         167,201         167,201         167,201         167,201         167,201         167,201         183,919           26         150,481         167,200         167,201         167,201         167,201         167,201         167,201         167,201         167,201         167,201         167,201         167,201         167,201         167,201         167,201         167,201         167,201         167,201         167,201         167,201         167,201         167,201         167,201         167,201         167,201         167,201         167,201         167,201         167,201 <td< td=""><td>Seasonar workload increase, mail processing centers, plant loads, offices t</td><td>mai do HUL</td><td>13</td><td>230 - 333</td><td>330</td><td>- 020</td><td>021 -</td><td>314</td></td<>                                                                                                    | Seasonar workload increase, mail processing centers, plant loads, offices t                                                          | mai do HUL                             | 13                   | 230 - 333                                                                  | 330                                   | - 020                             | 021 -                             | 314                         |  |
| 100         1000         20/75         5500         5500         5501         10/49           20         4951         5500         5501         13,001         14,299           21         11,701         13,000         13,001         24,599         22         23,401         26,000         26,001         26,2901         25,599           24         61,381         68,200         68,201         167,200         167,201         183,919           26         150,461         167,200         167,201         and up         none                                                                                                    | periorin meir own secondary distribution.                                                                                            |                                        | 10                   | 100 - 020                                                                  | 021                                   | - 2075                            | 20/6 -                            | 2231                        |  |
| 20         4950 - 5500         5501 - 15,000         13,000 - 14,299           21         11,701 - 13,000         13,001 - 126,000         26,001 - 28,599           22         23,401 - 126,000         26,001 - 16,200         66,201 - 75,020           24         61,381 - 68,200         68,201 - 167,200         167,201 - 183,919           26         150,481 - 167,200         167,201 - 183,919         167,201 - 183,919                                                                                                    |                                                                                                    |                                        | 18                   | 1008 - 2075                                                                | 20/6                                  | - 3500                            | - 12,004                          | 14 200                      |  |
| 21 11,01 12,000 13,001 20,001 22,001 22,009<br>22 23,01 2,300 25,000 25,001 68,200 68,201 75,200<br>24 61,381 68,200 68,201 167,200 167,201 183,919<br>26 150,481 167,200 187,201 and up none                                                                                                    |                                                                                                    |                                        | 20                   | 4951 - 15500                                                               | 5501                                  | - 113,000                         | 13,001 -                          | 14,299                      |  |
| 22         23,401 - [20,000]         20,001         165,200         165,201         163,201         150,200           24         61,381 - [68,200]         68,201         167,200         167,201         1167,201         1167,201         1167,201         1167,201         1167,201         1167,201         1167,201         1167,201         1167,201         1167,201         1167,201         1167,201         1167,201         1167,201         1167,201         1167,201         1167,201         1167,201         1167,201         1167,201         1167,201         1167,201         1167,201         1167,201         1167,201         1167,201         1167,201         1167,201         1167,201         1167,201         1167,201         1167,201         1167,201         1167,201         1167,201         1167,201         1167,201         1167,201         1167,201         1167,201         1167,201         1167,201         1167,201         1167,201         1167,201         1167,201         1167,201         1167,201         1167,201         1167,201         1167,201         1167,201         1167,201         1167,201         1167,201         1167,201         1167,201         1167,201         1167,201         1167,201         1167,201         1167,201         1167,201         1167,201         1167,201         1167,2                                                                                                    |                                                                                                    |                                        | 24                   | 11 701 12 000                                                              | 12 004                                | 26,000                            | 26.004                            | 20 500                      |  |
| 24 01,301 - 100,200 00,201 - 1167,200 1167,201 - 1183,319<br>26 150,481 - 167,200 167,201 - and up none                                                                                                    |                                                                                                    |                                        | 21                   | 11,701 - 13,000                                                            | 13,001                                | - 26,000                          | 26,001 -                          | 28,599                      |  |
| 20 130,401 - 107,200 107,201 - land up none                                                                                                    |                                                                                                    |                                        | 21<br>22             | 11,701 - 13,000<br>23,401 - 26,000<br>61,381 - 68,000                      | 13,001<br>26,001<br>68,201            | - 26,000<br>- 68,200              | 26,001 -<br>68,201 -              | 28,599<br>75,020<br>183,919 |  |
|                                                                                                    |                                                                                                    |                                        | 21<br>22<br>24<br>26 | 11,701 - 13,000<br>23,401 - 26,000<br>61,381 - 68,200<br>150,481 - 167,200 | 13,001<br>26,001<br>68,201<br>167,204 | - 26,000<br>- 68,200<br>- 167,200 | 26,001 -<br>68,201 -<br>167,201 - | 28,599<br>75,020<br>183,919 |  |

#### Link to automated Form 150:

http://blue.usps.gov/humanresources/professionalportal/directreports/staffingandfieldpolicy/operations%20complement%20management/ocm1\_tools\_ps150.shtml?

#### Link to SWC Instructions:

http://blue.usps.gov/humanresources/professionalportal/directreports/staffingandfieldpolicy/operations%20complement%20management/ocm1\_tools\_swcs.shtml?

These worksheets should be evaluated for both the giving and receiving offices, stations, and branches where applicable.

# Delivery Unit Optimization Workbook Summary

| <b>Delivery Unit Optimi</b> | zation Su |              |             |                                       |                                |                                            |
|-----------------------------|-----------|--------------|-------------|---------------------------------------|--------------------------------|--------------------------------------------|
| DUO affected Offices        | DUO Туре  | Level Before | Level After | Potential PM<br>Salary<br>Savings (A) | Potential Lease<br>Savings (B) | Estimated<br>Transportation<br>Savings (D) |
|                             |           |              |             |                                       |                                |                                            |
|                             |           |              |             |                                       |                                |                                            |
|                             |           |              |             |                                       |                                |                                            |
|                             |           |              |             |                                       |                                |                                            |
|                             |           |              |             |                                       |                                |                                            |
|                             |           |              |             |                                       |                                |                                            |
|                             |           |              |             |                                       |                                |                                            |
|                             |           |              |             |                                       |                                |                                            |
|                             |           |              |             |                                       |                                |                                            |
|                             |           |              |             |                                       |                                |                                            |
|                             |           |              |             |                                       |                                |                                            |

| F4 Hours<br>saved from<br>PM change in<br>Office Level | Clerk Salary<br>& Benefits<br>Savings | Clerk Fized<br>Benefits<br>Savings | Saturday<br>(savings) cost<br>using PMR<br>variance to<br>clerk | Carrier Costs<br>(Mileage) | Carrier Costs<br>(Hours) | Total Net<br>Cost/<br>Savings<br>Annualized |
|--------------------------------------------------------|---------------------------------------|------------------------------------|-----------------------------------------------------------------|----------------------------|--------------------------|---------------------------------------------|
|                                                        |                                       |                                    |                                                                 |                            |                          |                                             |
|                                                        |                                       |                                    |                                                                 |                            |                          |                                             |
|                                                        |                                       |                                    |                                                                 |                            |                          |                                             |
|                                                        |                                       |                                    |                                                                 |                            |                          |                                             |
|                                                        |                                       |                                    |                                                                 |                            |                          |                                             |
|                                                        |                                       |                                    |                                                                 |                            |                          |                                             |
|                                                        |                                       |                                    |                                                                 |                            |                          |                                             |
|                                                        |                                       |                                    |                                                                 |                            |                          |                                             |
|                                                        |                                       |                                    |                                                                 |                            |                          |                                             |
|                                                        |                                       |                                    |                                                                 |                            |                          |                                             |
|                                                        |                                       |                                    |                                                                 |                            |                          |                                             |

# Delivery Unit Optimization Workbook Summary (continued)

| Distance<br>from Child<br>Offices to<br>Parent | Routes<br>Before | Routes<br>After | Excess Office<br>SQ Feet<br>Before | Excess Office SQ<br>Feet After | PO Boxes<br>Paid Inventory | PO Bozes<br>Free | PO Bo <b>x</b> es<br>Rented | Total PO<br>Boz<br>Inventory |
|------------------------------------------------|------------------|-----------------|------------------------------------|--------------------------------|----------------------------|------------------|-----------------------------|------------------------------|
|                                                |                  |                 |                                    |                                |                            |                  |                             |                              |
|                                                |                  |                 |                                    |                                |                            |                  |                             |                              |
|                                                |                  |                 |                                    |                                |                            |                  |                             |                              |
|                                                |                  |                 |                                    |                                |                            |                  |                             |                              |
|                                                |                  |                 |                                    |                                |                            |                  |                             |                              |
|                                                |                  |                 |                                    |                                |                            |                  |                             |                              |
|                                                |                  |                 |                                    |                                |                            |                  |                             |                              |
|                                                |                  |                 |                                    |                                |                            |                  |                             |                              |
|                                                |                  |                 |                                    |                                |                            |                  |                             |                              |
|                                                |                  |                 |                                    |                                |                            |                  |                             |                              |
|                                                |                  |                 |                                    |                                |                            |                  |                             |                              |